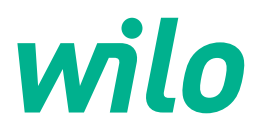

# Wilo-Control EC-Rain

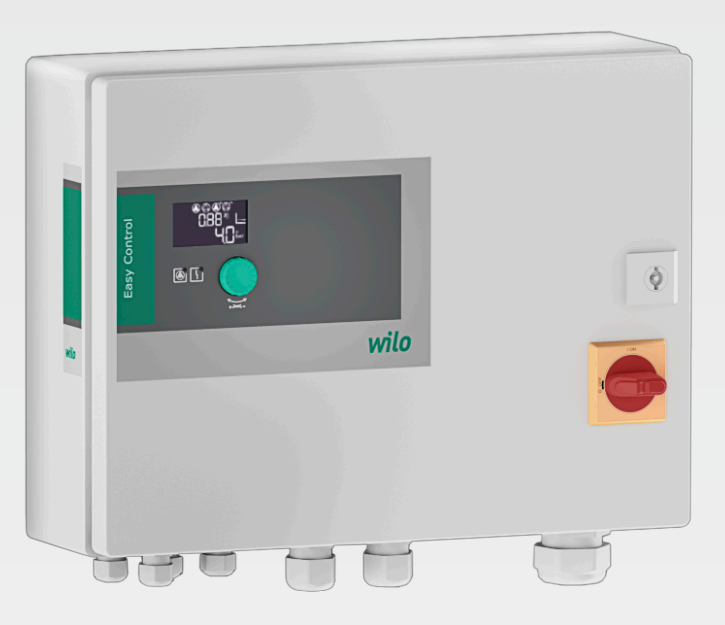

de Einbau- und Betriebsanleitung

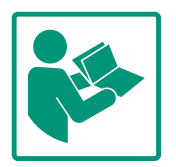

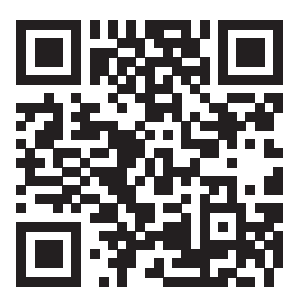

RainSystem AF 150 https://qr.wilo.com/533

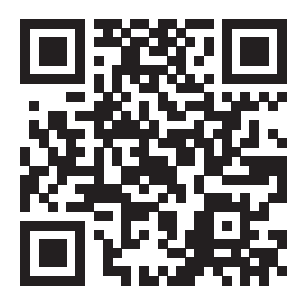

RainSystem AF 400 https://qr.wilo.com/534

# Inhaltsverzeichnis

| 1 | Allge      | emeines                                     | . 4        |
|---|------------|---------------------------------------------|------------|
|   | 1.1        | Über diese Anleitung                        | 4          |
|   | 1.2        | Urheberrecht                                | 4          |
|   | 1.3        | Vorbehalt der Änderung                      | 4          |
|   | 1.4        | Gewährleistungs– und Haftungsausschluss     | 4          |
|   |            |                                             |            |
| 2 | Sich       | erheit                                      | . 4        |
|   | 2.1        | Kennzeichnung von Sicherheitshinweisen      | 4          |
|   | 2.2        | Personal qualifikation                      | 5          |
|   | 2.3        | Elektrische Arbeiten                        | 6          |
|   | 2.4        | Überwachungseinrichtungen                   | 6          |
|   | 2.5        | Montage-/Demontagearbeiten                  | 6          |
|   | 2.6        | Während des Betriebs                        | 6          |
|   | 2.7        | Wartungsarbeiten                            | 6          |
|   | 2.8        | Pflichten des Betreibers                    | 7          |
| 2 | Fine       | atz Monwondung                              | 7          |
| 5 | 2 1        | Postimmung.gomäße Verwondung                | • <b>/</b> |
|   | 5.1<br>2.2 | Nichth actime ungegen als Verwundung        | 7          |
|   | 3.Z        | Nichtbestimmungsgemäße verwendung           | /          |
| 4 | Prod       | luktbeschreibung                            | . 7        |
|   | 4.1        | Aufbau                                      | 8          |
|   | 4.2        | Funktionsweise                              | 8          |
|   | 4.3        | Technische Daten                            | 9          |
|   | 4.4        | Ein- und Ausgänge                           | 9          |
|   | 4.5        | Typenschlüssel                              | 10         |
|   | 4.6        | Betrieb an elektronischen Anlaufsteuerungen | 10         |
|   | 4.7        | Installation innerhalb von Ex-Bereichen     | 10         |
|   | 4.8        | Lieferumfang                                | 10         |
|   | 4.9        | Zubehör                                     | 10         |
| F | Tran       | enert und Lesenung                          | 10         |
| 5 |            | Aplicforung                                 | 11         |
|   | 5.1<br>Г Э | Amilerending                                | 11         |
|   | 5.Z        |                                             | 11         |
|   | 5.3        | Lagerung                                    | 11         |
| 6 | Aufs       | tellung                                     | 11         |
|   | 6.1        | Personal qualifikation                      | 11         |
|   | 6.2        | Aufstellungsarten                           | 11         |
|   | 6.3        | Pflichten des Betreibers                    | 11         |
|   | 6.4        | Einbau                                      | 11         |
|   | 6.5        | Elektrischer Anschluss                      | 12         |
| 7 | Ded:       |                                             | 21         |
| 1 |            | enung                                       | 21         |
|   | 7.1<br>7.2 | Fullktionsweise                             | 21         |
|   | 7.2        | Menusteuerung                               | 29         |
|   | 7.3        | Menuart: Hauptmenu oder Easy Actions-Menu   | 29         |
|   | 7.4        | Menu aufruten                               | 30         |
|   | 7.5        | Schnellzugriff "Easy Actions"               | 30         |
|   | 7.6        | Werkseinstellungen                          | 31         |
| 8 | Inbe       | triebnahme                                  | 31         |
|   | 8.1        | Pflichten des Betreibers                    | 31         |
|   | 8.2        | Schaltgerät einschalten                     | 31         |
|   | 8.3        | Erstkonfiguration starten                   | 32         |
|   | 8.4        | Automatikbetrieb starten                    | 53         |
|   | 8.5        | Während des Betriebs                        | 53         |
| ~ |            |                                             |            |
| 9 | Auße       | erbetriebnahme                              | 59         |

|    | 9.1   | Personalqualifikation                             | 59 |
|----|-------|---------------------------------------------------|----|
|    | 9.2   | Pflichten des Betreibers                          | 60 |
|    | 9.3   | Außerbetriebnahme                                 | 60 |
|    | 9.4   | Ausbau                                            | 60 |
| 10 | Wart  | ung                                               | 60 |
|    | 10.1  | Wartungsintervalle                                | 61 |
|    | 10.2  | Wartungsarbeiten                                  | 61 |
| 11 | Störu | ngen, Ursachen und Beseitigung                    | 61 |
|    | 11.1  | Pflichten des Betreibers                          | 61 |
|    | 11.2  | Störanzeige                                       | 61 |
|    | 11.3  | Störungsquittierung                               | 62 |
|    | 11.4  | Fehlerspeicher                                    | 62 |
|    | 11.5  | Fehlercodes                                       | 62 |
|    | 11.6  | Weiterführende Schritte zur Störungsbehebung      | 63 |
| 12 | Entso | orgung                                            | 64 |
|    | 12.1  | Information zur Sammlung von gebrauchten Elektro- |    |
|    |       | und Elektronikprodukten                           | 64 |
| 13 | Anha  | ng                                                | 64 |
|    | 13.1  | Systemimpedanzen                                  | 64 |
|    | 13.2  | Übersicht der Symbole                             | 65 |
|    | 13.3  | Übersicht Klemmenpläne                            | 66 |
|    | 13.4  | ModBus: Datentypen                                | 67 |
|    | 13.5  | ModBus: Parameterübersicht                        | 68 |

de

| 1 | ΔΙ | ۵  | ei | n | ei | n | ρ | c |
|---|----|----|----|---|----|---|---|---|
| ± | AI | IY | e  |   | eı |   | e | 3 |

| -   | / ligelitelites                              |                                                                                                    |
|-----|----------------------------------------------|----------------------------------------------------------------------------------------------------|
| 1.1 | Über diese Anleitung                         | Diese Anleitung ist ein Bestandteil des Produkts. Das Einhalten der Anleitung ist die Vor-<br>aussetzung für die richtige Handhabung und Verwendung:                                                                                                    |
|     |                                              | <ul> <li>Anleitung vor allen Tätigkeiten sorgfältig lesen.</li> <li>Anleitung jederzeit zugänglich aufbewahren.</li> <li>Alle Angaben zum Produkt beachten.</li> <li>Kennzeichnungen am Produkt beachten.</li> </ul>                                                                                                    |
|     |                                              | Die Sprache der Originalbetriebsanleitung ist Deutsch. Alle weiteren Sprachen dieser Anlei-<br>tung sind eine Übersetzung der Originalbetriebsanleitung.                                                                                                    |
| 1.2 | Urheberrecht                                 | WILO SE © 2024                                                                                                    |
|     |                                              | Weitergabe sowie Vervielfältigung dieses Dokuments, Verwertung und Mitteilung seines<br>Inhalts sind verboten, soweit nicht ausdrücklich gestattet. Zuwiderhandlungen verpflichten<br>zu Schadenersatz. Alle Rechte vorbehalten.                                                                                                    |
| 1.3 | Vorbehalt der Änderung                       | Wilo behält sich vor, die genannten Daten ohne Ankündigung zu ändern und übernimmt<br>keine Gewähr für technische Ungenauigkeiten und/oder Auslassungen. Die verwendeten<br>Abbildungen können vom Original abweichen und dienen der exemplarischen Darstellung<br>des Produkts.                                                                                                    |
| 1.4 | Gewährleistungs– und Haftungs–<br>ausschluss | <ul> <li>Wilo übernimmt insbesondere keine Gewährleistung oder Haftung in den folgenden Fällen:</li> <li>Unzureichende Auslegung wegen mangelhafter oder falscher Angaben des Betreibers oder Auftraggebers</li> <li>Nichteinhaltung dieser Anleitung</li> <li>Nichtbestimmungsgemäße Verwendung</li> <li>Unsachgemäße Lagerung oder Transport</li> <li>Fehlerhafte Montage oder Demontage</li> <li>Mangelhafte Wartung</li> <li>Unerlaubte Reparatur</li> <li>Mangelhafter Baugrund</li> <li>Chemische, elektrische oder elektrochemische Einflüsse</li> <li>Verschleiß</li> </ul>                                       |
| 2   | Sicherheit                                   | <ul> <li>Dieses Kapitel enthält grundlegende Hinweise für die einzelnen<br/>Lebensphasen. Eine Missachtung dieser Hinweise zieht folgende<br/>Gefährdungen nach sich:</li> <li>Gefährdung von Personen durch elektrische, elektromagneti-<br/>sche oder mechanische Einwirkungen</li> <li>Gefährdung der Umwelt durch Auslaufen gefährlicher Stoffe</li> <li>Sachschäden</li> <li>Versagen wichtiger Funktionen</li> <li>Die Missachtung der Hinweise führt zum Verlust von Schadenser-<br/>satzansprüchen.</li> <li>Zusätzlich die Anweisungen und Sicherheitshinweise in den<br/>weiteren Kapiteln beachten!</li> </ul> |
| 2.1 | Kennzeichnung von Si–<br>cherheitshinweisen  | <ul> <li>In dieser Einbau- und Betriebsanleitung werden Sicherheitshin-<br/>weise für Sach- und Personenschäden verwendet und unter-<br/>schiedlich dargestellt:</li> <li>Sicherheitshinweise für Personenschäden beginnen mit einem<br/>Signalwort und haben ein entsprechendes Symbol vorange-<br/>stellt.</li> </ul>                                                                                                    |

# VORSICHT

# Art und Quelle der Gefahr!

Auswirkungen oder Informationen.

# Signalwörter

- **Gefahr!** Missachtung führt zum Tode oder zu schwersten Verletzungen!
- Warnung! Missachtung kann zu (schwersten) Verletzungen führen!
- Vorsicht! Missachtung kann zu Sachschäden führen, ein Totalschaden ist möglich.
- Hinweis!
   Nützlicher Hinweis zur Handhabung des Produkts

# Textauszeichnungen

- Voraussetzung
- 1. Arbeitsschritt/Aufzählung
  - $\Rightarrow$  Hinweis/Anweisung
  - Ergebnis

# Symbole

In dieser Anleitung werden die folgenden Symbole verwendet:

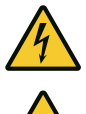

Gefahr vor elektrischer Spannung

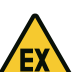

Gefahr durch explosive Atmosphäre

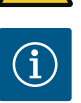

Nützlicher Hinweis

- 2.2 Personalqualifikation
- Das Personal ist in den lokal gültigen Vorschriften zur Unfallverhütung unterrichtet.
- Das Personal hat die Einbau- und Betriebsanleitung gelesen und verstanden.
- Elektrische Arbeiten: ausgebildete Elektrofachkraft Person mit geeigneter fachlicher Ausbildung, Kenntnissen und Erfahrung, um die Gefahren von Elektrizität zu erkennen und zu vermeiden.
- Montage-/Demontagearbeiten: ausgebildete Elektrofachkraft Kenntnisse zu Werkzeugen und Befestigungsmaterialien für unterschiedliche Bauwerke

2.3 Elektrische Arbeiten

- 2.4 Überwachungseinrichtungen
- 2.5 Montage-/Demontagearbeiten

2.6 Während des Betriebs

- Bedienung/Steuerung: Bedienpersonal, eingewiesen in die Funktionsweise der kompletten Anlage
- Elektrischen Arbeiten durch eine Elektrofachkraft ausführen lassen.
- Vor allen Arbeiten das Produkt vom Stromnetz trennen und gegen Wiedereinschalten sichern.
- Beim Stromanschluss die lokalen Vorschriften einhalten.
- Vorgaben des örtlichen Energieversorgungsunternehmens einhalten.
- Produkt erden.
- Technische Angaben einhalten.
- Defekte Anschlusskabel sofort austauschen.
- Leitungsschutzschalter/Schmelzsicherungen

Die Größe und die Schaltcharakteristik der Leitungsschutzschalter/Schmelzsicherungen richten sich nach dem Nennstrom der angeschlossenen Verbraucher. Lokale Vorschriften beachten.

- Am Einsatzort geltende Gesetze und Vorschriften zur Arbeitssicherheit und Unfallverhütung einhalten.
- Das Produkt vom Stromnetz trennen und gegen Wiedereinschalten sichern.
- Geeignetes Befestigungsmaterial für den vorhandenen Untergrund verwenden.
- Das Produkt ist nicht wasserdicht. Einen entsprechenden Installationsort wählen!
- Während der Montage das Gehäuse nicht verformen. Abdichtungen können undicht werden und die angegebene IP-Schutzklasse beeinträchtigen.
- Produkt **nicht** innerhalb explosiver Bereiche installieren.
- Das Produkt ist nicht wasserdicht. Schutzart IP54 einhalten.
- Umgebungstemperatur: 0 ... 40 °C.
- Maximale Luftfeuchtigkeit: 90 %, nicht kondensierend.
- Schaltgerät nicht öffnen.
- Der Bediener muss jede Störung oder Unregelmäßigkeit sofort seinem Verantwortlichen melden.
- Bei Beschädigungen am Produkt oder Anschlusskabel, Produkt sofort abschalten.

# 2.7 Wartungsarbeiten

- Keine aggressiven oder scheuernden Reinigungsmittel verwenden.
- Produkt ist nicht wasserdicht. Nicht in Flüssigkeiten eintauchen.
- Nur Wartungsarbeiten durchführen, die in dieser Einbau- und Betriebsanleitung beschrieben sind.

- Für Wartung und Reparatur dürfen nur Originalteile des Herstellers verwendet werden. Die Verwendung von anderen als Originalteilen entbindet den Hersteller von jeglicher Haftung.
- 2.8 Pflichten des Betreibers
- Einbau– und Betriebsanleitung in der Sprache des Personals zur Verfügung stellen.
- Benötigte Ausbildung des Personals f
  ür die angegebenen Arbeiten sicherstellen.
- Angebrachte Sicherheits- und Hinweisschilder am Produkt dauerhaft lesbar halten.
- Personal über die Funktionsweise der Anlage unterrichten.
- Eine Gefährdung durch elektrischen Strom ausschließen.
- Für einen sicheren Arbeitsablauf die Arbeitseinteilung des Personals definieren.

Kindern und Personen unter 16 Jahren oder mit eingeschränkten physischen, sensorischen oder geistigen Fähigkeiten ist der Umgang mit dem Produkt untersagt! Eine Fachkraft muss Personen unter 18 Jahren beaufsichtigen!

| 3   | Einsatz/Verwendung                     |                                                                                                    |
|-----|----------------------------------------|----------------------------------------------------------------------------------------------------|
| 3.1 | Bestimmungsgemäße Verwendung           | Das Schaltgerät dient zur niveau– oder druckabhängigen Steuerung von bis zu zwei unge–<br>regelten Pumpen mit Festdrehzahl in Regenwassernutzungsanlagen:                                                                                                    |
|     |                                        | <ul> <li>Control EC-Rain mit Frischwasserbehälter (EC-rF): Regenwassernutzungsanlage mit<br/>150 Liter Frischwasserbehälter (AF150)</li> <li>Control EC-Rain mit Hybridbehälter (EC-rh): Regenwassernutzungsanlage mit 400 Liter<br/>Hybridbehälter (AF400)</li> </ul> |
|     |                                        | Die Signalerfassung erfolgt über Schwimmerschalter, Füllstands- oder Drucksensor oder<br>einen Niveaugeber in Form eines Messstabs (gilt nur für EC-rh).                                                                                                    |
|     |                                        | Zur bestimmungsgemäßen Verwendung gehört auch die Einhaltung dieser Anleitung. Jede darüber hinausgehende Verwendung gilt als nichtbestimmungsgemäß.                                                                                                    |
| 3.2 | Nichtbestimmungsgemäße Ver-<br>wendung | <ul> <li>Installation innerhalb von Ex-Bereichen</li> <li>Überflutung des Schaltgeräts</li> </ul>                                                                                                    |

## 4 Produktbeschreibung

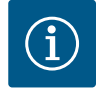

# HINWEIS

Das AF400-System besteht aus einer Regenwassernutzungsanwendung (EC-rh), welche das Befüllen vom Hybridtank mithilfe von bis zu zwei Speisepumpen steuert, und einer Druckerzeugungsanwendung (EC-Booster), welche einen konstanten Druck für das System bereitstellt. Die Beschreibung für die Druckerzeugung können Sie der beiliegenden EBA EC-Booster entnehmen.

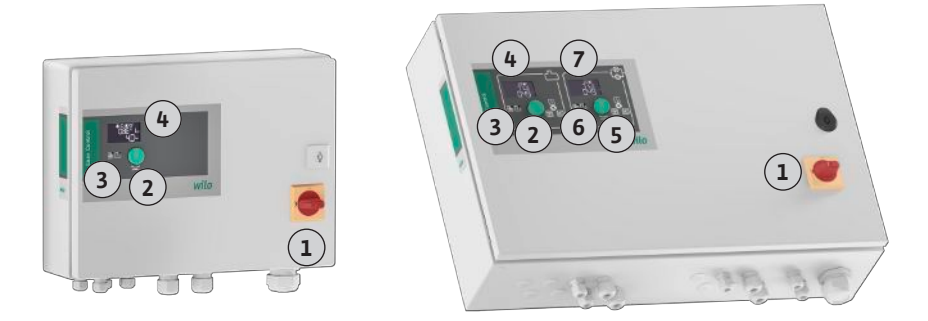

#### Fig. 1: Schaltgerätefront, links Schaltgerät EC-rF, rechts Schaltgerät EC-rh + EC-Booster

| 1 | Hauptschalter                                  |
|---|------------------------------------------------|
| 2 | Bedienknopf EC-Rain                            |
| 3 | LED-Anzeigen EC-Rain                           |
| 4 | LC-Display EC-Rain                             |
| 5 | Bedienknopf EC-Booster (siehe EBA EC-Booster)  |
| 6 | LED–Anzeigen EC–Booster (siehe EBA EC–Booster) |
| 7 | LC-Display EC-Booster (siehe EBA EC-Booster)   |

Die Front des Schaltgeräts besteht aus den folgenden Hauptkomponenten:

- Hauptschalter zum Ein-/Ausschalten des Schaltgeräts
- Bedienknopf zur Menüauswahl und Parametereingabe
- LEDs zur Anzeige des aktuellen Betriebszustands
- LC-Display zur Anzeige der aktuellen Betriebsdaten und der einzelnen Menüpunkte

| 4.2 Fi  | unktionsweise    | Grundsätzlich kann die Anwendung für die Regenwassernutzung in einen Druckerzeu–<br>gungs– und Wasserversorgungsteil mit Regen– oder Frischwasser unterteilt werden. Die<br>Steuerung lässt sich zwischen den Systemen EC–rF (AF150), Regenwassernutzung mit<br>Frischwassertank, und EC–rh (AF400), Regenwassernutzung mit Hybridtank, umstellen.                       |
|---------|------------------|----------------------------------------------------------------------------------------------------|
|         |                  | Die Steuerung EC-rF beinhaltet die Funktionen der Druckerzeugung und Wasserversorgung<br>für die AF150.                                                                                                    |
|         |                  | Die Steuerung EC-rh übernimmt die Wasserversorgung des 400 Liter Hybridtanks. Für die<br>Druckerzeugung wird eine weitere Steuerung mithilfe eines EC-Booster Schaltgerät reali-<br>siert.                                                                                                    |
| 4.2.1 D | ruckerzeugung    | Die Druckregelung erfolgt über einen Zweipunktregler. Abhängig vom Verhältnis zwischen<br>Soll– zu Istdruck in der Anlage werden die Pumpen nach Bedarf einzeln automatisch zu–<br>und abgeschaltet.                                                                                                    |
|         |                  | Die Druckerzeugung wird bei der AF400 von der EC-Booster Anwendung übernommen.                                                                                                    |
|         |                  | <b>HINWEIS</b><br>Die Beschreibung der Druckerzeugung für die AF400 können Sie der bei-<br>liegenden EBA EC-Booster entnehmen.                                                                                                    |
| 4.2.2 W | /asserversorgung | Mithilfe der EC–rF–Steuerung wird der Füllstand einer Regenwasserzisterne überwacht und per 3/2–Wege–Ventil zwischen Regen– oder Frischwasser umgestellt. Ein separater Frischwassertank dient zur Versorgung mit Frischwasser, wenn kein Regenwasser zur Verfügung steht.                                                                                               |
|         |                  | Die EC-rh-Steuerung überwacht den Füllstand einer Regenwasserzisterne, sowie den Füll-<br>stand des Hybridtanks. Abhängig vom Füllstand im Hybridtank werden die Speisepumpe(n)<br>ein- und ausgeschaltet. Bei Bedarf werden Magnetventile für die zusätzliche Frischwasser-<br>versorgung geschaltet, damit jederzeit Wasser für die Druckerzeugung zur Verfügung steht |
| 4.2.3 A | lle Systeme      | Die Anzeige der aktuellen Betriebsdaten und –zustände werden im LC-Display und über<br>LEDs dargestellt. Die Bedienung und die Eingabe der Betriebsparameter erfolgen über einen                                                                                                    |

Störungen werden im Fehlerspeicher abgelegt.

Drehknopf.

| Herstellungsdatum*             | siehe Typenschild             |
|--------------------------------|-------------------------------|
| Netzanschluss                  | siehe Typenschild             |
| Netzfrequenz                   | 50/60 Hz                      |
| Max. Stromaufnahme pro Pumpe   | siehe Typenbezeichnung        |
| Max. Nennleistung pro Pumpe    | siehe Typenschild             |
| Einschaltart der Pumpe         | siehe Typenbezeichnung        |
| Umgebungs-/Betriebstemperatur  | 0 40 °C                       |
| Lagertemperatur                | -30 +60 °C                    |
| Max. relative Luftfeuchtigkeit | 90 %, nicht kondensierend     |
| Schutzart                      | IP54                          |
| Elektrische Sicherheit         | Verschmutzungsgrad II         |
| Steuerspannung                 | siehe Typenschild             |
| Gehäusematerial                | Stahlblech, pulverbeschichtet |
|                                |                               |

Angaben zur Hardware-Version (HW) und Software-Version (SW) sind auf dem Typenschild ersichtlich!

\*Das Herstellungsdatum wird nach ISO 8601 angegeben: JJJWww

- JJJJ = Jahr
- W = Abkürzung für Woche
- ww = Angabe der Kalenderwoche

4.4 Ein- und Ausgänge

| Eingänge                                              | Anzahl der Eingänge           |                               |                                                    |  |
|-------------------------------------------------------|-------------------------------|-------------------------------|----------------------------------------------------|--|
|                                                       | EC-Rain<br>1P – 2P<br>(EC-rF) | EC-Rain<br>1P – 2P<br>(EC-rh) | EC-Rain mit Ni-<br>veaugeber<br>1P – 2P<br>(EC-rh) |  |
| Druckerfassung für Druckregelung                      |                               |                               |                                                    |  |
| Passiver Drucksensor 4-20 mA                          | 1                             | -                             | -                                                  |  |
| Niveauerfassung für Wasserversorgung                  |                               |                               |                                                    |  |
| Passiver Füllstandssensor Zisterne 4-20 mA            | 1                             | 1                             | 1                                                  |  |
| Passiver Füllstandssensor Tank 4–20 mA                | -                             | 1                             | -                                                  |  |
| Niveaugeber mit 6 Reedkontakten (S0-S5)               | -                             | -                             | 1                                                  |  |
| Optionale Schwimmerschalter                           |                               |                               |                                                    |  |
| Trockenlauf Schwimmerschalter Zisterne                | 1                             | 1                             | -                                                  |  |
| Druckschalter Druckausgangsseite                      | 1                             | -                             | -                                                  |  |
| Rücklauf Schwimmerschalter Zisterne                   | 1                             | 1                             | -                                                  |  |
| Überlauf Schwimmerschalter Tank                       | 1                             | 1                             | -                                                  |  |
| Pumpenüberwachung                                     |                               | ^                             | -                                                  |  |
| Thermische Wicklungsüberwachung (Bimetall–<br>fühler) | 1-2                           | 1-2                           | 1-2                                                |  |
| Thermische Wicklungsüberwachung (PTC-Füh-<br>ler)     | -                             | -                             | _                                                  |  |
| Thermische Wicklungsüberwachung (Pt100–<br>Fühler)    | -                             | -                             | -                                                  |  |
| Störmeldung Frequenzumrichter                         | -                             | -                             | -                                                  |  |
| Sonstige Eingänge                                     |                               |                               | •                                                  |  |
| Extern OFF: zur Fernausschaltung aller Pumpen         | 1                             | 1                             | 1                                                  |  |
| d-                                                    |                               |                               |                                                    |  |

Legende

1/2 = Anzahl der Eingänge, – = nicht verfügbar

| Ausgänge                                                                 | Anzahl der Ausgänge           |                               |                                                    |  |
|--------------------------------------------------------------------------|-------------------------------|-------------------------------|----------------------------------------------------|--|
|                                                                          | EC-Rain<br>1P – 2P<br>(EC-rF) | EC-Rain<br>1P – 2P<br>(EC-rh) | EC-Rain mit Ni-<br>veaugeber<br>1P – 2P<br>(EC-rh) |  |
| Sammelstörmeldung (Wechslerkontakt)                                      | 1                             | 1                             | 1                                                  |  |
| Sammelbetriebsmeldung (Wechslerkontakt)                                  | 1                             | 1                             | 1                                                  |  |
| Zeitlich verzögerter Hilfausgang (Öffnerkontakt<br>(NC))                 | 1-2                           | 1-2                           | 1-2                                                |  |
| Ventilkontakt (Schließerkontakt (NO))                                    | 1-2                           | 1-2                           | 1-2                                                |  |
| Trockenlaufmeldung (Öffnerkontakt (NC))                                  | 1                             | 1                             | 1                                                  |  |
| Leistungsausgang (Anschlusswert: 24 V=, max.<br>4 VA)                    | 1                             | 1                             | 1                                                  |  |
| Z. B. zum Anschluss eines externen Alarmmel–<br>ders (Leuchte oder Hupe) |                               |                               |                                                    |  |
| Anzeige des Druckistwerts (0 10 V=)                                      | 1                             | -                             | _                                                  |  |
| Anzeige Niveauerfassung Zisterne (0 10 V=)                               | 1                             | 1                             | 1                                                  |  |

\_

1

\_

### Legende

1/2 = Anzahl der Ausgänge, – = nicht verfügbar

Anzeige Niveauerfassung Tank (0 ... 10 V=)

#### 4.5 Typenschlüssel

| Beispiel: Wil | o-Control EC-Rain 2x12A-T34-DOL-WM                                                   |
|---------------|--------------------------------------------------------------------------------------|
| EC            | Ausführung Easy Control–Schaltgerät:<br>EC = Schaltgerät für Pumpen mit Festdrehzahl |
| Rain          | Steuerung für Regenwassernutzungsanlagen                                             |
| 2x            | Max. Anzahl der anschließbaren Pumpen                                                |
| 12A           | Max. Nennstrom pro Pumpe in Ampere                                                   |
| Т             | Netzanschluss:<br>M = Wechselstrom (1~)<br>T = Drehstrom (3~)                        |
| 34            | Nennspannung:<br>2 = 220/230 V<br>34 = 380/400 V                                     |
| DOL           | Einschaltart der Pumpen:<br>DOL = Direkt                                             |
| WM            | Wandmontage                                                                          |

4.6 Betrieb an elektronischen Anlaufsteuerungen

4.7 Installation innerhalb von Ex-Bereichen

4.8 Lieferumfang

Zubehör

Schaltgerät direkt an der Pumpe und dem Stromnetz anschließen. Ein Zwischenschalten von weiteren elektronischen Anlaufsteuerungen, z. B. eines Frequenzumrichters, ist nicht erlaubt!

Das Schaltgerät hat keine eigene Ex-Schutzart. Schaltgerät **nicht** innerhalb von Ex-Bereichen installieren!

#### Control EC-Rain (EC-rF)

- Schaltgerät
- Einbau- und Betriebsanleitung Control EC-Rain

#### Control EC-Rain (EC-rh)

- Schaltgerät
- Einbau- und Betriebsanleitung Control EC-Rain
- Einbau- und Betriebsanleitung Control EC-Booster
- Schwimmerschalter
- Druckschalter
- Drucksensor 4-20 mA
- Füllstandssensor 4–20 mA

4.9

### 5 Transport und Lagerung

# 5.1 Anlieferung

- Nach Anlieferung, Produkt und Verpackung auf Mängel (Schäden, Vollständigkeit) überprüfen.
  - Vorhandene Mängel auf den Frachtpapieren vermerken.
  - Mängel am Eingangstag beim Transportunternehmen oder Hersteller anzeigen. Später angezeigte Mängel können nicht mehr geltend gemacht werden.

# 5.2 Transport

Lagerung

5.3

# VORSICHT

#### Sachbeschädigung durch nasse Verpackungen!

Durchnässte Verpackungen können aufreißen. Das Produkt kann ungeschützt auf den Boden fallen und zerstört werden.

- Durchnässte Verpackungen vorsichtig anheben und sofort austauschen!
- Regelgerät reinigen.
  - Gehäuseöffnungen wasserdicht verschließen.
  - Stoßfest und wasserdicht verpacken.
  - Schaltgerät staub- und wasserdicht verpacken.
  - Lagertemperatur einhalten: -30 ... +60 °C , max. relative Luftfeuchtigkeit: 90 %, nicht kondensierend.
  - Empfohlen wird eine frostsichere Lagerung bei einer Temperatur von 10 ... 25 °C mit einer relativen Luftfeuchtigkeit von 40 ... 50 %.
  - Kondensatbildung generell vermeiden.
  - Um einen Wassereintritt ins Gehäuse zu verhindern, alle offenen Kabelverschraubungen verschließen.
  - Angebaute Kabel gegen Abknicken, Beschädigungen und Feuchtigkeitseintritt schützen.
  - Um Schäden an den Bauteilen zu vermeiden, Schaltgerät vor direkter Sonneneinstrahlung und Hitze schützen.
  - Nach der Lagerung das Schaltgerät reinigen.
  - Wenn es zum Wassereintritt oder zur Kondensatbildung gekommen ist, alle elektronischen Bauteile auf eine einwandfreie Funktion pr
    üfen lassen. R
    ücksprache mit dem Kundendienst halten.

Person mit geeigneter fachlicher Ausbildung, Kenntnissen und Erfahrung, um die Gefah-

Kenntnisse zu Werkzeugen und Befestigungsmaterialien für unterschiedliche Bauwerke

 6
 Aufstellung
 • Schaltgerät auf Transportschäden prüfen. Defekte Schaltgeräte nicht installieren!

 • Für Planung und Betrieb von elektronischen Steuerungen die lokalen Richtlinien beach 

ten.

6.1 Personalqualifikation

### 6.2 Aufstellungsarten

- Das Schaltgerät ist werkseitig direkt an der Regenwassernutzungsanlage montiert.
  - Wandmontage
     Wenn eine separate Montage des Schaltgeräts an der Wand erforderlich ist, das Kapitel "Einbau" befolgen.
- 6.3 Pflichten des Betreibers
- 6.4 Einbau

Installationsort ist sauber, trocken und vibrationsfrei.
Installationsort ist überflutungssicher.

Elektrische Arbeiten: ausgebildete Elektrofachkraft

ren von Elektrizität zu erkennen und zu vermeiden.

Montage direkt an der Regenwassernutzungsanlage

Montage-/Demontagearbeiten: ausgebildete Elektrofachkraft

- Keine direkte Sonneneinstrahlung auf das Schaltgerät.
- Installationsort außerhalb von Ex-Bereichen.
- Anschlusskabel und benötigtes Zubehör bauseits bereitstellen.
- Während dem Verlegen der Kabel darauf achten, dass kein Zug, kein Knick und keine Quetschungen das Kabel beschädigen.
- Kabelquerschnitt und -länge für die gewählte Verlegeart prüfen.
- Nicht verwendete Kabelverschraubungen verschließen.
- Die folgenden Umgebungsbedingungen einhalten:
- Umgebungs-/Betriebstemperatur: 0 ... 40 °C

6.4.2

- Relative Luftfeuchtigkeit: 40 ... 50 %
- Max. relative Luftfeuchte: 90 %, nicht kondensierend
- 6.4.1 Grundlegende Hinweise zur Befestigung des Schaltgeräts

Installation des Schaltgeräts

Die Installation kann auf unterschiedlichen Bauwerken (Betonwand, Montageschiene usw.) erfolgen. Daher das Befestigungsmaterial für das jeweilige Bauwerk passend bauseits bereitstellen und die folgenden Angaben beachten:

- Um Risse im Bauwerk und ein Abplatzen des Baustoffs zu vermeiden, ausreichend Abstand zum Bauwerksrand einhalten.
- Die Bohrlochtiefe richtet sich nach der Schraubenlänge. Bohrloch ca. 5 mm tiefer als die Schraubenlänge bohren.
- Bohrstaub beeinträchtigt die Haltekraft. Bohrloch immer ausblasen oder aussaugen.
- Während der Installation das Gehäuse nicht beschädigen.

#### Schraubengrößen Metallgehäuse

- Max. Schraubendurchmesser: 8 mm
- Max. Schraubenkopfdurchmesser: 12 mm

#### Montage

- Schaltgerät mit vier Schrauben und Dübel an der Wand befestigen:
- Schaltgerät ist vom Stromnetz getrennt und spannungsfrei.
- 1. Schaltschranktür seitlich öffnen.
- 2. Schaltgerät am Installationsort ausrichten und Bohrlöcher markieren.
- Befestigungslöcher gemäß den Angaben des Befestigungsmaterials bohren und säubern.
- 4. Unterteil mit dem Befestigungsmaterial an der Wand befestigen. Unterteil auf Verformungen prüfen! Damit die Schaltschranktür exakt schließt, verformte Gehäuse neu ausrichten (z. B. Ausgleichsbleche unterlegen). HINWEIS! Wenn die Schaltschranktür nicht korrekt schließt, wird die Schutzart beeinträchtigt!
- 5. Schaltschranktür schließen.
  - Schaltgerät installiert. Jetzt Stromnetz, Pumpen und Signalgeber anschließen.

Die Niveauerfassung kann über die folgenden Signalgeber erfolgen:

- Füllstandssensor
- Schwimmerschalter
   Der Schwimmerschalter muss sich frei im Betriebsraum (Schacht, Behälter) bewegen können!
- Druckschalter (nur EC-rF)

Unabhängig vom Signalgeber erfolgt im Alarmfall immer eine **Zwangsabschaltung** aller Pumpen, sollte die Gefahr bestehen, dass diese trocken laufen könnten.

### 6.5 Elektrischer Anschluss

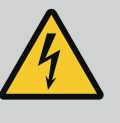

# GEFAHR

#### Lebensgefahr durch elektrischen Strom!

Unsachgemäßes Verhalten bei elektrischen Arbeiten führt zum Tod durch Stromschlag!

- Elektrische Arbeiten durch eine Elektrofachkraft ausführen!
- Lokale Vorschriften einhalten!

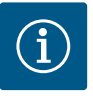

# HINWEIS

- In Abhängigkeit von der Systemimpedanz und den max. Schaltungen/ Stunde der angeschlossenen Verbraucher kann es zu Spannungsschwankungen und/oder –absenkungen kommen.
- Bei Verwendung von geschirmten Kabeln die Abschirmung einseitig im Regelgerät auf der Erdungsschiene auflegen.
- Anschluss immer von einer Elektrofachkraft durchführen lassen.
- Einbau- und Betriebsanleitung der angeschlossenen Pumpen und Signalgeber beachten.

6.4.3 Wassermangelniveau (Trockenlaufschutz)

- Strom und Spannung des Netzanschlusses müssen den Angaben auf dem Typenschild entsprechen.
- Netzseitige Absicherung gemäß den lokalen Richtlinien ausführen.
- Wenn Leitungsschutzschalter verwendet werden, die Schaltcharakteristik entsprechend der angeschlossenen Pumpe wählen.
- Wenn Fehlerstrom–Schutzschalter (RCD, Typ A, sinusförmiger Strom, allstromsensitiv) installiert werden, lokale Richtlinien einhalten.
- Anschlusskabel gemäß den lokalen Richtlinien verlegen.
- Während des Verlegens die Anschlusskabel nicht beschädigen.
- Schaltgerät und alle elektrischen Verbraucher erden.

# 6.5.1 Übersicht der Bauteile

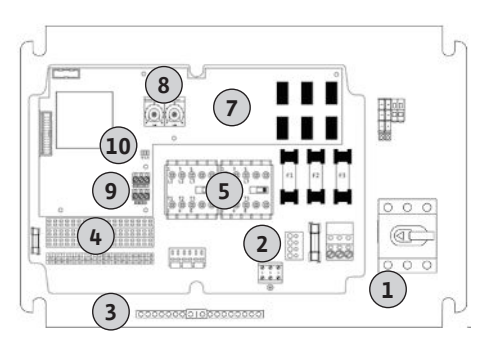

#### Fig. 2: Control EC-rF

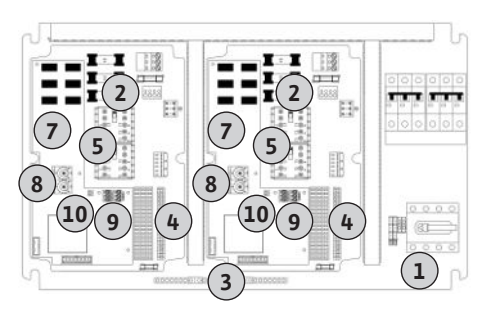

Fig. 3: Control EC-rh

#### 6.5.2 Netzanschluss Schaltgerät

#### Übersicht Control EC-rF

| 1  | Netzanschluss                                    |
|----|--------------------------------------------------|
| 2  | Einstellung Netzspannung                         |
| 3  | Klemmleiste: Erde (PE)                           |
| 4  | Klemmleiste: Steuerung/Sensorik                  |
| 5  | Schützkombinationen                              |
| 7  | Steuerplatine                                    |
| 8  | Potentiometer für Motorstromüberwachung          |
| 9  | ModBus RTU: RS485-Schnittstelle                  |
| 10 | ModBus RTU: Jumper für Terminierung/Polarisation |

#### Übersicht Control EC-rh

| 1  | Netzanschluss                                    |
|----|--------------------------------------------------|
| 2  | Einstellung Netzspannung                         |
| 3  | Klemmleiste: Erde (PE)                           |
| 4  | Klemmleiste: Steuerung/Sensorik                  |
| 5  | Schützkombinationen                              |
| 7  | Steuerplatine                                    |
| 8  | Potentiometer für Motorstromüberwachung          |
| 9  | ModBus RTU: RS485-Schnittstelle                  |
| 10 | ModBus RTU: Jumper für Terminierung/Polarisation |

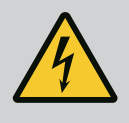

#### **GEFAHR**

### Lebensgefahr durch elektrischen Strom bei ausgeschaltetem Hauptschalter!

An der Klemme zur Spannungsauswahl liegt auch bei ausgeschaltetem Hauptschalter die Netzspannung an.

• Spannungsauswahl vor dem Anschluss an das Stromnetz durchführen.

# VORSICHT

#### Sachschaden durch falsch eingestellte Netzspannung!

Bei falsch eingestellter Netzspannung wird das Schaltgerät zerstört. Das Schaltgerät kann an unterschiedlichen Netzspannungen betrieben werden. Werkseitig ist die Netzspannung auf 400 V eingestellt.

• Für eine andere Netzspannung die Kabelbrücke vor dem Anschließen umstecken. Bauseits verlegte Anschlusskabel durch die Kabelverschraubungen einführen und befestigen. Adern laut Anschlussplan an der Klemmleiste anschließen.

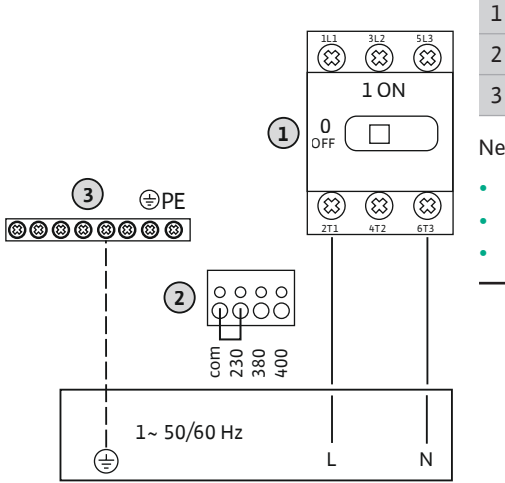

Fig. 4: Netzanschluss Control EC-rF

### 1 Klemmleiste: Netzanschluss **Einstellung Netzspannung** Klemmleiste: Erde (PE)

#### Netzanschluss 1~230 V:

Kabel: 3-adrig

Ader: L, N, PE

Einstellung Netzspannung: Brücke 230/COM (Werkseinstellung)

# VORSICHT

## Sachschaden durch falsch eingestellte Netzspannung!

Das Schaltgerät kann an unterschiedlichen Netzspannungen betrieben werden. Die Steuerspannung muss aber immer 230 V betragen. Wenn die Steuerspannung falsch eingestellt ist, wird die Steuerung zerstört!

- Die Kabelbrücke ist werkseitig auf die korrekte Steuerspannung eingestellt.
- · Kabelbrücke nicht verändern!

### **Netzanschluss Control EC-rh**

Bauseits verlegte Anschlusskabel durch die Kabelverschraubungen einführen und befestigen. Adern laut Anschlussplan am Hauptschalter anschließen.

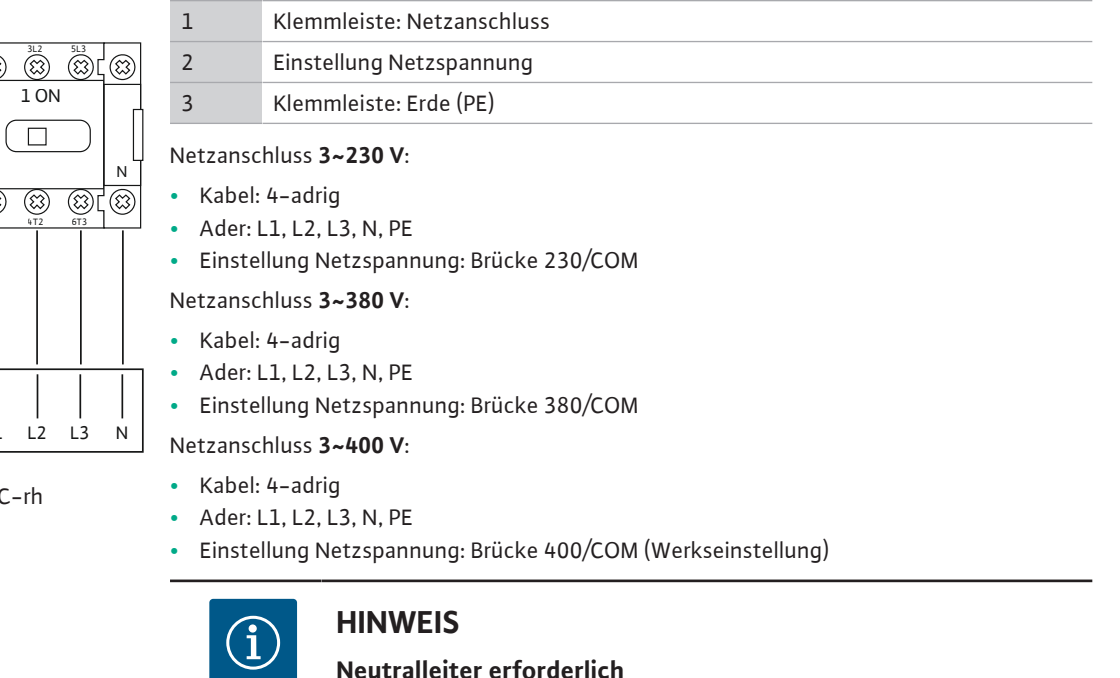

### Neutralleiter erforderlich

Für die korrekte Funktion der Steuerung ist ein Neutralleiter (Nullleiter) am Netzanschluss erforderlich.

6.5.3 Netzanschluss: Pumpe mit Festdrehzahl

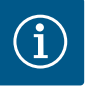

# **HINWEIS**

### **Drehfeld Netz- und Pumpenanschluss**

Das Drehfeld vom Netzanschluss wird direkt zum Pumpenanschluss durchgeleitet.

- Benötigtes Drehfeld der anzuschließenden Pumpen (rechts- oder linksdrehend) prüfen.
- Betriebsanleitung der Pumpen beachten.

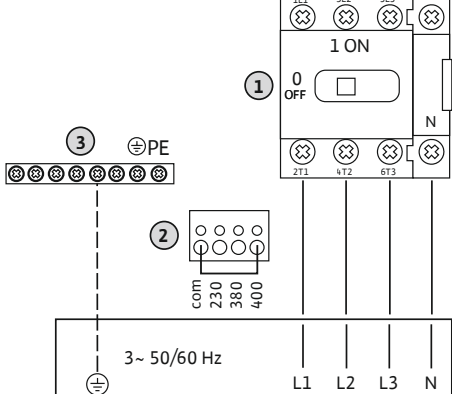

Fig. 5: Netzanschluss Control EC-rh

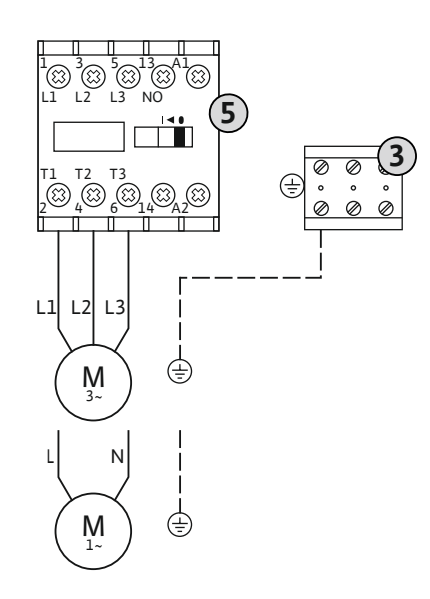

Fig. 6: Pumpenanschluss

6.5.3.2 Motorstromüberwachung einstellen

| 3 | Klemmleiste: Erde (PE) |
|---|------------------------|
| 5 | Schütz                 |

Bauseits verlegte Anschlusskabel durch die Kabelverschraubungen einführen und befestigen. Adern laut Anschlussplan am Schütz anschließen.

HINWEIS! Nachdem alle Pumpen angeschlossen sind, Motorstromüberwachung einstellen!

Der **minimale und maximale** Motorstrom der angeschlossenen Pumpen wird überwacht:

- Minimale Motorstromüberwachung
  - Der Wert ist fest im Schaltgerät hinterlegt: 300 mA oder 10 % des eingestellten Motorstroms.

#### HINWEIS! Die Überwachung kann über das Menü 5.69 deaktiviert werden.

Maximale Motorstromüberwachung Wert im Schaltgerät einstellen.

8

#### HINWEIS! Die Überwachung kann nicht deaktiviert werden!

Die Überwachung des maximalen Motorstroms erfolgt mit einer elektronischen Motorstromüberwachung.

Nach dem Anschließen der Pumpen den Motornennstrom der Pumpe einstellen.

Potentiometer für Motorstromüberwachung

Mit einem Schraubendreher den Motornennstrom am jeweiligen Potentiometer einstellen.

# HINWEIS! Die Einstellung "0" am Potentiometer führt zu einem Fehler beim Einschalten der Pumpe!

Eine genaue Einstellung der Motorstromüberwachung kann während der Inbetriebnahme erfolgen. Während der Inbetriebnahme kann der eingestellte und der aktuelle Motornennstrom am Display angezeigt werden:

- Aktuell eingestellter Wert der Motorstromüberwachung (Menü 4.25 ... 4.26)
  - Aktuell gemessener Betriebsstrom der Pumpe (Menü 4.29 ... 4.30)

# VORSICHT

### Sachschaden durch Fremdspannung!

Eine angelegte Fremdspannung zerstört das Bauteil.

• Keine Fremdspannung anlegen (potentialfrei beschalten).

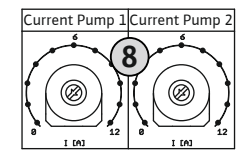

*Fig. 7:* Motornennstrom am Potentiometer einstellen

### 6.5.4 Anschluss thermische Motorüberwachung

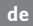

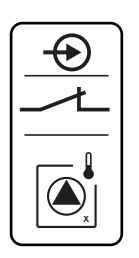

Fig. 8: Symbol Anschlussübersicht

#### 6.5.5 Anschluss Drucksensor (nur EC-rF)

Pro Pumpe kann eine thermische Motorüberwachung mit Bimetallfühlern angeschlossen werden. Keine PTC- und Pt100-Fühler anschließen!

Die Klemmen sind werkseitig mit einer Brücke belegt.

Bauseits verlegte Anschlusskabel durch die Kabelverschraubungen einführen und befestigen. Adern laut Anschlussplan an der Klemmleiste anschließen. **Klemmennummer der Anschlussübersicht im Deckel entnehmen.** Das "x" im Symbol gibt die jeweilige Pumpe an:

- 1 = Pumpe 1
- 2 = Pumpe 2

# VORSICHT

### Sachschaden durch Fremdspannung!

Eine angelegte Fremdspannung zerstört das Bauteil.

• Keine Fremdspannung anlegen (potentialfrei beschalten).

Die Druckerfassung erfolgt über einen analogen Drucksensor 4–20 mA. HINWEIS! Keinen aktiven Drucksensor anschließen.

Bauseits verlegte Anschlusskabel durch die Kabelverschraubungen einführen und befestigen. Adern laut Anschlussplan an der Klemmleiste anschließen. **Klemmennummer der Anschlussübersicht im Deckel entnehmen.** 

HINWEIS! Geschirmte Anschlusskabel verwenden! Abschirmung einseitig auflegen! HINWEIS! Auf die richtige Polarität des Drucksensors achten!

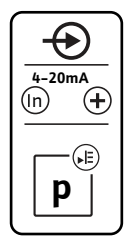

Fig. 9: Symbol Anschlussübersicht

6.5.6 Anschluss optionaler Druckschalter (nur EC-rF)

### VORSICHT

#### Sachschaden durch Fremdspannung!

Eine angelegte Fremdspannung zerstört das Bauteil.

• Keine Fremdspannung anlegen (potentialfrei beschalten).

Die Druckerfassung erfolgt über einen Druckschalter.

Bauseits verlegte Anschlusskabel durch die Kabelverschraubungen einführen und befestigen. Adern laut Anschlussplan an der Klemmleiste anschließen. **Klemmennummer der Anschlussübersicht im Deckel entnehmen.** 

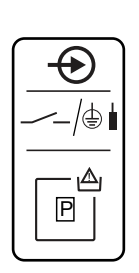

Fig. 10: Symbol Anschlussübersicht

#### 6.5.7 Anschluss Füllstandssensor

# VORSICHT

# Sachschaden durch Fremdspannung!

Eine angelegte Fremdspannung zerstört das Bauteil.

• Keine Fremdspannung anlegen (potentialfrei beschalten).

Die Füllstandserfassung der Zisterne oder des Hybridtanks (nur EC-rh) erfolgt über einen analogen Füllstandssensor 4–20 mA. **HINWEIS! Keinen aktiven Füllstandssensor anschlie-Ben.** 

Bauseits verlegte Anschlusskabel durch die Kabelverschraubungen einführen und befestigen. Adern laut Anschlussplan an der Klemmleiste anschließen. **Klemmennummer der Anschlussübersicht im Deckel entnehmen.** 

HINWEIS! Geschirmte Anschlusskabel verwenden! Abschirmung einseitig auflegen! HINWEIS! Auf die richtige Polarität des Füllstandssensors achten!

Fig. 11: Symbol Anschlussübersicht

6.5.8 Anschluss optionale Schwimmerschalter

# VORSICHT

#### Sachschaden durch Fremdspannung!

Eine angelegte Fremdspannung zerstört das Bauteil.

• Keine Fremdspannung anlegen (potentialfrei beschalten).

Die Wasserniveaus für die optionalen Eingänge können über zusätzliche Schwimmerschalter erfasst werden.

Bauseits verlegte Anschlusskabel durch die Kabelverschraubungen einführen und befestigen. Sofern Brücken vorhanden sind, diese entfernen und Adern laut Anschlussplan an den Klemmleisten anschließen. **Klemmennummer der Anschlussübersicht im Deckel entnehmen.** 

Fig. 12: Symbol Anschlussübersicht

6.5.9 Anschluss Sammelbetriebsmeldung (SBM)

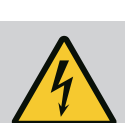

#### **GEFAHR**

#### Lebensgefahr durch elektrischen Strom!

Die Spannung der externen Spannungsversorgung liegt auch bei ausgeschaltetem Hauptschalter an den Klemmen an!

- Vor sämtlichen Arbeiten die externe Spannungsversorgung abklemmen.
- Elektrische Arbeiten durch eine Elektrofachkraft ausführen.
- Lokale Vorschriften einhalten.

Über einen separaten Ausgang wird eine Betriebsmeldung für alle Pumpen (SBM) ausgegeben:

- Kontaktart: potentialfreier Wechslerkontakt
- Kontaktbelastung:
  - Minimal: 12 V=, 10 mA
  - Maximal: 250 V~, 1 A
- Bauseits verlegte Anschlusskabel durch die Kabelverschraubungen einführen und befestigen.
- Adern laut Anschlussplan an der Klemmleiste anschließen.
- Klemmennummer der Anschlussübersicht im Schaltgerätedeckel entnehmen.

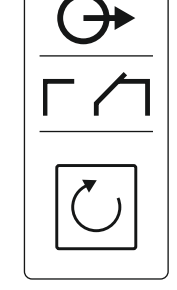

Fig. 13: Symbol Anschlussübersicht

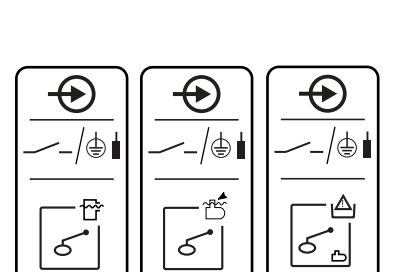

6.5.10 Anschluss Sammelstörmeldung (SSM)

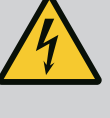

# GEFAHR

### Lebensgefahr durch elektrischen Strom!

Die Spannung der externen Spannungsversorgung liegt auch bei ausgeschaltetem Hauptschalter an den Klemmen an!

- Vor sämtlichen Arbeiten die externe Spannungsversorgung abklemmen.
- Elektrische Arbeiten durch eine Elektrofachkraft ausführen.
- Lokale Vorschriften einhalten.

Über einen separaten Ausgang wird eine Störmeldung für alle Pumpen (SSM) ausgegeben:

- Kontaktart: potentialfreier Wechslerkontakt
- Kontaktbelastung:
  - Minimal: 12 V=, 10 mA
  - Maximal: 250 V~ 1 A
- Bauseits verlegte Anschlusskabel durch die Kabelverschraubungen einführen und befestigen.
- Adern laut Anschlussplan an der Klemmleiste anschließen.
- Klemmennummer der Anschlussübersicht im Schaltgerätedeckel entnehmen.

Fig. 14: Symbol Anschlussübersicht

# 6.5.11 Anschluss Trockenlaufmeldung (TLS)

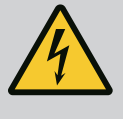

# GEFAHR

#### Lebensgefahr durch elektrischen Strom!

Die Spannung der externen Spannungsversorgung liegt auch bei ausgeschaltetem Hauptschalter an den Klemmen an!

- Vor sämtlichen Arbeiten die externe Spannungsversorgung abklemmen.
- Elektrische Arbeiten durch eine Elektrofachkraft ausführen.
- Lokale Vorschriften einhalten.

Über einen separaten Ausgang wird eine Trockenlaufmeldung ausgegeben, um die Druckerhöhungspumpen vor Schäden zu schützen.

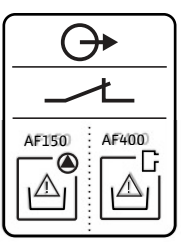

Fig. 15: Symbol Anschlussübersicht

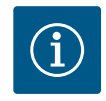

# HINWEIS

#### Trockenlaufmeldung!

Für die AF400 muss der Trockenlaufausgang der EC-Rain-Steuerung (Klemmen 6 und 7) mit dem Trockenlaufeingang der EC-Booster-Steuerung verdrahtet werden (siehe EBA EC-Booster).

- Kontaktart: potentialfreier Öffner
- Kontaktbelastung:
  - Minimal: 12 V=, 10 mA
  - Maximal: 250 V~, 1 A

Bauseits verlegte Anschlusskabel durch die Kabelverschraubungen einführen und befestigen. Adern laut Anschlussplan an der Klemmleiste anschließen.

Die Klemmennummern der Anschlussübersicht im Schaltgerätedeckel entnehmen.

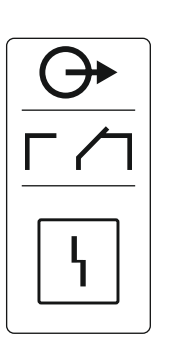

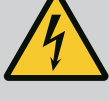

# GEFAHR

#### Lebensgefahr durch elektrischen Strom!

Die Spannung der externen Spannungsversorgung liegt auch bei ausgeschaltetem Hauptschalter an den Klemmen an!

- Vor sämtlichen Arbeiten die externe Spannungsversorgung abklemmen.
- Elektrische Arbeiten durch eine Elektrofachkraft ausführen.
- Lokale Vorschriften einhalten.

Über einen separaten Ausgang werden die 3/2-Wege-Ventile (EC-rF) oder die Magnetventile (EC-rh) geschaltet:

- Kontaktart: potentialfreier Schließer
- Kontaktbelastung:
- Minimal: 12 V=, 10 mA
- Maximal: 250 V~, 1 A

Bauseits verlegte Anschlusskabel durch die Kabelverschraubungen einführen und befestigen. Adern laut Anschlussplan an der Klemmleiste anschließen.

#### Die Klemmennummern der Anschlussübersicht im Schaltgerätedeckel entnehmen.

Das "x" im Symbol gibt die jeweilige Pumpe an:

- 1 = Ventil 1
- 2 = Ventil 2

#### 6.5.13 Zeitlich verzögerter Hilfsausgang

Fig. 16: Symbol Anschlussübersicht

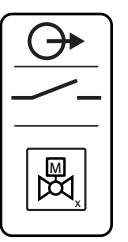

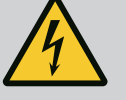

# GEFAHR

### Lebensgefahr durch elektrischen Strom!

Die Spannung der externen Spannungsversorgung liegt auch bei ausgeschaltetem Hauptschalter an den Klemmen an!

- Vor sämtlichen Arbeiten die externe Spannungsversorgung abklemmen.
- Elektrische Arbeiten durch eine Elektrofachkraft ausführen.
- Lokale Vorschriften einhalten.

Über einen separaten Ausgang wird ein zur Pumpe zeitlich verzögerter Hilfskontakt geschaltet:

- Kontaktart: potentialfreier Öffner
- Kontaktbelastung:
  - Minimal: 12 V=, 10 mA
  - Maximal: 250 V~, 1 A

Die zeitliche Verzögerung kann im Menü 5.76 festgelegt werden.

Bauseits verlegte Anschlusskabel durch die Kabelverschraubungen einführen und befestigen. Adern laut Anschlussplan an der Klemmleiste anschließen.

#### Die Klemmennummern der Anschlussübersicht im Schaltgerätedeckel entnehmen.

HINWEIS! Der zeitlich verzögerte Hilfsausgang wird für das EC-rF-Schaltgerät nur geschaltet, wenn die Ventile auf Regenwasser stehen.

Das "x" im Symbol gibt die jeweilige Pumpe an:

- 1 = Hilfskontakt bzgl. Pumpe 1
- 2 = Hilfskontakt bzgl. Pumpe 2

#### 6.5.14 Anschluss eines externen Alarmmelders

Fig. 17: Symbol Anschlussübersicht

# VORSICHT

#### Sachschaden durch Fremdspannung!

Eine angelegte Fremdspannung zerstört das Bauteil.

• Keine Fremdspannung anlegen.

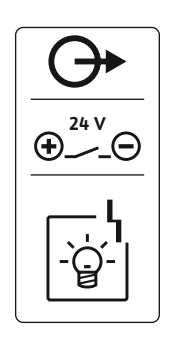

Fig. 18: Symbol Anschlussübersicht

6.5.15 Anschluss einer Druck-Istwertanzeige (EC-rF)

- Alarmmelder für Gleichspannung geeignet.
- Anschlussleistung: 24 V=, max. 4 VA
- HINWEIS! Beim Anschließen auf die Polarität achten!
- Ausgang im Menü 5.67 aktivieren.

Bauseits verlegte Anschlusskabel durch die Kabelverschraubungen einführen und befestigen. Adern laut Anschlussplan an der Klemmleiste anschließen. **Klemmennummer der Anschlussübersicht im Deckel entnehmen.** 

# VORSICHT

### Sachschaden durch Fremdspannung!

Eine angelegte Fremdspannung zerstört das Bauteil.

• Keine Fremdspannung anlegen (potentialfrei beschalten).

Über einen separaten Ausgang wird der Druckistwert ausgegeben. Am Ausgang wird hierfür eine Spannung von 0 ... 10 V= ausgegeben:

- 0 V = Drucksensorwert "0"
- 10 V = Drucksensor-Endwert
- Beispiel:
- Messbereich Drucksensor: 0 ... 16 bar
- Anzeigebereich: 0 ... 16 bar
- Einteilung: 1 V = 1,6 bar

Bauseits verlegte Anschlusskabel durch die Kabelverschraubungen einführen und befestigen. Adern laut Anschlussplan an der Klemmleiste anschließen. **Klemmennummer der Anschlussübersicht im Deckel entnehmen.** 

# VORSICHT

### Sachschaden durch Fremdspannung!

Eine angelegte Fremdspannung zerstört das Bauteil.

• Keine Fremdspannung anlegen (potentialfrei beschalten).

Über einen separaten Ausgang wird der Füllstandsistwert ausgegeben. Am Ausgang wird hierfür eine Spannung von 0 ... 10 V= ausgegeben:

- 0 V = Füllstandssensorwert "0"
- 10 V = Füllstandssensor-Endwert Beispiel:
  - Messbereich Füllstandssensor: 0 ... 5 m
  - Anzeigebereich: 0 ... 5 m
  - Einteilung: 1 V = 0,5 m

Bauseits verlegte Anschlusskabel durch die Kabelverschraubungen einführen und befestigen. Adern laut Anschlussplan an der Klemmleiste anschließen.

Klemmennummer der Anschlussübersicht im Deckel entnehmen.

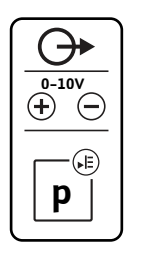

*Fig. 19:* Symbol Anschlussübersicht

### 6.5.16 Anschluss Füllstands-Istwertanzeige

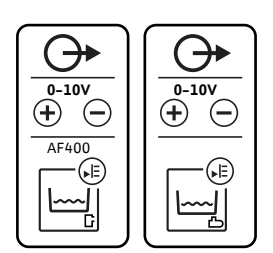

Fig. 20: Symbol Anschlussübersicht

# VORSICHT

#### Sachschaden durch Fremdspannung!

Eine angelegte Fremdspannung zerstört das Bauteil.

Keine Fremdspannung anlegen.

Positionsnummern siehe Übersicht der Bauteile

| 9  | ModBus: RS485–Schnittstelle                  |
|----|----------------------------------------------|
| 10 | ModBus: Jumper für Terminierung/Polarisation |

Zur Anbindung an eine Gebäudeleittechnik steht das ModBus-Protokoll zur Verfügung.

- Bauseits verlegte Anschlusskabel durch die Kabelverschraubungen einführen und befestigen.
- Adern laut Anschlussbelegung an der Klemmleiste anschließen.

Folgende Punkte beachten:

- Schnittstelle: RS485
- Einstellungen Feldbusprotokoll: Menü 2.01 bis 2.05.

**GEFAHR** 

- Das Schaltgerät ist werkseitig terminiert. Terminierung aufheben: Jumper "J2" entfernen.
- Wenn der ModBus eine Polarisation benötigt, die Jumper "J3" und "J4" aufstecken.

Lebensgefahr durch elektrischen Strom! Am offenen Schaltgerät besteht Lebensgefahr. • Schaltgerät nur geschlossen bedienen.

7 Bedienung

Fig. 21: Jumper-Position

#### 7.1 Funktionsweise

7.1.1 EC-rF (AF150)

#### Arbeiten an inneren Bauteilen durch eine Elektrofachkraft ausführen lassen.

#### Druckerzeugung

Im Normalbetrieb hält das System den Druck im Bereich zwischen der Zu- und Aus-schaltschwelle. Es können maximal 2 Pumpen in dieser Regelungsart gesteuert werden. Die Regelung erfolgt hierbei als Zweipunktregelung, ein Drucksensor erfasst den Druckistwert. Wenn die Einschaltschwelle unterschritten wird, schaltet die Grundlastpumpe ein. In Abhängigkeit des benötigten Leistungsbedarfs wird die Spitzenlastpumpe bei Unterschreitung der Einschaltschwelle und nach Ablauf der Zuschaltverzögerung zugeschaltet. Wenn die Ausschaltschwelle für die Spitzenlastpumpe überschritten wird, schaltet das System die Spitzenlastpumpe nach Ablauf der Ausschaltverzögerung ab. Wenn die Ausschaltschwelle für die Grundlastpumpe überschritten wird, schaltet das System die Spitzenlastpumpe nach Ablauf der Ausschaltverzögerung ab.

#### Wasserversorgung

Die Wasserversorgung für die AF150 erfolgt zum einen über eine Zisterne, in der sich das Regenwasser befindet und zum anderen über einen separaten 150 Liter-Tank, welcher automatisch mit Frischwasser gefüllt wird. Die Wasserversorgungsquelle variiert je nach Verfügbarkeit von Regen- und Frischwasser, ein 3/2-Wege-Ventil trennt die beiden Leitungsstränge, um ein Vermischen zu verhindern. Mithilfe eines Füllstandssensors wird der aktuelle Wasserstand der Zisterne überwacht, hierbei lassen sich Schwellen für die Trockenlauf-, Hochwasser- und Überlauferkennung einstellen, sowie die Schwellen für die Frisch- oder Regenwassernutzung. Zur detaillierten Einstellung der Zisterne, sowie deren Niveaus siehe Einstellparameter und Definition der Zisterne [▶ 23].

Die schematische Übersicht des Regenwassernutzungssystems AF150, sowie optionale Schwimmerschalter sind in der Abbildung dargestellt.

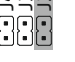

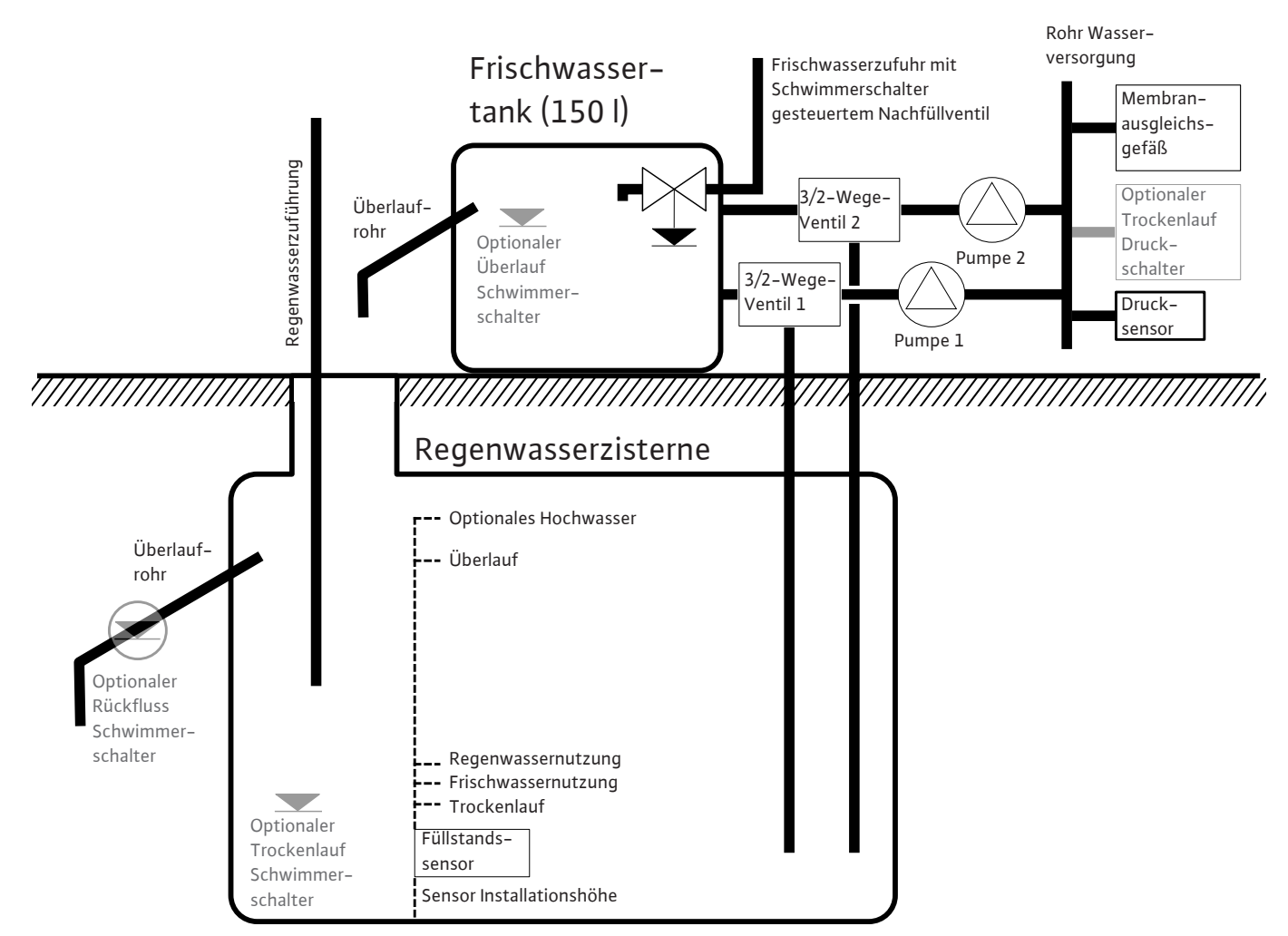

Fig. 22: Funktionsprinzip AF150 schematisch dargestellt

#### 7.1.2 EC-rh (AF400)

#### Druckerzeugung

Die Druckerzeugung des Systems erfolgt durch einen EC-Booster mit bis zu zwei Druckerhöhungspumpen, welche über den 400 Liter-Hybridtank gespeist werden.

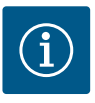

## **HINWEIS**

Die Beschreibung der Druckerzeugung für die AF400 können Sie der beiliegenden EBA EC-Booster entnehmen.

#### Wasserversorgung

Die Wasserversorgung der Druckerhöhungspumpen für die AF400 erfolgt über den Hybridtank, dieser kann zum einen mit Frischwasser über ein bis zwei Magnetventile versorgt werden und zum anderen mit Regenwasser aus der Zisterne, welches durch die Speisepumpe(n) in den Tank befördert wird. Mithilfe eines Füllstandssensors wird der aktuelle Wasserstand des Hybridtanks überwacht. Hierbei lassen sich Schwellen für die Trockenlauf-, Hochwasser- und Überlauferkennung, sowie die Schwellen für die Frischwasserzufuhr Ein/Aus, als auch die Schwellen für die Speisepumpe(n) Ein/Aus einstellen. Eine detaillierte Beschreibung für die Einstellung des Hybridtank, sowie deren Niveaus siehe Einstellparameter und Definition des Hybridtanks (nur EC-rh) [▶ 24].

Bei Verwendung des Niveaugebers im Hybridtank muss das Menü 5.07 auf "float" umgestellt werden, die Beschreibung und Zuordnung der Niveaus ist ebenfalls im Kapitel Einstellparameter und Definition des Hybridtanks (nur EC-rh) [▶ 24] beschrieben, die Anschlussbelegung des Niveaugebers kann der Klemmbelegung in Übersicht Klemmenpläne [▶ 66] entnommen werden.

Der Wasserstand der Zisterne kann mit einem Füllstandssensor erfasst werden, um die Verfügbarkeit von Regenwasser zu messen und eine Trockenlauf-, Überlauf oder Hochwassererkennung zu gewährleisten. Alternativ kann die Zisterne mit einem Schwimmerschalter zur Erkennung von Trockenlauf überwacht werden. Zur detaillierten Einstellung der Zisterne, sowie deren Niveaus siehe Einstellparameter und Definition der Zisterne [> 23]. Die schematische Übersicht des Regenwassernutzungssystems AF400 inklusive optionaler Schwimmerschalter ist in der Abbildung dargestellt.

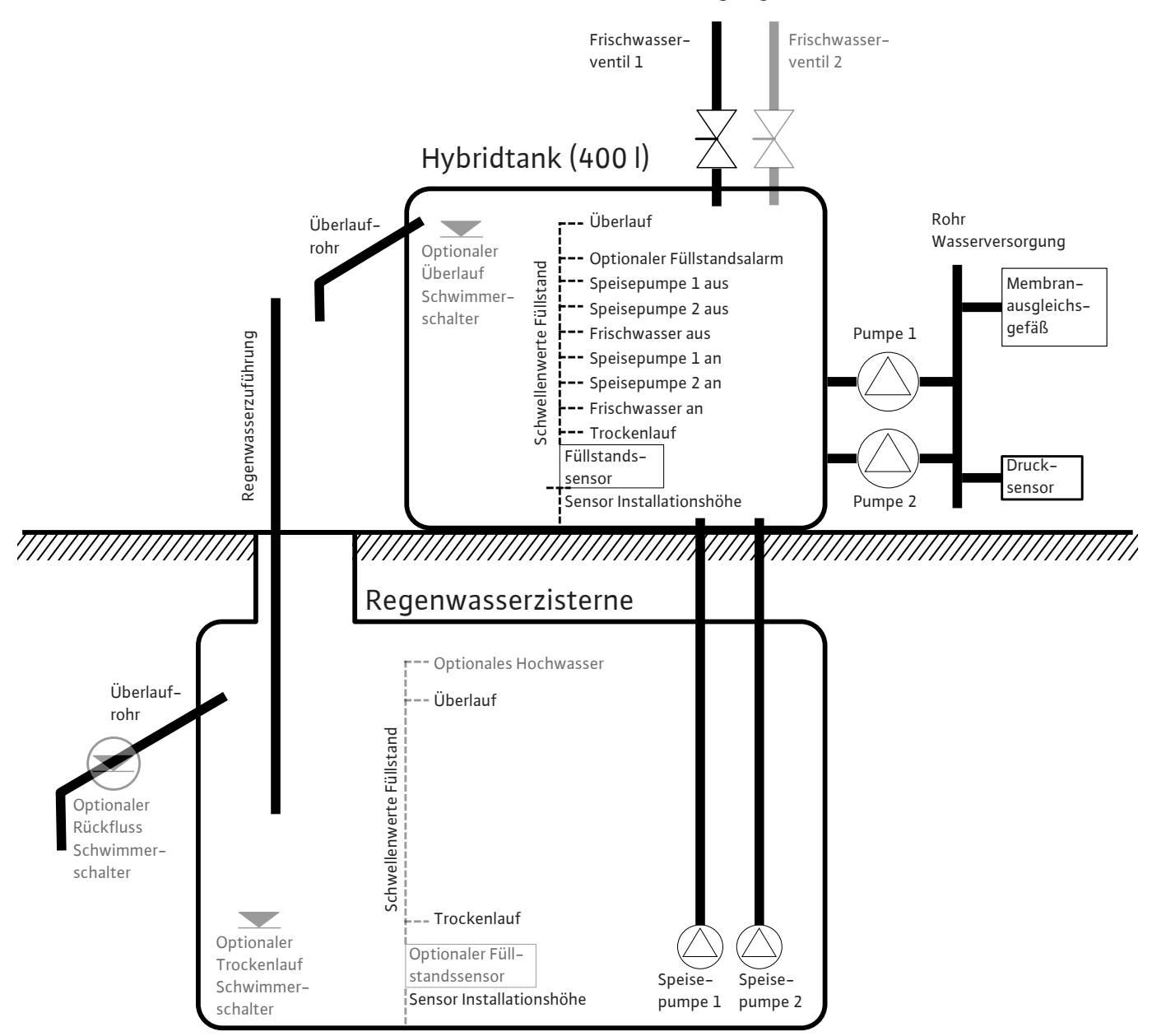

Fig. 23: AF400 Funktionsprinzip mit Füllstandssensor im Hybridtank und in der Zisterne

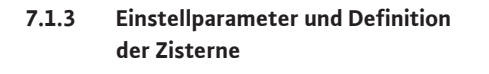

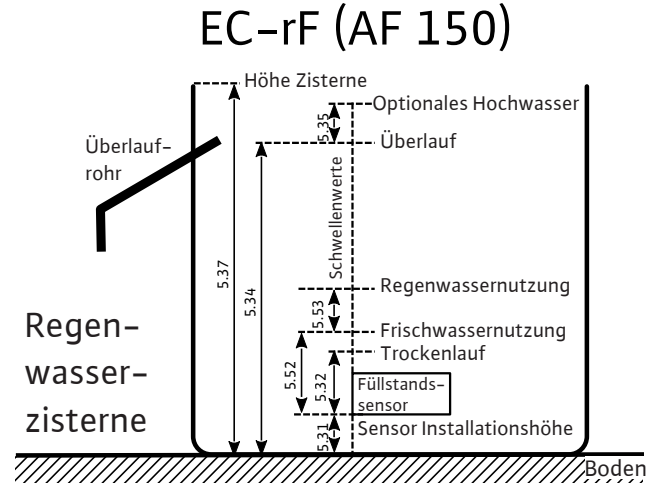

Fig. 24: Einstellparameter und Menüs für die Einstellungen

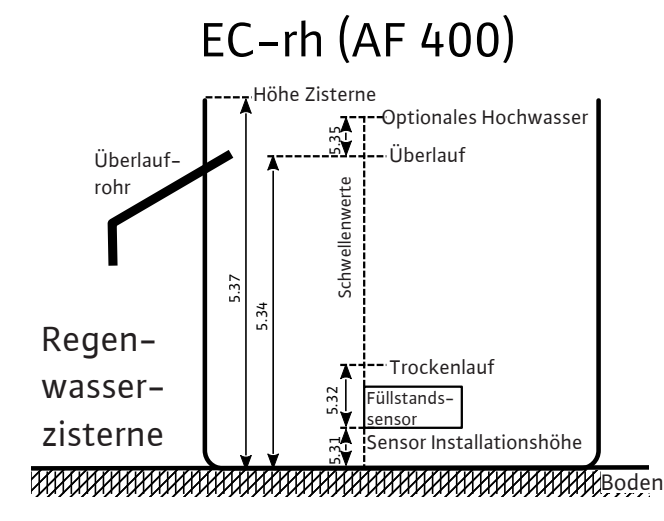

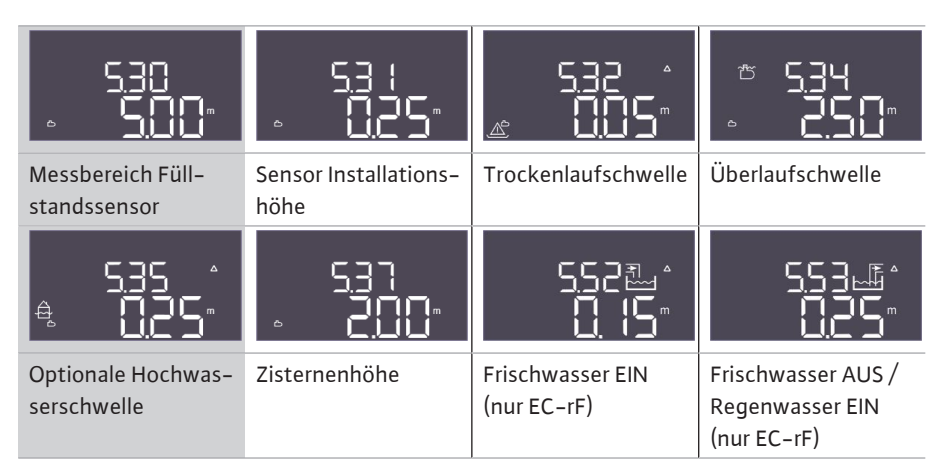

Tab. 1: Erforderliche Einstellungen im Menü für die Zisterne

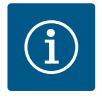

# HINWEIS

Das Symbol " $\Delta$ " im Display bedeutet, dass die Einstellwerte einen festgelegten Bezug zu einem anderen Einstellwert, wie beispielsweise die Sensorhöhe besitzen.

Der Füllstand der Zisterne wird standardmäßig mit einem Füllstandssensor (Messbereich des Sensors einstellbar in Menü 5.30) überwacht, welcher einen relativen Abstand vom Boden der Zisterne (Menü 5.31) hat, worauf sich andere Einstellparameter beziehen. Unterschreitet der Füllstand die einstellbare Trockenlaufschwelle in der Zisterne (Menü 5.32), schaltet das EC-rF-Schaltgerät die 3/2-Wege-Ventile unabhängig vom Betriebszustand der Pumpen auf Frischwasser um. Das EC-rh-Schaltgerät steuert die Frischwasserventile bedarfsmäßig und schaltet die Speisepumpe(n) ab. Da Trockenlauf ein üblicher Zustand bei einer Zisterne ist, erfolgt keine Alarmmeldung, lediglich ein Trockenlaufzähler (Menü 4.47) gibt Auskunft, wie oft dieses Niveau unterschritten wurde. Die Position der 3/2-Wege-Ventile werden vom EC-rF-Schaltgerät mithilfe des Füllstands der Zisterne gesteuert. Hierfür werden in den Menüs 5.52 und 5.53 die Ein-/Ausschaltschwellen für Frisch- und Regenwasser festgelegt. Das 3/2-Wege-Ventil wird jedoch nur auf Frischwasser umgestellt, sofern die entsprechende Pumpe läuft, ansonsten wird zurück auf Regenwasser gestellt. Das EC-rh-Schaltgerät steuert die Pumpen und Ventile in Abhängigkeit des Füllstands im Hybridtank. Sobald der Füllstand in der Zisterne die Überlaufschwelle (Menü 5.34) überschritten hat, wird ein Überlaufzähler (Menü 4.48) erhöht, welcher als Information dient, wie oft diese Schwelle bereits überschritten wurde. Da der Überlauf einer Zisterne ein gewünschter Zustand ist, um Ablagerungen wie beispielsweise Blätter auszuspülen, erfolgt keine Alarmmeldung. Sollte der Wasserstand dennoch weiter steigen, so erfolgt bei Überschreitung der Hochwasserschwelle (Menü 5.35) ein Alarm, die Ventile werden dabei auf Regenwasser forciert (EC-rF), beziehungsweise die Frischwasserventile geschlossen (EC-rh). Dieser Parameter ist optional und kann im Menü deaktiviert werden.

Sollte im Betrieb ein Sensorfehler auftreten, so werden die Ventile auf Frischwasser umgestellt, die Pumpen laufen bedarfsmäßig weiter (EC-rF), beziehungsweise werden die Speisepumpen gestoppt und die Frischwasserventile bedarfsmäßig gesteuert (EC-rh).

Als Redundanz besteht die Option einen Schwimmerschalter für die Trockenlauferkennung, sowie einen optionalen Schwimmerschalter zum Detektieren des Rückflusses in die Zisterne anzuschließen. Die Beschreibung der optionalen Schwimmerschalter wird im Kapitel 7.1.5 beschrieben.

Standardmäßig wird im Hauptbildschirm der aktuelle Füllstand der Zisterne in Metern angezeigt. Um das aktuelle Wasservolumen der Zisterne in Prozent anzeigen zu lassen, muss zunächst die Form der Zisterne beispielsweise für einen Flachtank, im Menü 5.36 ausgewählt werden. Der Messbereich 0 % – 100 % (nutzbarer Bereich) erstreckt sich dabei von der Installationshöhe des Sensors in der Zisterne bis zum Überlauf. Sollte der Wasserpegel dennoch steigen, so können Werte größer 100 % angezeigt werden.

7.1.4 Einstellparameter und Definition des Hybridtanks (nur EC-rh)

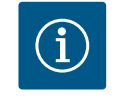

# HINWEIS

Die Frischwasserversorgung über einen Tank für die AF150 muss bauseits vom Kunden zur Verfügung gestellt und dimensioniert werden.

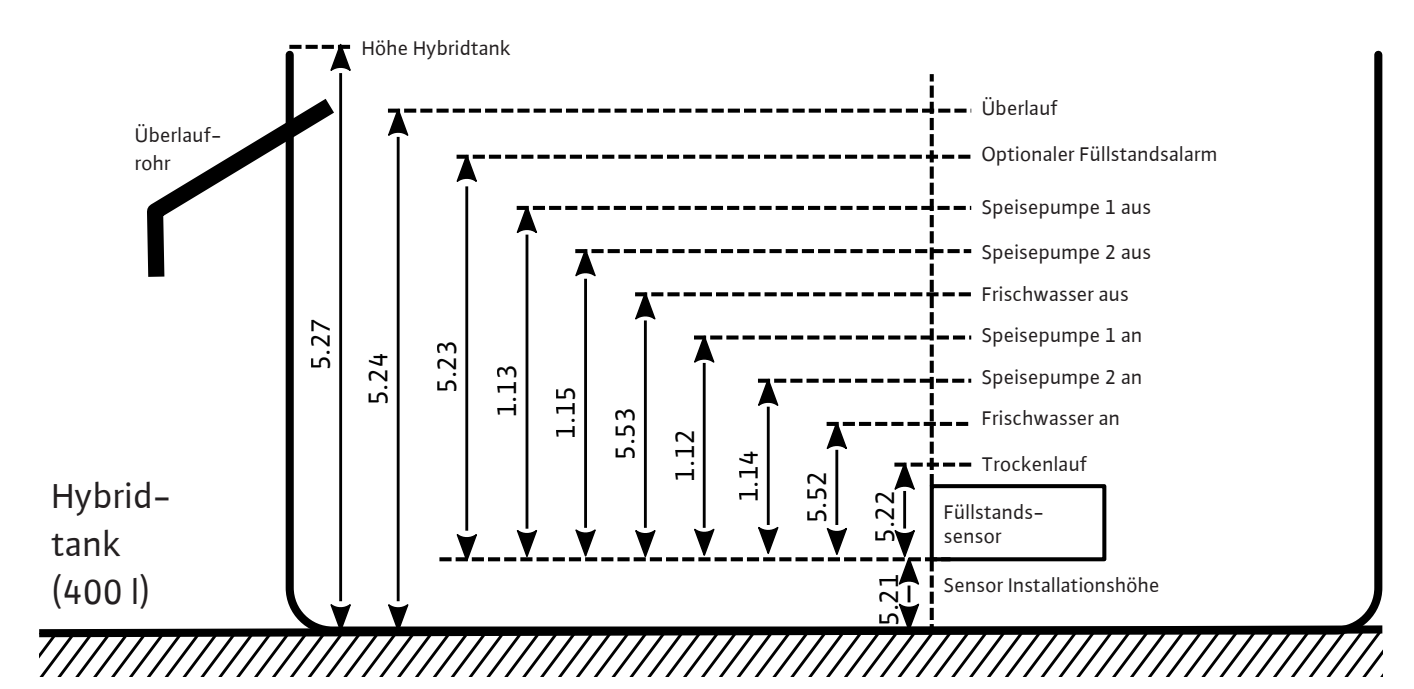

Fig. 25: Einstellparameter Hybridtank

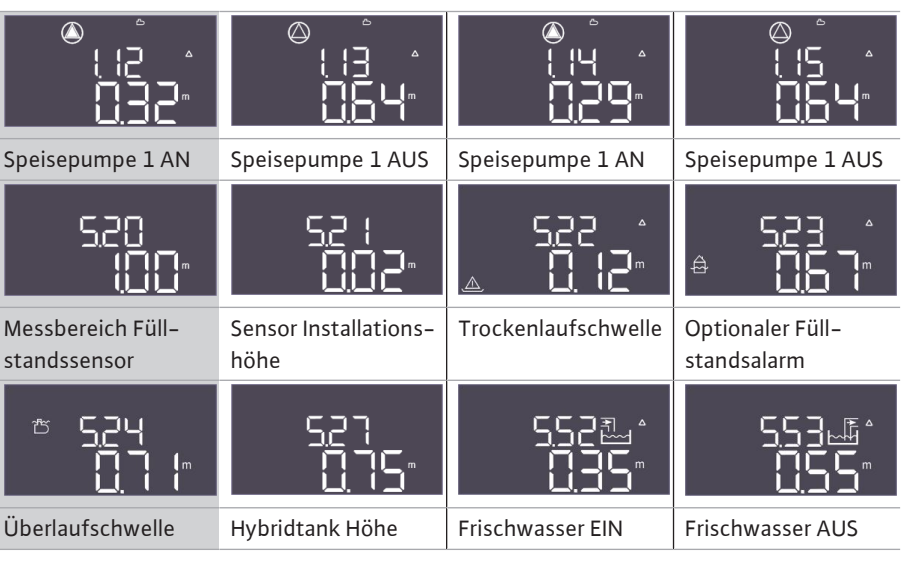

Tab. 2: Erforderliche Einstellungen im Menü für Hybridtank

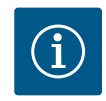

### **HINWEIS**

Das Symbol " $\Delta$ " im Display bedeutet, dass die Einstellwerte einen festgelegten Bezug zu einem anderen Einstellwert, wie beispielsweise die Sensorhöhe besitzen.

Der Füllstand des Hybridtanks wird standardmäßig mit einem Füllstandssensor (Messbereich des Sensors einstellbar in Menü 5.20) überwacht, welcher einen relativen Abstand vom Boden des Tanks (Menü 5.21) hat, worauf sich andere Einstellparameter beziehen.

In Abhängigkeit des Füllstands können wahlweise bis zu zwei Speisepumpen unabhängig voneinander zur Regenwasserversorgung gesteuert werden, als auch die Frischwasserventile geöffnet oder geschlossen werden.

Die Start- und Stoppschwellen der Speisepumpe(n) lassen sich in den jeweiligen Menüs einstellen. Bei Unterschreiten der Startschwellen (Menü 1.12 und 1.14) werden die entsprechenden Pumpen gestartet. Bei Überschreiten der Stoppschwelle (Menü 1.13 und 1.15) werden die entsprechenden Pumpen gestoppt. Sofern mehr als eine Speisepumpe ausgewählt wurde, werden die Schwellen aufgrund des zyklischen Pumpentauschs nicht fest einer bestimmten Pumpe zugeordnet.

Bei Unterschreiten des Füllstands unter die einstellbare Trockenlaufschwelle (Menü 5.22) erfolgt nach Ablaufen der Zeit ein Alarm und laufende Druckerhöhungspumpen werden gestoppt (der Kontakt für den Trockenlaufausgang für die Druckerhöhungspumpen wird geöffnet). Bei Überschreiten der Trockenlaufschwelle wird der Alarm automatisch zurückgesetzt und der Trockenlaufausgang geschlossen. Das Öffnen und Schließen der Frischwasserventile wird in den Menüs 5.52 und 5.53 festgelegt. Bei Unterschreiten der Frischwasser-Einschaltschwelle (5.52) werden die Ventile geöffnet, wodurch der Hybridbehälter zusätzlich noch mit Frischwasser gefüllt wird. Überschreitet der Füllstand die Ausschaltschwelle (5.53), werden die Ventile geschlossen. Sobald der Füllstand im Tank die Füllstandsalarmschwelle (Menü 5.23) überschritten hat, erfolgt ein Alarm, welcher manuell quittiert werden muss. Dieser Parameter ist optional und kann im Menü deaktiviert werden. Sollte der Wasserstand dennoch weiter steigen, so erfolgt bei Überschreitung der Überlaufschwelle (Menü 5.24) ein weiterer Alarm.

Sollte im Betrieb ein Sensorfehler auftreten, so wird der Trockenlaufausgang für die Druckerhöhungspumpen geöffnet, die Frischwasserventile geschlossen, sowie die Speisepumpe(n) gestoppt, bis der Fehler behoben wurde.

Als Redundanz besteht die Option einen Schwimmerschalter für die Überlauferkennung anzuschließen. Die Beschreibung der optionalen Schwimmerschalter wird im Kapitel 7.1.5 beschrieben.

Standardmäßig wird im Hauptbildschirm der aktuelle Füllstand des Hybridtanks in Metern angezeigt. Um das aktuelle Wasservolumen des Tanks in Prozent anzeigen zu lassen, muss die Form des Tanks beispielsweise für einen Flachtank, im Menü 5.26 ausgewählt werden. Der Messbereich 0 % – 100 % (nutzbarer Bereich) erstreckt sich dabei von der Installationshöhe des Sensors im Tank bis zum Überlauf. Sollte der Wasserpegel dennoch steigen, so können Werte größer 100 % angezeigt werden.

#### **Betrieb mit Niveaugeber**

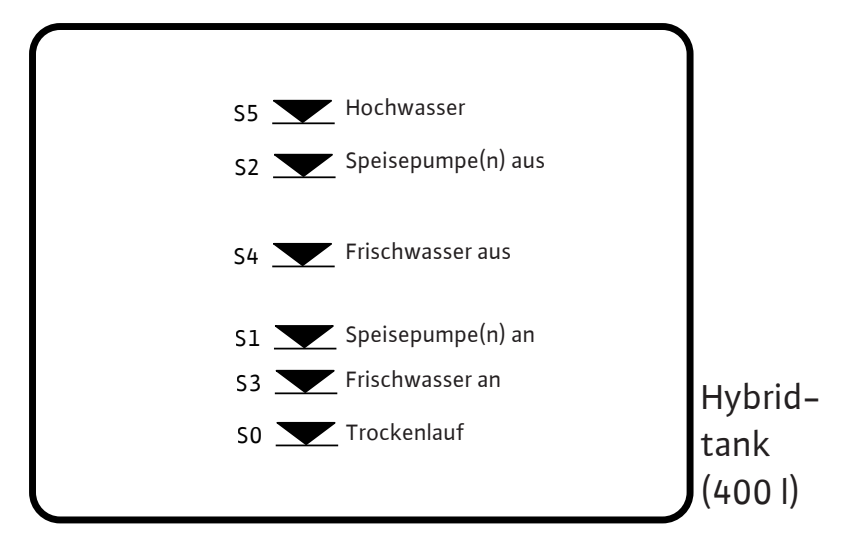

Fig. 26: Betrieb mit Niveaugeber

| 25 26<br>→→→→→→→→→→→→→→→→→→→→→→→→→→→→→→→→→→→→ | 31 32<br>-€<br>-/⊕   | 35 36<br><u>→</u><br>→/⊕ | 29 30<br>          | 33 34<br>-€<br>-/⊕  | 27 28<br>-€<br>/⊕    |
|-----------------------------------------------|----------------------|--------------------------|--------------------|---------------------|----------------------|
| S0                                            | S1                   | S2                       | S3                 | S4                  | S5                   |
| Trockenlauf                                   | Speisepum–<br>pen AN | Speisepum–<br>pen AUS    | Frischwasser<br>AN | Frischwasser<br>AUS | Füllstands-<br>alarm |

Für Bestandsanlagen besteht die Option, den Niveaugeber mit sechs vorhandenen Reed-Kontakten zu verwenden (Menü 5.07 = Float). Äquivalent zum Füllstandssensor werden die Schwellen wie in der Abbildung beschrieben für den Trockenlauf, die Frischwasser-Ein- und Ausschaltung, die Start- und Stoppschwellen für die Pumpen, sowie der Füllstandsalarm abgebildet. Aufgrund der benötigten Klemmbelegung der Reed-Kontakte entfallen jedoch jegliche optionale Schwimmerschalter.

#### 7.1.5 Betrieb mit optionalen Schwimmerschaltern

| 25 26<br>←<br>→<br>→<br>/<br>⊕ |                  | 29 30<br>         | 35 36<br>/⊕         |
|--------------------------------|------------------|-------------------|---------------------|
| Druckschalter                  | Überlaufschwelle | Rücklauf Zisterne | Trockenlaufschwelle |
| nur EC–rF)                     | Tank             |                   | Zisterne            |

Zusätzlich zum Betrieb mit Füllstandssensoren lassen sich optionale Schwimmerschalter im System integrieren, die zum einen für eine Redundanz sorgen und zum anderen weitere funktionelle Möglichkeiten bieten.

#### Druckschalter (nur für EC-rF)

Es besteht die Option einen Druckschalter in der Druckausgangsseite des Systems für die AF150 zu integrieren. Dieser sorgt für eine redundante Sicherheit als Trockenlaufschutz der Druckerhöhungspumpen, sollte ein gewisser Druck nicht mehr erreicht werden. Öffnet dieser Kontakt, werden die Druckerhöhungspumpen nach Ablaufen der eingestellten Zeit abgeschaltet, ein Trockenlaufalarm angezeigt, sowie der Trockenlaufausgang geöffnet. Schließt der Kontakt wieder, wird der Alarm zurückgesetzt und die Pumpen laufen gegebenenfalls wieder an. Bei nicht Verwenden des Kontakts muss dieser gebrückt werden.

#### Überlaufschwelle Tank

Die Zufuhr des Frischwassers für die AF150 muss bauseits gewährleistet und dimensioniert werden, dennoch besteht die Möglichkeit einen Schwimmerschalter für die Überlauferkennung des Frischwassertanks zu integrieren. Sollte ein Überlaufen detektiert werden, erfolgt eine Alarmmeldung, die Pumpen und Ventile werden jedoch weiterhin bedarfsmäßig geschaltet. Für die AF400 gilt dieser Schwimmerschalter als Redundanz analog zu der im Menü 5.24 eingestellten Überlaufschwelle. Bei nicht Verwenden des Kontakts muss dieser offengelassen werden.

#### **Rücklauf Zisterne**

Um zu verhindern, dass Dreck oder andere Schwebstoffe zurück in die Zisterne fließen, welche die Pumpen beschädigen können, besteht die Option, einen Schwimmerschalter in dem Überlaufrohr der Zisterne zu integrieren, welcher einen Rückfluss detektieren kann. Sollte ein Rückfluss erkannt werden, so werden die Ventile auf Frischwasser gestellt und die Pumpen bedarfmäßig geschaltet (EC-rF), beziehungsweise werden die Frischwasserventile bedarfsmäßig geöffnet oder geschlossen, die Speisepumpen werden jedoch zwangsabgeschaltet (EC-rh). Ein Alarm wird im Schaltgerät angezeigt, welcher manuell quittiert werden muss. Bei nicht Verwenden des Kontakts muss dieser offengelassen werden.

#### Trockenlaufschwelle Zisterne

Analog zu der im Menü 5.32 eingestellten Trockenlaufschwelle in der Zisterne kann zusätzlich ein Schwimmerschalter integriert werden, welcher zum einen als Redundanz dient und zum anderen einen Notbetrieb bei Sensorfehler ermöglicht. Im Menü 5.10 muss angegeben werden, wie die Signalerfassung der Zisterne erfolgen soll.

Float (nur EC-rh): Im Schwimmerschalterbetrieb besteht die Möglichkeit, auf den Füllstandssensor in der Zisterne zu verzichten, da die Ein/Ausschaltschwellen im Hybridtank erfasst werden. Sofern dieser Modus gewählt wird, kann das System so lange mit Regenwasser versorgt werden bis der Schwimmerschalter einen Trockenlauf meldet.

Both: Im Modus "Beide" wird sowohl der Füllstandssensor als auch der Schwimmerschalter als Trockenlauferkennung für die Zisterne verwendet. Sollte ein Sensorfehler auftreten, besteht weiterhin die Möglichkeit, Regenwasser zu verwenden, solange der Schwimmerschalter keinen Trockenlauf meldet.

# 7.1.6 Minimal- und Maximaldrucküberwachung

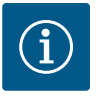

# HINWEIS

Die Funktion der Minimal- und Maximaldrucküberwachung, die hier beschrieben wird, gilt nur für die EC-rF-Steuerung.

Die Funktion für die AF400 können Sie der beiliegenden EBA EC-Booster entnehmen.

#### Maximaldrucküberwachung

Die Überdrucküberwachung ist immer aktiv, d. h. der Druck im System wird fortlaufend überwacht. Unter folgenden Voraussetzungen wird ein Alarm ausgelöst:

- Der Systemdruck steigt über den Schwellenwert der Überdruckerkennung (Menü 5.17, Werkseinstellung: 8 bar).
- Die Verzögerungszeit f
  ür die Über- und Unterdruckerkennung ist abgelaufen (Men
  ü 5.74, Werkseinstellung: 5 s).

Wenn die Maximaldrucküberwachung einen Alarm auslöst, werden alle Pumpen abgeschaltet.

Der Fehlercode wird im LC-Display angezeigt und die rote LED leuchtet. Der Ausgang für die Sammelstörmeldung (SSM) wird aktiviert.

Wenn der Druck unter den Schwellenwert der Überdruckerkennung fällt, wird der Alarm nach kurzer Verzögerung automatisch zurückgesetzt.

#### Minimaldrucküberwachung

Die Minimaldrucküberwachung ist werkseitig aktiviert (Menü 5.18, Werkseinstellung: 1 bar). Sobald eine Pumpe läuft, ist die Minimaldrucküberwachung aktiv.

# HINWEIS! Um die Minimaldrucküberwachung zu deaktivieren, den Wert im Menü 5.18 auf "O bar" einstellen.

Unter folgenden Voraussetzungen wird ein Alarm ausgelöst:

- Der Systemdruck sinkt unter den Schwellenwert der Unterdruckerkennung (Menü 5.18, Werkseinstellung: 1 bar).
- Die Verzögerungszeit für die Über- und Unterdruckerkennung ist abgelaufen (Menü 5.74, Werkseinstellung: 5 s).

Bei der Unterdrucküberwachung kann die Reaktion des Systems eingestellt werden (Menü 5.73):

- Das System arbeitet normal weiter (Werkseinstellung: cont). Der Fehlercode wird im LC– Display angezeigt. Der Alarm wird automatisch bei Überschreitung der Druckschwelle mit kurzer Verzögerung quittiert.
- Das System löst einen Alarm aus (Einstellung: off) und alle Pumpen werden abgeschaltet. Der Fehlercode wird im LC-Display angezeigt und die rote LED leuchtet. Der Ausgang für die Sammelstörmeldung (SSM) wird aktiviert. Der Alarm muss manuell quittiert werden.

Zur Vermeidung ungleichmäßiger Laufzeiten der einzelnen Pumpen erfolgt bei zwei Pumpen regelmäßig ein Tausch der Grundlastpumpe. Wenn alle Pumpen abgeschaltet sind, wechselt beim nächsten Start die Grundlastpumpe.

Werkseitig ist zusätzlich ein zyklischer Pumpentausch aktiviert. Dadurch wechselt alle 6 Stunden die Grundlastpumpe. **HINWEIS! Funktion deaktivieren: Menü 5.60!** 

Bei zwei Pumpen kann eine Pumpe als Reservepumpe verwendet werden. Diese Pumpe wird im Normalbetrieb nicht angesteuert. Die Reservepumpe ist nur aktiv, wenn eine Pumpe wegen Störung ausfällt. Die Reservepumpe unterliegt der Stillstandsüberwachung. Somit wird die Reservepumpe beim Pumpentausch und Pumpen-Kick mit angesprochen.

Der Wasserstand in der Zisterne, der Druckausgangsseite (EC–rF, optional) oder im Behälter wird überwacht und an das Schaltgerät gemeldet.

Die folgenden Punkte beachten:

- Wassermangel Zisterne: Die Speisepumpe(n) werden abgeschaltet (nur EC-rh), die Ventile werden auf Frischwasserbetrieb gestellt (nur EC-rF). Es erfolgt keine Fehlermeldung, lediglich ein Trockenlaufzähler wird erhöht.
- Trockenlauf Druckausgangsseite (EC-rF): Die Druckerhöhungspumpen werden gestoppt, ein Trockenlaufalarm erfolgt und der Trockenlaufausgang wird geöffnet.
- Wassermangel Hybridbehälter (EC-rh): Die Frischwasserventile werden geöffnet, ein Trockenlaufalarm erfolgt und der Kontakt für den Trockenlaufausgang für die Druckerhöhungspumpen wird geöffnet.
- Wenn während der Verzögerungszeit der Kontakt wieder geschlossen oder das Niveau überschritten wird, erfolgt keine Abschaltung. Für den Trockenlauf in der Zisterne gibt es keine Verzögerungszeit.

7.1.7

7.1.8

7.1.9

Pumpentausch

Reservepumpe

laufschutz)

Wassermangelniveau (Trocken-

|          |                                                 | <ul> <li>Wiedereinschaltung: Wenn der Kontakt wieder geschlossen oder das Niveau überschrit-<br/>ten ist, startet die Anlage automatisch.</li> <li>HINWEIS! Der Fehler wird automatisch zurückgesetzt, wird aber im Fehlerspeicher<br/>abgelegt!</li> </ul>                                                            |
|----------|-------------------------------------------------|----------------------------------------------------------------------------------------------------|
| 7.1.10   | Betrieb bei defektem Drucksensor<br>(nur EC-rF) | Übermittelt der Drucksensor keinen Messwert (z. B. durch Drahtbruch, defekter Sensor),<br>werden allen Pumpen abgeschaltet. Des Weiteren leuchtet die rote Störungs-LED auf und<br>die Sammelstörmeldung wird aktiviert.                                                                                               |
|          |                                                 | Notbetrieb                                                                                                    |
|          |                                                 | Um im Fehlerfall eine Wasserversorgung sicherzustellen, kann ein Notbetrieb eingestellt<br>werden. Die eingestellte Anzahl an Pumpen wird dann dauerhaft gestartet:                                                                                                    |
|          |                                                 | <ul><li>Menü 5.45</li><li>Anzahl der aktiven Pumpen</li></ul>                                                                                                    |
| 7.1.11   | Pumpen-Kick (zyklischer Probe-<br>lauf)         | Zur Vermeidung längerer Stillstandszeiten der freigegebenen Pumpen ist ein zyklischer<br>Probelauf (Pumpen–Kick–Funktion) werkseitig aktiviert. <b>HINWEIS! Funktion deaktivieren:</b><br><b>Menü 5.40!</b>                                                                                                    |
|          |                                                 | Für die Funktion die folgenden Menüpunkte beachten:                                                                                                    |
|          |                                                 | Menü 5.41: Pumpen-Kick bei "Extern OFF" erlaubt                                                                                                    |
|          |                                                 | Wenn die Pumpen über "Extern OFF" abgeschaltet wurden, Probelauf starten?                                                                                                    |
|          |                                                 | Zeitintervall nach dem ein Probelauf erfolgt. HINWEIS! Wenn alle Pumpen ausgeschal-<br>tet sind, startet das Zeitintervall!                                                                                                    |
|          |                                                 | Menü 5.43: Pumpen-Kick-Laufzeit     Laufzeit der Pumpe während des Probelaufs                                                                                                    |
| 7.1.12   | Verkalkungsschutz                               | Um die Ventile auch nach längerem Betrieb mit Regenwasser (Menü 5.54) funktionsfähig zu<br>halten, schaltet das System die Ventile für eine definierte Zeit (Menü 5.75) auf Frischwasser<br>um, während die Pumpen nicht laufen, um eine Verkalkung der Ventile zu vermeiden.                                          |
|          |                                                 | Bei dem EC-rh-Schaltgerät öffnen sich die Ventile nicht, sofern ein hoher Wasserstand er-<br>reicht oder die Überlaufschwelle überschritten ist. Die Ventilbetätigung wird verzögert, bis<br>der Wasserstand unter diesen Schwellen liegt.                                                                             |
| 7.1.13   | Spülfunktion                                    | Um das System nach längerem Betrieb mit Regenwasser (Menü 5.55) von Schwebstoffen zu<br>reinigen, schaltet das System für eine bestimmte Laufzeit (Menü 5.56) auf Frischwasserbe-<br>trieb um. Nach Ablauf der angegebenen Laufzeit schaltet die Anlage wieder zurück.                                                 |
|          |                                                 | Bei dem EC-rF-Schaltgerät erfolgt die Spülung durch Umschalten der 3/2-Wege-Ventile<br>auf Frischwasser bei aktivem Betrieb der Pumpen. Die Regenwassernutzung wird hierbei für<br>den entsprechenden Zeitraum deaktiviert bis die Spüldauer erreicht wurde.                                                           |
|          |                                                 | Bei dem EC–rh–Schaltgerät erfolgt die Spülung durch Öffnen der Frischwasserventile. Die<br>Speisepumpe(n) werden dabei deaktiviert, solange der Spülvorgang aktiv ist. Die Frischwas–<br>ser–Ein– und Ausschaltschwellen werden jedoch weiterhin berücksichtigt, um ein Überlau–<br>fen des Hybridtanks zu verhindern. |
| 7.2      | Menüsteuerung                                   |                                                                                                    |
|          |                                                 | Die Steuerung des Menüs erfolgt über den Bedienknopf:                                                                                                    |
| - /      | <u></u> +                                       | <ul> <li>Drehen: Menüauswahl oder Werte einstellen.</li> <li>Drücken: Menüebene wechseln, Fehlernummer oder Wert bestätigen.</li> </ul>                                                                                                    |
|          |                                                 |                                                                                                    |
| Fig. 27: | Funktion des Bedienknopfs                       |                                                                                                    |
| 7.3      | Menüart: Hauptmenü oder Easy                    | Es gibt zwei unterschiedliche Menüs:                                                                                                    |
|          | Actions-Menu                                    | <ul> <li>Hauptmenü: Zugriff auf alle Einstellungen für eine vollständige Konfiguration.</li> <li>Easy Actions-Menü: Schnellzugriff auf bestimmte Funktionen.<br/>Folgende Punkte bei der Verwendung des Easy Actions-Menü beachten:</li> </ul>                                                                         |

- Das Easy Actions-Menü bietet nur Zugriff auf ausgewählte Funktionen. Eine komplette Konfiguration ist damit nicht möglich.
- Um das Easy Actions-Menü zu verwenden, eine Erstkonfiguration durchführen.
- Das Easy Actions-Menü ist werkseitig eingeschaltet. Das Easy Actions-Menü kann im Menü 7.06 deaktiviert werden.

## 7.4 Menü aufrufen

#### Hauptmenü aufrufen

- 1. Bedienknopf 3 s drücken.
  - Menüpunkt 1.00 erscheint.

#### Easy Actions-Menü aufrufen

- 1. Bedienknopf um 180° drehen.
  - ⇒ Funktion "Zurücksetzen von Fehlermeldungen" oder "Manueller Betrieb Pumpe 1" erscheint
- 2. Bedienknopf um weitere 180° drehen.
  - Die weiteren Funktionen werden angezeigt. Am Ende erscheint der Hauptbildschirm.

#### 7.5 Schnellzugriff "Easy Actions"

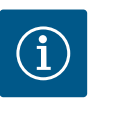

#### **HINWEIS**

Die Easy Actions der AF400 für die Druckerzeugung können Sie der beiliegenden EBA EC-Booster entnehmen.

Die folgenden Funktionen können über das Easy Actions-Menü aufgerufen werden:

| °∽€ŚÊŁ                  | Zurücksetzen der aktuellen Fehlermeldung<br>HINWEIS! Menüpunkt wird nur angezeigt, wenn Fehlermeldungen<br>vorliegen!                                                                                               |
|-------------------------|----------------------------------------------------------------------------------------------------|
| <sup>©</sup> ₽¦<br>XR∩d | <b>Manueller Betrieb Pumpe 1</b><br>Wenn der Bedienknopf gedrückt wird, läuft Pumpe 1.<br>Wenn der Bedienknopf losgelassen wird, schaltet die Pumpe ab. Die zu-<br>letzt eingestellte Betriebsart ist wieder aktiv. |
| °₽2<br>HRnd             | <b>Manueller Betrieb Pumpe 2</b><br>Wenn der Bedienknopf gedrückt wird, läuft Pumpe 2.<br>Wenn der Bedienknopf losgelassen wird, schaltet die Pumpe ab. Die zu-<br>letzt eingestellte Betriebsart ist wieder aktiv. |
| ° P I                   | <b>Pumpe 1 abschalten.</b>                                                                                                    |
| oFF                     | Entspricht dem Wert "off" im Menü 3.02.                                                                                                    |
| °P2<br>P2<br>oFF        | <b>Pumpe 2 abschalten.</b><br>Entspricht dem Wert "off" im Menü 3.03.                                                                                                    |
| <sup>⊕</sup> p¦         | Automatikbetrieb Pumpe 1                                                                                                    |
| RU≿o                    | Entspricht dem Wert "Auto" im Menü 3.02.                                                                                                    |
| °₽2                     | Automatikbetrieb Pumpe 2                                                                                                    |
| RUEo                    | Entspricht dem Wert "Auto" im Menü 3.03.                                                                                                    |
| u                       | Manueller Betrieb Ventil 1 (nur für "EC-rF")                                                                                                    |
| rRin                    | Entspricht dem Wert "rain" im Menü 3.06.                                                                                                    |
| oPEn                    | Manueller Betrieb Ventil 1 (nur für "EC-rh")<br>Entspricht dem Wert "open" im Menü 3.06.                                                                                                    |
| u2u≞                    | Manueller Betrieb Ventil 2 (nur für "EC-rF")                                                                                                    |
| n IRn                   | Entspricht dem Wert "rain" im Menü 3.07.                                                                                                    |
| u2ª                     | Manueller Betrieb Ventil 2 (nur für "EC-rh")                                                                                                    |
| oPEn                    | Entspricht dem Wert "open" im Menü 3.07.                                                                                                    |
| u (Bu                   | Manueller Betrieb Ventil 1 (nur für "EC-rF")                                                                                                    |
| FrESh                   | Entspricht dem Wert "fresh" im Menü 3.06.                                                                                                    |

7.6 Werkseinstellungen

Um das Schaltgerät auf Werkseinstellungen zurückzusetzen, Kundendienst kontaktieren.

- 8 Inbetriebnahme
- 8.1 Pflichten des Betreibers

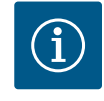

# HINWEIS

### Weiterführende Dokumentation beachten

- Inbetriebnahmemaßnahmen gemäß der Einbau- und Betriebsanleitung der Gesamtanlage durchführen.
- Einbau- und Betriebsanleitungen der angeschlossenen Produkte (Sensorik, Pumpen) und die Anlagendokumentation beachten.
- Bereitstellung der Einbau
   und Betriebsanleitung am Schaltger
  ät oder an einem daf
  ür vorgesehenen Platz.
- Bereitstellung der Einbau- und Betriebsanleitung in der Sprache des Personals.
- Sicherstellen, dass das gesamte Personal die Einbau- und Betriebsanleitung gelesen und verstanden hat.
- Installationsort des Schaltgeräts ist überflutungssicher.
- Schaltgerät ist vorschriftsmäßig abgesichert und geerdet.
- Sicherheitseinrichtungen (inkl. Notaus) der kompletten Anlage eingeschaltet und auf einwandfreie Funktion geprüft.
- Das Schaltgerät ist für den Einsatz in den vorgegebenen Betriebsbedingungen geeignet.

### 8.2 Schaltgerät einschalten

8.2.1 Mögliche Fehlermeldungen beim Einschalten Abhängig vom Netzanschluss und den Grundeinstellungen kann es beim Einschalten zu den nachfolgend genannten Fehlermeldungen kommen. Die dargestellten Fehlercodes und deren Beschreibung bezieht sich nur auf die Inbetriebnahme. Eine komplette Übersicht ist im Kapitel "Fehlercodes" ersichtlich.

| Code*  | Störung        | Ursache                                                                                          | Beseitigen                                                                                                    |
|--------|----------------|--------------------------------------------------------------------------------------------------|----------------------------------------------------------------------------------------------------|
| E006   | Drehfeldfehler | <ul> <li>Falsches Drehfeld</li> <li>Betrieb am Einphasen-Wechselstroman-<br/>schluss.</li> </ul> | <ul> <li>Rechtsdrehendes Drehfeld am Netzan-<br/>schluss herstellen.</li> <li>Drehfeldüberwachung deaktivieren (Me-<br/>nü 5.68)!</li> </ul>                                    |
| E080.x | Störung Pumpe  | <ul><li>Keine Pumpe angeschlossen.</li><li>Motorstromüberwachung nicht eingestellt.</li></ul>    | <ul> <li>Pumpe anschließen oder Minimalstromüber-<br/>wachung deaktivieren (Menü 5.69)!</li> <li>Motorstromüberwachung auf den Nenn-<br/>strom der Pumpe einstellen.</li> </ul> |

#### Legende:

\* "x" = Angabe der Pumpe, auf die sich der angezeigte Fehler bezieht.

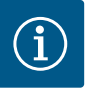

# HINWEIS

#### Fehlercode im Display beachten

Leuchtet oder blinkt die rote Störungs–LED, Fehlercode im Display beachten! Wenn der Fehler bestätigt wurde, ist der letzte Fehler im Menü 6.02 abgelegt.

- Schaltgerät ist verschlossen.
- Installation ist ordnungsgemäß durchgeführt.
- Alle Signalgeber und Verbraucher sind angeschlossen und im Betriebsraum eingebaut.
- Wenn eine Wassermangelsicherung (Trockenlaufschutz) vorhanden ist, Schaltpunkt korrekt eingestellt.
- Motorschutz laut den Angaben der Pumpe voreingestellt.
- 1. Hauptschalter in die Position "ON" drehen.
- 2. Schaltgerät startet.
  - Alle LEDs leuchten für 2 s.
  - Das Display leuchtet auf und der Startbildschirm erscheint.
  - Das Standby-Symbol erscheint im Display.
  - > Das Schaltgerät ist betriebsbereit, Erstkonfiguration oder Automatikbetrieb starten.

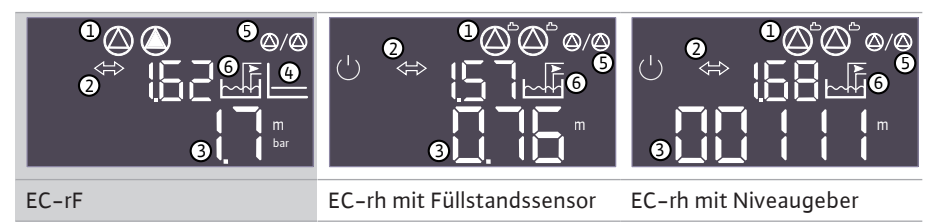

Tab. 3: Startbildschirm

| 1 | <ul> <li>Aktueller Pumpenstatus:</li> <li>Anzahl angemeldeter Pumpen</li> <li>Pumpe aktiviert/deaktiviert</li> <li>Pumpen Ein/Aus</li> </ul> |
|---|----------------------------------------------------------------------------------------------------|
| 2 | Feldbus aktiv                                                                                                    |
| 3 | <ul> <li>Druckistwert (EC-rF)</li> <li>Füllstandsistwert</li> <li>Zustand Schwimmerschalter (EC-rh)</li> </ul>                               |
| 4 | Regelungsart p-c (nur EC-rF)                                                                                                    |
| 5 | Funktion Reservepumpe aktiviert                                                                                                    |
| 6 | Aktueller Ventilstatus:<br>• Regenwassernutzung<br>• Frischwassernutzung                                                                     |

#### 8.3 Erstkonfiguration starten

#### Während der Erstkonfiguration die folgenden Parameter einstellen:

- Parametereingabe freigeben.
- Menü 5: Grundeinstellungen
- Menü 1: Ein-/Ausschaltwerte
- Menü 2: Feldbusanbindung (wenn vorhanden)
- Menü 3: Pumpen freigeben.
- Motorstromüberwachung einstellen.
- Drehrichtung der angeschlossenen Pumpen prüfen.

Folgende Punkte während der Konfiguration beachten:

- Wenn für 6 Minuten keine Eingabe oder Bedienung erfolgt:
  - Schaltet die Displaybeleuchtung ab.
  - Zeigt das Display wieder den Hauptbildschirm.

- Wird die Parametereingabe gesperrt.
- Einige Einstellungen können nur geändert werden, wenn keine Pumpe in Betrieb ist.
- Das Menü passt sich automatisch anhand der Einstellungen an. Beispiel: Die Menüs 5.41 ... 5.43 sind nur sichtbar, wenn die Funktion "Pumpen-Kick (Menü 5.40) aktiviert ist.
- Die Menüstruktur ist für alle EC-Schaltgeräte (z. B. HVAC, Booster, Lift, Fire, ...) gültig. Daher kann es zu Lücken in der Menüstruktur kommen.

Standardmäßig werden die Werte nur angezeigt. Um Werte zu ändern, die Parametereingabe im Menü 7.01 freigeben:

- 1. Bedienknopf 3 s drücken.
  - ⇒ Menü 1.00 erscheint
- 2. Bedienknopf drehen, bis Menü 7 erscheint.
- 3. Bedienknopf drücken.

⇒ Menü 7.01 erscheint.

- 4. Bedienknopf drücken.
- 5. Wert auf "on" ändern: Bedienknopf drehen.
- 6. Wert speichern: Bedienknopf drücken.
  - ⇒ Das Menü ist zum Ändern freigegeben.
- 7. Bedienknopf drehen, bis das Ende von Menü 7 erscheint.
- 8. Bedienknopf drücken.
  - ⇒ Zurück zur Hauptmenüebene.
  - Erstkonfiguration starten.

Fig. 28: Parametereingabe freigeben

8.3.2 Übersicht der verfügbaren Parameter Die verfügbaren Parameter sind in der folgenden Tabelle dargestellt.

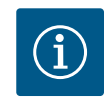

#### **HINWEIS**

Die verfügbaren Parameter der AF400 für die Druckerzeugung können Sie der beiliegenden EBA EC-Booster entnehmen.

| Parameter (Menüpunkt)                                               | EC–rF<br>(AF150) | EC-rh<br>(AF400) |
|---------------------------------------------------------------------|------------------|------------------|
| 1.00 Ein- und Ausschaltwerte                                        |                  |                  |
| 1.01 Drucksollwert                                                  | •                | -                |
| 1.04 Einschaltschwelle der Pumpe in % vom Drucksollwert             | •                | -                |
| 1.07 Ausschaltschwelle der Grundlastpumpe in % vom Drucksollwert    | •                | -                |
| 1.08 Ausschaltschwelle der Spitzenlastpumpen in % vom Drucksollwert | •                | _                |
| 1.09 Ausschaltverzögerung Grundlastpumpe                            | •                | _                |
| 1.10 Einschaltverzögerung Spitzenlastpumpe                          | •                | _                |
| 1.11 Ausschaltverzögerung Spitzenlastpumpe                          | •                | _                |
| 1.12 Pumpe 1 Startniveau                                            | -                | •                |
| 1.13 Pumpe 1 Stoppniveau                                            | -                | •                |
| 1.14 Pumpe 2 Startniveau                                            | -                | •                |
| 1.15 Pumpe 2 Stoppniveau                                            | -                | •                |
| 2.00 Feldbusanbindung ModBus RTU                                    |                  |                  |
| 2.01 ModBus RTU–Schnittstelle Ein/Aus                               | •                | •                |
| 2.02 Baudrate                                                       | •                | •                |
| 2.03 Teilnehmeradresse                                              | •                | •                |

# 8.3.1 Parametereingabe freigeben

 $(\mathbf{1})$ 

(2)

(3)

(5)

(7)

| Parameter (Menüpunkt)                                               | EC-rF<br>(AF150) | EC-rh<br>(AF400) |
|---------------------------------------------------------------------|------------------|------------------|
| 2.04 Parität                                                        | •                | •                |
| 2.05 Stoppbits                                                      | •                | •                |
| 3.00 Pumpen freigeben                                               |                  |                  |
| 3.01 Pumpen freigeben                                               | •                | •                |
| 3.02 Betriebsart Pumpe 1                                            | •                | •                |
| 3.03 Betriebsart Pumpe 2                                            | •                | •                |
| 3.06 Betriebsart Ventil 1                                           | •                | •                |
| 3.07 Betriebsart Ventil 2                                           | •                | •                |
| 3.10 Laufzeit der Pumpen im manuellen Betrieb                       | •                | •                |
| 3.12 Laufzeit der Ventile im manuellen Betrieb                      | •                | •                |
| 4.00 Informationen                                                  |                  |                  |
| 4.02 Druckistwert in bar                                            | •                | _                |
| 4.04 Aktueller Ventilstatus                                         | •                | •                |
| 4.05 Zustand der Schwimmerschalter (nur mit Niveaugeber 5.07=Float) | •                | •                |
| 4.07 Verbleibende Zeit bis zum nächsten Spülvorgang                 | -                | •                |
| 4.08 Aktueller Wasserstand Hybridtank                               | -                | •                |
| 4.09 Aktuelles Wasservolumen Hybridtank                             | -                | •                |
| 4.10 Aktueller Wasserstand Zisterne                                 | •                | •                |
| 4.11 Aktuelles Wasservolumen Zisterne                               | •                | •                |
| 4.12 Laufzeit Schaltgerät                                           | •                | •                |
| 4.13 Laufzeit: Pumpe 1                                              | •                | •                |
| 4.14 Laufzeit: Pumpe 2                                              | •                | •                |
| 4.17 Schaltspiele Schaltgerät                                       | •                | •                |
| 4.18 Schaltspiele: Pumpe 1                                          | •                | •                |
| 4.19 Schaltspiele: Pumpe 2                                          | •                | •                |
| 4.22 Seriennummer Schaltgerät                                       | •                | •                |
| 4.23 Schaltgerätetyp                                                | •                | •                |
| 4.24 Software-Version                                               | •                | •                |
| 4.25 Eingestellter Wert für die Motorstromüberwachung: Pumpe 1      | •                | •                |
| 4.26 Eingestellter Wert für die Motorstromüberwachung: Pumpe 2      | •                | •                |
| 4.29 Aktueller Iststrom in A für Pumpe 1                            | •                | •                |
| 4.30 Aktueller Iststrom in A für Pumpe 2                            | •                | •                |
| 4.34 Laufzeit: Ventil 1                                             | •                | •                |
| 4.35 Laufzeit: Ventil 2                                             | •                | •                |
| 4.38 Schaltspiele: Ventil 1                                         | •                | •                |
| 4.39 Schaltspiele: Ventil 2                                         | •                | •                |
| 4.46 Frischwasser Nutzungszeit                                      | •                | •                |
| 4.47 Trockenlaufzähler Zisterne                                     | •                | •                |
| 4.48 Überlaufzähler Zisterne                                        | •                | •                |
| 5.00 Grundeinstellungen                                             |                  |                  |
| 5.01 Regelungsart                                                   | •                | •                |
| 5.02 Anzahl der angeschlossenen Pumpen                              | •                | •                |
| 5.03 Reservepumpe                                                   | •                | •                |
| 5.07 Signalerfassung Füllstand Tank                                 | -                | •                |
| 5.10 Signalerfassung Zisterne                                       | •                | •                |
| 5.11 Messbereich Drucksensor                                        | •                | •                |
| 5.17 Grenzwert Überdruckerkennung                                   | •                | -                |

| Parameter (Menüpunkt)                                                | EC-rF<br>(AF150) | EC–rh<br>(AF400) |
|----------------------------------------------------------------------|------------------|------------------|
| 5.18 Grenzwert Unterdruckerkennung                                   | •                | -                |
| 5.20 Messbereich Füllstandssensor Hybridtank                         | -                | •                |
| 5.21 Füllstandssensor Installationshöhe Hybridtank                   | -                | •                |
| 5.22 Trockenlaufschwelle Hybridtank                                  | -                | •                |
| 5.23 Schwelle hoher Füllstand Hybridtank                             | -                | •                |
| 5.24 Überlaufschwelle Hybridtank                                     | -                | •                |
| 5.26 Form des Hybridtanks                                            | -                | •                |
| 5.27 Höhe des Hybridtanks                                            | -                | •                |
| 5.30 Messbereich Füllstandssensor Zisterne                           | •                | •                |
| 5.31 Füllstandssensor Installationshöhe Zisterne                     | •                | •                |
| 5.32 Trockenlaufschwelle Zisterne                                    | •                | •                |
| 5.34 Überlaufschwelle Zisterne                                       | •                | •                |
| 5.35 Hochwasserschwelle Zisterne                                     | •                | •                |
| 5.36 Form der Zisterne                                               | •                | •                |
| 5.37 Höhe der Zisterne                                               | •                | •                |
| 5.39 Alarm Extern Aus                                                | •                | •                |
| 5.40 Funktion "Pumpen-Kick" Ein/Aus                                  | •                | •                |
| 5.41 "Pumpen-Kick" bei Extern OFF erlaubt                            | •                | •                |
| 5.42 "Pumpenkickintervall"                                           | •                | •                |
| 5.43 "Pumpenkicklaufzeit"                                            | •                | •                |
| 5.44 Verzögerung System                                              | •                | •                |
| 5.45 Verhalten bei Sensorfehler – Anzahl der einzuschaltenden Pumpen | •                | -                |
| 5.52 Frischwasser Einschaltschwelle                                  | •                | •                |
| 5.53 Frischwasser Ausschaltschwelle                                  | •                | •                |
| 5.54 Intervall Verkalkungsschutz                                     | •                | •                |
| 5.55 Intervall "System spülen"                                       | •                | •                |
| 5.56 Dauer des Spülvorgangs                                          | •                | •                |
| 5.58 Funktion Sammelbetriebsmeldung (SBM)                            | •                | •                |
| 5.59 Funktion Sammelstörmeldung (SSM)                                | •                | •                |
| 5.60 Zyklischer Pumpentausch                                         | •                | •                |
| 5.62 Wassermangelniveau (Trockenlaufschutz): Ausschaltverzögerung    | •                | •                |
| 5.67 Ausgang Rundumleuchte                                           | •                | •                |
| 5.68 Drehfeldüberwachung Netzanschluss Ein/Aus                       | •                | •                |
| 5.69 Minimale Motorstromüberwachung Ein/Aus                          | •                | •                |
| 5.73 Reaktion bei Unterdruck                                         | •                | -                |
| 5.74 Verzögerung Drucküberwachung                                    | •                | _                |
| 5.75 Dauer Verkalkungsschutz                                         | •                | •                |
| 5.76 Verzögerungszeit Hilfsausgang                                   | •                | •                |

Tab. 4: Verfügbare Parameter

## 8.3.3 Menü 5: Grundeinstellungen

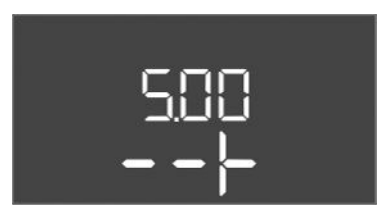

*Fig. 29:* Menü 5.00

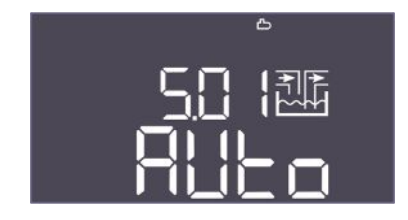

Fig. 30: Menü 5.01

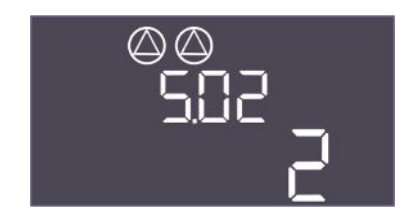

*Fig. 31:* Menü 5.02

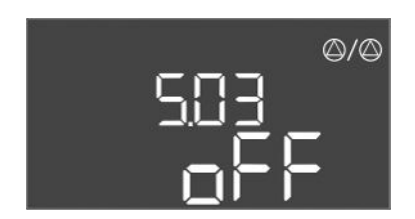

*Fig. 32:* Menü 5.03

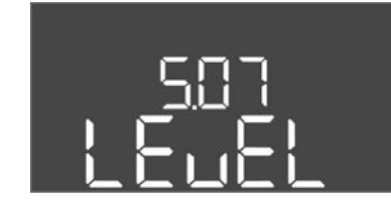

Fig. 33: Menü 5.07

Hier müssen noch alle Screenshots geprüft und ggf. ausgetauscht werden.

| Menü–Nr.     | 5.00                                                                               |
|--------------|------------------------------------------------------------------------------------|
| Name         | Installation                                                                       |
| Beschreibung | Einstellungen, die bei der Installation des Schaltgerätes vorge-<br>nommen werden. |

| Menü-Nr.         | 5.01                                                                                                    |
|------------------|----------------------------------------------------------------------------------------------------|
| Name             | Regelungsart                                                                                                    |
| Wertebereich     | Auto, Fresh, Rain                                                                                                    |
| Werkseinstellung | Auto                                                                                                    |
| Beschreibung     | Die aktive Regelungsart des Schaltgerätes.                                                                                                    |
|                  | Hier wird eingestellt, welche Wasserquelle verwendet werden<br>soll (Frischwasser oder Regenwasser). Ein Alarm wird erzeugt,<br>wenn die Regelungsart nicht auf Auto eingestellt ist. |
|                  | • Regelungsart "Fresh": Das System wird nur mit Frischwasser betrieben.                                                                                                    |
|                  | <ul> <li>Regelungsart "Rain": Das System wird nur mit Regenwasser<br/>betrieben.</li> </ul>                                                                                           |
|                  | <ul> <li>Regelungsart "Auto": Das System schaltet automatisch zwi-<br/>schen Regen- und Frischwasser um.</li> </ul>                                                                   |
| Menü-Nr.         | 5.02                                                                                                    |
| Name             | Pumpenanzahl                                                                                                    |
| Wertebereich     | 12                                                                                                    |
| Werkseinstellung | 1                                                                                                    |
| Beschreibung     | Anzahl der im System vorhandenen Pumpen                                                                                                    |
|                  | EC-rF: AF150 – Dies ist die Anzahl der Druckerhöhungspumpen.                                                                                                    |
|                  | EC-rh: AF400 – Dies ist die Anzahl der Speisepumpen.                                                                                                    |
| Menü-Nr.         | 5.03                                                                                                    |
| Name             | Reservepumpe                                                                                                    |
| Wertebereich     | on, off                                                                                                    |
| Werkseinstellung | off                                                                                                    |
| Beschreibung     | Legt fest, ob eine Pumpe als Ersatz für eine ausgefallene Pum-<br>pe vorgehalten werden soll oder nicht.                                                                              |

| Menü-Nr.         | 5.07 (nur für "EC-rh")                                                 |
|------------------|------------------------------------------------------------------------|
| Name             | Signalerkennung Füllstand Hybridtank                                   |
| Wertebereich     | Float, Level                                                           |
| Werkseinstellung | Level                                                                  |
| Beschreibung     | Definition der Signalgeber für die Niveauerfassung im Hybrid-<br>tank: |
|                  | <ul><li>Float = Niveaugeber</li><li>Level = Füllstandssensor</li></ul> |
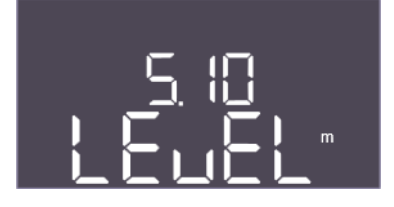

*Fig. 34:* Menü 5.10

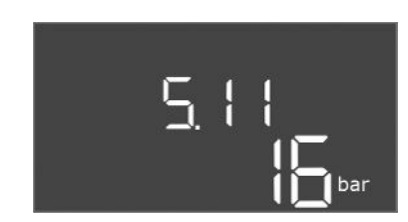

*Fig. 35:* Menü 5.11

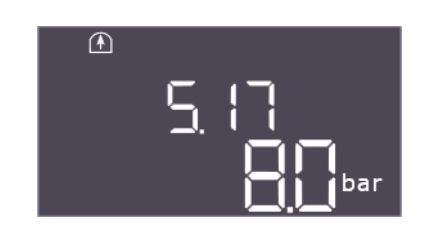

Fig. 36: Menü 5.17

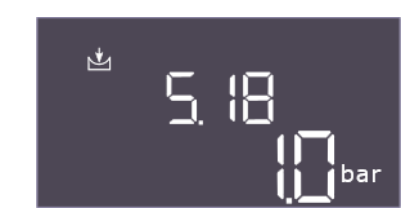

*Fig. 37:* Menü 5.18

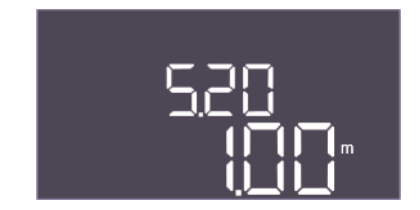

*Fig. 38:* Menü 5.20

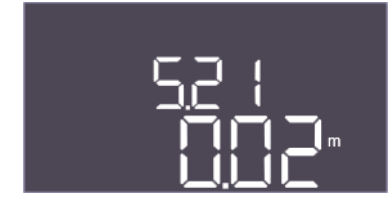

*Fig. 39:* Menü 5.21

| Menü–Nr.         | 5.10                                                                                                    |
|------------------|----------------------------------------------------------------------------------------------------|
| Name             | Signalerkennung Füllstand Zisterne                                                                                                    |
| Wertebereich     | Float (nur EC-rh), Level, both                                                                                                    |
| Werkseinstellung | Level                                                                                                    |
| Beschreibung     | Legt fest, ob die Zisterne mit einem Füllstandssensor, einem<br>Trockenlaufschalter (nur EC-rh) oder mit beidem ausgestattet<br>ist. Wenn "5.07=Float" ist, ist dieses Menü auf "Level" fixiert. |
|                  |                                                                                                    |
| Menü–Nr.         | 5.11 (nur "EC-rF")                                                                                                    |
| Name             | Messbereich Drucksensor                                                                                                    |
| Wertebereich     | 1 25 bar                                                                                                    |
| Werkseinstellung | 16 bar                                                                                                    |
| Beschreibung     | Legt den Endwert für den Druckbereich des Sensors fest.                                                                                                    |

| Menü-Nr.         | 5.17 (nur "EC-rF")                                                                                                    |
|------------------|----------------------------------------------------------------------------------------------------|
| Name             | Schwellenwert Überdruckerkennung                                                                                                    |
| Wertebereich     | 0,0 16,0 bar                                                                                                    |
| Werkseinstellung | 8,0 bar                                                                                                    |
| Beschreibung     | Der Grenzwert, bei dessen Überschreitung ein Überdruckalarm<br>ausgelöst wird, muss höher sein als der Schwellenwert für das<br>Abschalten der Pumpe.                    |
|                  |                                                                                                    |
| Menü-Nr.         | 5.18 (nur "EC-rF")                                                                                                    |
| Name             | Schwellenwert Unterdruckerkennung                                                                                                    |
| Wertebereich     | 0,0 16,0 bar                                                                                                    |
| Werkseinstellung | 1,0 bar                                                                                                    |
| Beschreibung     | Kann als Trockenlaufschutz- oder Leckageerkennung dienen<br>und muss kleiner sein als die Einschaltschwelle der Pumpen.<br>Für EC-Rain als Trockenlaufschutz vorgesehen. |
|                  |                                                                                                    |
| Menü–Nr.         | 5.20 (nur "EC-rh")                                                                                                    |
| Name             | Messbereich Füllstandssensor Hybridtank                                                                                                    |
| Wertebereich     | 0,00 10,00 m                                                                                                    |
| Werkseinstellung | 1,00 m                                                                                                    |
| Beschreibung     | Legt den Endwert des Füllstandssensors für den Hybridtank in<br>Metern fest.                                                                                             |
|                  |                                                                                                    |

| Menü-Nr.         | 5.21 (nur "EC-rh")                                                                                 |
|------------------|----------------------------------------------------------------------------------------------------|
| Name             | Installationshöhe Füllstandssensor Hybridtank                                                      |
| Wertebereich     | 0,00 10,00 m                                                                                       |
| Werkseinstellung | 0,02 m                                                                                             |
| Beschreibung     | Abstand zwischen Boden des Hybridtanks und Installationshö-<br>he des Füllstandssensors in Metern. |

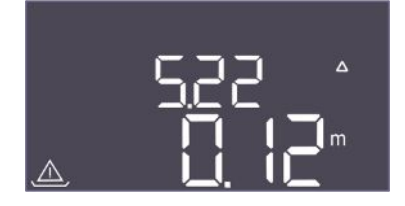

*Fig. 40:* Menü 5.22

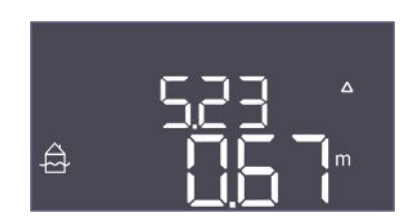

*Fig. 41:* Menü 5.23

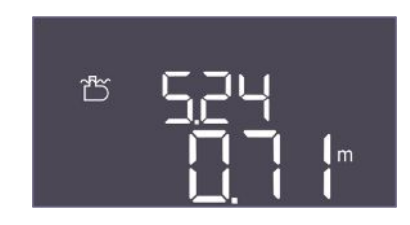

*Fig. 42:* Menü 5.24

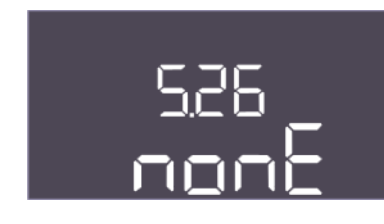

*Fig. 43:* Menü 5.26

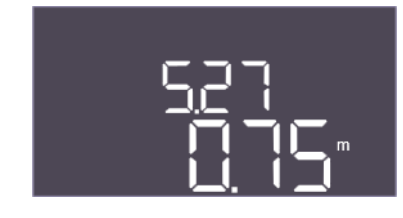

*Fig. 44:* Menü 5.27

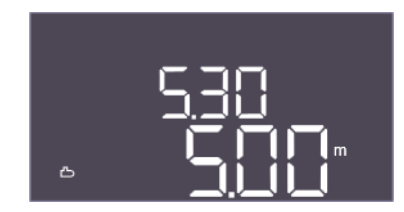

*Fig. 45:* Menü 5.30

| Menü–Nr.         | 5.22 (nur "EC-rh")                                                                                                    |
|------------------|----------------------------------------------------------------------------------------------------|
| Name             | Trockenlaufschwelle Hybridtank                                                                                                    |
| Wertebereich     | 0,00 10,00 m                                                                                                    |
| Werkseinstellung | 0,12 m                                                                                                    |
| Beschreibung     | Der Schwellenwert im Hybridtank, bei dessen Unterschreitung<br>ein Trockenlauf gemeldet wird. Wird in Relation zur Installati-<br>onshöhe des Sensors angegeben. Muss kleiner sein als 5.52.                                                                                                    |
| Menü-Nr.         | 5.23 (nur "EC-rh")                                                                                                    |
| Name             | Schwellenwert hoher Füllstand Hybridtank                                                                                                    |
| Wertebereich     | 0.00 10.00 m                                                                                                    |
| Werkseinstellung | 0,67 m                                                                                                    |
| Beschreibung     | Der Schwellenwert im Hybridtank, bei dessen Überschreitung<br>ein zu hoher Füllstand gemeldet wird. Wird in Relation zur In-<br>stallationshöhe des Sensors angegeben. Muss kleiner sein als<br>5.24, jedoch größer als die Ausschaltschwellen der Speisepum-<br>pen.                                                                                                    |
| Menü-Nr.         | 5.24                                                                                                    |
| Name             | Schwellenwert Überlauf Hybridtank                                                                                                    |
| Wertebereich     | 0,00 10,00 m                                                                                                    |
| Werkseinstellung | 0,71 m                                                                                                    |
| Beschreibung     | Der Schwellenwert im Hybridtank, bei dessen Überschreitung<br>ein Überlauf gemeldet wird. Wird in Relation zum Boden des<br>Hybridtanks angegeben. Muss kleiner sein als 5.27.                                                                                                    |
| Menü-Nr          | 5 26 (nur "FC-rh")                                                                                                    |
| Name             | Form des Hybridtanks                                                                                                    |
| Wertebereich     | none, rect, hcyli, spher                                                                                                    |
| Werkseinstellung | none                                                                                                    |
| Beschreibung     | <ul> <li>Wenn der Hybridtank eine definierte Form hat, kann diese hier<br/>ausgewählt und zur Berechnung des Wasservolumens verwen-<br/>det werden. Im Falle von "none" wird für den Hybridtank der<br/>Wasserstand anstelle des Volumens angezeigt.</li> <li>Rect = Tank mit rechteckiger Grundfläche</li> <li>Hcyli = liegender zylinderförmiger Tank</li> <li>Spher = kugelförmiger Tank</li> </ul> |
|                  |                                                                                                    |
| Menu-Nr.         | 5.27 (nur "EC-rn")                                                                                                    |
| Name             | Hohe Hybridtank                                                                                                    |
| Wertebereich     | 0,01 10,00 m                                                                                                    |
| Werkseinstellung | 0,75 m<br>Die Uitke dee Unbeidtenke engegeben in Metern wird hen itigt                                                                                                    |
| Beschreibung     | um das aktuelle Wasservolumen, angegeben in Metern, wird benotigt<br>rechnen. Die Höhe wird vom Boden des Hybridtanks aus ange-<br>geben.                                                                                                    |
| Menü-Nr.         | 5.30                                                                                                    |
| Name             | Messbereich Füllstandssensor Zisterne                                                                                                    |
| Wertebereich     | 1,00 10,00 m                                                                                                    |
| Werkseinstellung | 5,00 m                                                                                                    |
| Beschreibung     | Legt den Endwert des Füllstandssensors für die Zisterne in Me-<br>tern fest.                                                                                                    |

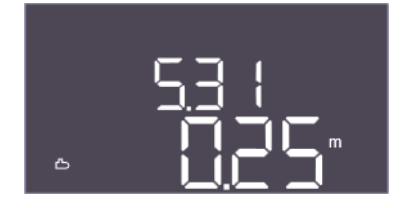

*Fig. 46:* Menü 5.31

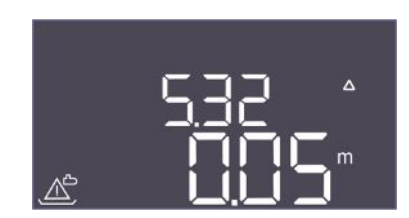

*Fig. 47:* Menü 5.32

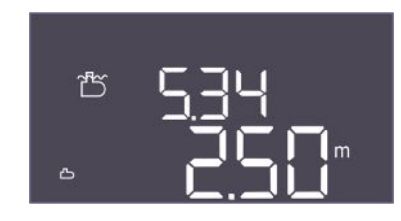

*Fig. 48:* Menü 5.34

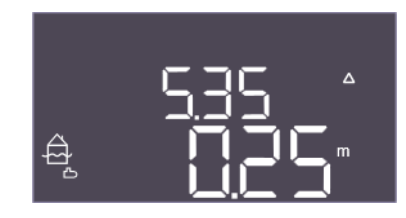

*Fig. 49:* Menü 5.35

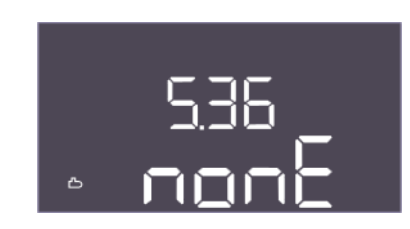

Fig. 50: Menü 5.36

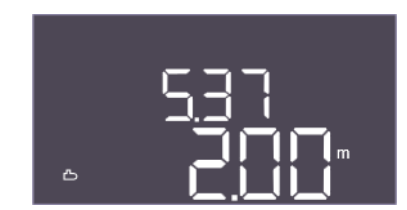

*Fig. 51:* Menü 5.37

| Menü–Nr.         | 5.31                                                                                         |
|------------------|----------------------------------------------------------------------------------------------|
| Name             | Installationshöhe Füllstandssensor Zisterne                                                  |
| Wertebereich     | 0,00 10,00 m                                                                                 |
| Werkseinstellung | 0,25 m                                                                                       |
| Beschreibung     | Abstand zwischen Boden der Zisterne und Installationshöhe<br>des Füllstandssensor in Metern. |

| Menü–Nr.         | 5.32                                                                                                    |
|------------------|----------------------------------------------------------------------------------------------------|
| Name             | Schwellenwert Trockenlauf Zisterne                                                                                                    |
| Wertebereich     | 0,00 10,00 m                                                                                                    |
| Werkseinstellung | 0,05 m                                                                                                    |
| Beschreibung     | Der Schwellenwert in der Zisterne, bei dessen Unterschreitung<br>ein Trockenlauf gemeldet wird. Wird in Relation zur Installati-<br>onshöhe des Sensors angegeben. Muss kleiner als 5.52 sein (nur<br>EC-rF).                                                                                                    |
| Menü-Nr.         | 5.34                                                                                                    |
| Name             | Schwellenwert Überlauf Zisterne                                                                                                    |
| Wertebereich     | 0,01 10,00 m                                                                                                    |
| Werkseinstellung | 2,50 m                                                                                                    |
| Beschreibung     | Der Schwellenwert in der Zisterne, bei dessen Überschreitung<br>ein Überlauf gemeldet wird. Wird in Relation zum Boden des<br>Hybridtanks angegeben. Muss größer als 5.52+5.53 sein (nur<br>EC-rF).                                                                                                    |
| Menü-Nr.         | 5.35                                                                                                    |
| Name             | Schwellenwert Hochwasser Zisterne                                                                                                    |
| Wertebereich     | 0,00 10,00 m                                                                                                    |
| Werkseinstellung | 0,25 m                                                                                                    |
| Beschreibung     | Der Schwellenwert in der Zisterne, bei dessen Überschreitung<br>ein Hochwasser gemeldet wird.<br>Der Pegel wird in Abhängigkeit von der Überlaufschwelle (5.34)                                                                                                    |
|                  |                                                                                                    |
| Menü-Nr.         | 5.36                                                                                                    |
| Name             | Form der Zisterne                                                                                                    |
| Wertebereich     | none, rect, cylin, hcyli, spher                                                                                                    |
| Werkseinstellung | none                                                                                                    |
| Beschreibung     | <ul> <li>Wenn die Zisterne eine definierte Form hat, kann diese hier<br/>ausgewählt und zur Berechnung des Wasservolumens verwen-<br/>det werden. Im Falle von "none" wird für den Hybridtank der<br/>Wasserstand anstelle des Volumens angezeigt.</li> <li>Rect = Zisterne mit rechteckiger Grundfläche</li> </ul> |
|                  | • Cylin = stehende zylinderförmige Zisterne                                                                                                    |
|                  | <ul> <li>Hcyli = liegende zylinderförmige Zisterne</li> <li>Spher = kugelförmige Zisterne</li> </ul>                                                                                                    |
| Menü–Nr.         | 5.37                                                                                                    |
| Name             | Höhe Zisterne                                                                                                    |
| Wertebereich     | 0,01 10,00 m                                                                                                    |
| Werkseinstellung | 2,00 m                                                                                                    |
| Beschreibung     | Die Höhe der Zisterne, angegeben in Metern, wird benötigt, um<br>das aktuelle Wasservolumen, angegeben in Prozent, zu berech-<br>nen. Die Höhe wird vom Boden der Zisterne aus angegeben.<br>Muss größer als 5.34+5.35 sein.                                                                                        |

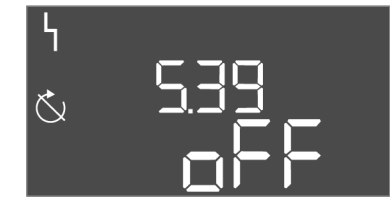

*Fig. 52:* Menü 5.39

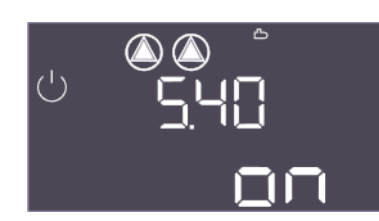

*Fig. 53:* Menü 5.40

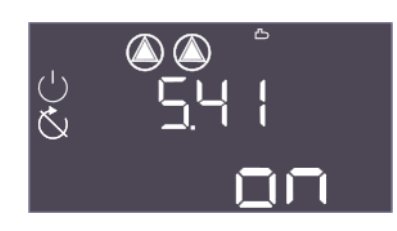

*Fig. 54:* Menü 5.41

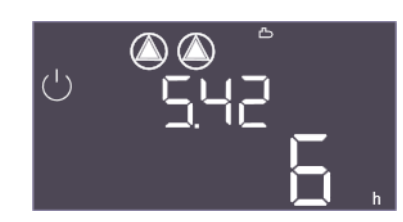

*Fig. 55:* Menü 5.42

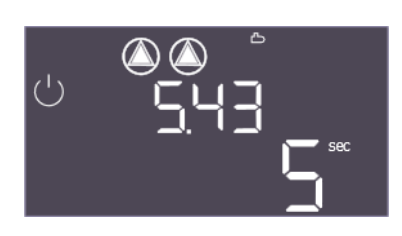

*Fig. 56:* Menü 5.43

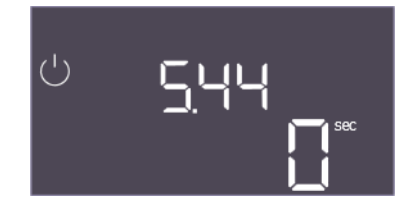

*Fig. 57:* Menü 5.44

| Menü–Nr.         | 5.39                                                                                                    |
|------------------|----------------------------------------------------------------------------------------------------|
| Name             | Alarm "Extern OFF"                                                                                                    |
| Wertebereich     | off, on                                                                                                    |
| Werkseinstellung | off                                                                                                    |
| Beschreibung     | Falls "Extern OFF" als Eingang für einen Schwimmerschalter verwendet wird, kann ein "Priorität Aus" Alarm aktiviert wer-<br>den.      |
| Menü-Nr          | 5.40                                                                                                    |
| Name             | Pumpen-Kick                                                                                                    |
| Wertebereich     | off. on                                                                                                    |
| Werkseinstellung | on                                                                                                    |
| Beschreibung     | Funktion "Pumpen-Kick" ein- bzw. ausschalten:                                                                                         |
|                  | <ul> <li>off = Pumpen-Kick deaktiviert</li> <li>on = Pumpen-Kick aktiviert</li> </ul>                                                 |
| Menü-Nr.         | 5.41                                                                                                    |
| Name             | "Pumpen–Kick" bei Extern OFF                                                                                                    |
| Wertebereich     | off, on                                                                                                    |
| Werkseinstellung | on                                                                                                    |
| Beschreibung     | Festlegung, ob bei aktivem Eingang Extern OFF ein Pumpen-<br>Kick erfolgen darf oder nicht:                                           |
|                  | <ul> <li>off = Pumpen-Kick deaktiviert, wenn Extern OFF aktiv.</li> <li>on = Pumpen-Kick aktiviert, wenn Extern OFF aktiv.</li> </ul> |
| Menü-Nr.         | 5.42                                                                                                    |
| Name             | "Pumpenkickintervall"                                                                                                    |
| Wertebereich     | 1 336 h                                                                                                    |
| Werkseinstellung | 6 h                                                                                                    |
| Beschreibung     | Der zeitliche Abstand zwischen zwei Probeläufen bzw. nach-                                                                            |

| Menü–Nr.         | 5.43                                       |
|------------------|--------------------------------------------|
| Name             | Dauer "Pumpen-Kick"                        |
| Wertebereich     | 0 60 s                                     |
| Werkseinstellung | 5 s                                        |
| Beschreibung     | Die Einschaltzeit der Pumpe beim Probelauf |
|                  |                                            |

| Menü-Nr.         | 5.44                                                                                                    |
|------------------|----------------------------------------------------------------------------------------------------|
| Name             | Verzögerung System                                                                                                    |
| Wertebereich     | 0 300 s                                                                                                    |
| Werkseinstellung | 0 s                                                                                                    |
| Beschreibung     | Wartezeit nach Einschalten des Schaltgerätes bis zum mögli-<br>chen Start einer Pumpe. Dies kann beim Einsatz mehrerer<br>Schaltgeräte genutzt werden, um Leistungsspitzen durch<br>gleichzeitiges Starten zu reduzieren. |

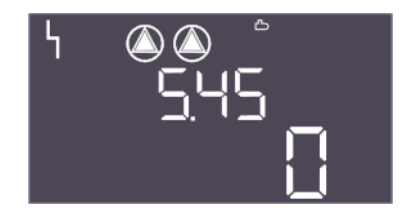

Fig. 58: Menü 5.45

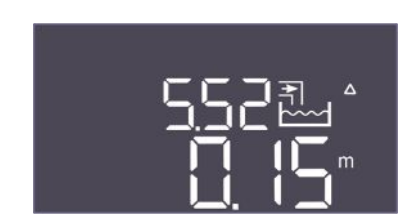

*Fig. 59:* Menü 5.52

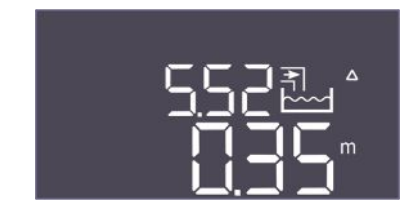

*Fig. 60:* Menü 5.52

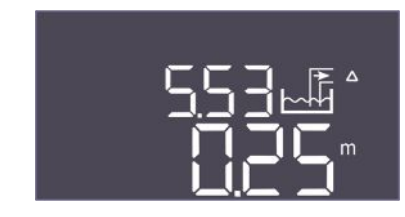

Fig. 61: Menü 5.53

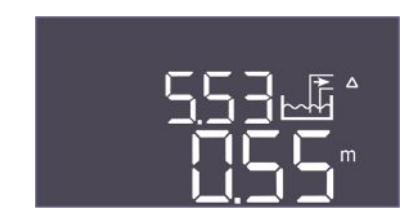

*Fig. 62:* Menü 5.53

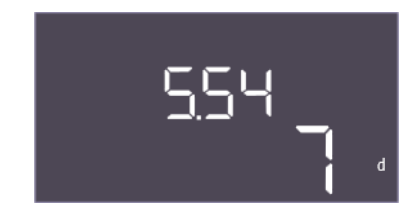

Fig. 63: Menü 5.54

| Menü-Nr.         | 5.45 (nur "EC-rF")                                                                            |
|------------------|-----------------------------------------------------------------------------------------------|
| Name             | Anzahl Pumpen bei Sensorfehler                                                                |
| Wertebereich     | 0 3                                                                                           |
| Werkseinstellung | 0                                                                                             |
| Beschreibung     | Legt die Anzahl der zu startenden Pumpen fest, wenn ein<br>Drucksensorfehler aufgetreten ist. |

| Menü–Nr.         | 5.52 (nur "EC-rF")                                                                                                    |
|------------------|----------------------------------------------------------------------------------------------------|
| Name             | Schwellenwert Einschalten Frischwasser                                                                                                    |
| Wertebereich     | 0,01 1,00 m                                                                                                    |
| Werkseinstellung | 0,15 m                                                                                                    |
| 3eschreibung     | Der Schwellenwert, bei dessen Unterschreitung auf Frischwas-<br>sernutzung umgeschaltet werden soll. Der Schwellenwert wird<br>in Bezug auf die Installationshöhe des Sensors angegeben.                                                                         |
| Menü–Nr.         | 5.52 (nur "EC-rh")                                                                                                    |
| Name             | Schwellenwert Einschalten Frischwasser                                                                                                    |
| Wertebereich     | 0,01 1,00 m                                                                                                    |
| Werkseinstellung | 0,35 m                                                                                                    |
| Beschreibung     | Der Schwellenwert, bei dessen Unterschreitung der Tank durch<br>Frischwasserzufuhr aufgefüllt werden soll. Der Schwellenwert<br>wird in Bezug auf die Installationshöhe des Sensors angegeben.<br>Muss kleiner sein als die Einschaltschwellen der Speisepumpen. |
| Menü–Nr.         | 5.53 (nur "EC-rF")                                                                                                    |
| Name             | Schwellenwert Ausschalten Frischwasser / Regenwassernut-<br>zung                                                                                                    |
| Wertebereich     | 0,02 1,00 m                                                                                                    |
| Werkseinstellung | 0,25 m                                                                                                    |
| Beschreibung     | Der Schwellenwert, bei dessen Überschreitung die Frischwas-<br>sernutzung gestoppt wird und auf Regenwasser umgestellt<br>wird. Der Schwellenwert wird relativ zu Menü 5.52 angegeben.                                                                           |
| Menü–Nr.         | 5.53 (nur "EC-rh")                                                                                                    |
| Name             | Schwellenwert Ausschalten Frischwasser / Regenwassernut-<br>zung                                                                                                    |
| Wertebereich     | 0,02 1,00 m                                                                                                    |
| Werkseinstellung | 0,55 m                                                                                                    |
| 3eschreibung     | Der Schwellenwert, bei dessen Überschreitung das Nachfüllen<br>des Tanks mit Frischwasser gestoppt wird. Der Schwellenwert<br>wird in Bezug auf die Installationshöhe des Sensors angegeben.<br>Muss kleiner sein als die Ausschaltschwellen der Speisepumpen.   |
| Menü–Nr.         | 5.54                                                                                                    |
| Name             | Verkalkungsschutz                                                                                                    |
| Wertebereich     | 0 7 d                                                                                                    |
| Werkseinstellung | 7 d                                                                                                    |
| Beschreibung     | Um das Ventil vor dem Festsetzen durch Verkalkung zu schüt-<br>zen, kann es nach der eingestellten Zeit geöffnet werden.                                                                                                    |

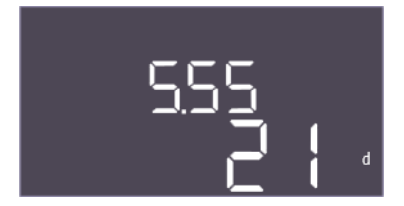

*Fig. 64:* Menü 5.55

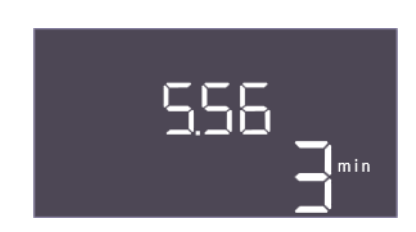

*Fig. 65:* Menü 5.56

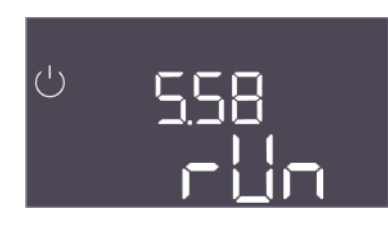

*Fig. 66:* Menü 5.58

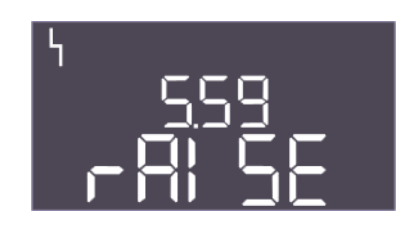

*Fig. 67:* Menü 5.59

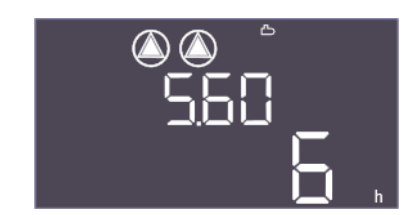

*Fig. 68:* Menü 5.60

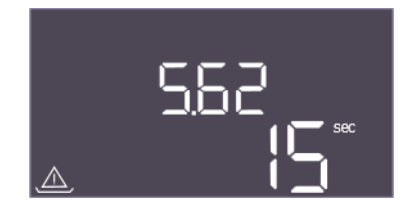

*Fig. 69:* Menü 5.62

| Menü-Nr.         | 5.55                                                                                                    |
|------------------|----------------------------------------------------------------------------------------------------|
| Name             | Spülen des Systems                                                                                                    |
| Wertebereich     | 7 31 d                                                                                                    |
| Werkseinstellung | 21 d                                                                                                    |
| Beschreibung     | Um ein Spülen des Systems und damit einen Wasseraustausch<br>mit Frischwasser zu gewährleisten, kann das Spülintervall hier<br>festgelegt werden. |
| Menü-Nr.         | 5.56                                                                                                    |
| Name             | Spüldauer                                                                                                    |
| Wertebereich     | 1 9 min                                                                                                    |
| Werkseinstellung | 3 min                                                                                                    |
| Beschreibung     | Dauer der Spülung des Systems mit Frischwasser                                                                                                    |

| Menü-Nr.         | 5.58                                                                                                    |
|------------------|----------------------------------------------------------------------------------------------------|
| Name             | Verhalten Sammelbetriebsmeldung (SBM)                                                                                       |
| Wertebereich     | on, run                                                                                                    |
| Werkseinstellung | run                                                                                                    |
| Beschreibung     | Der Modus für die Sammelbetriebsmeldung:                                                                                    |
|                  | "on": Schaltgerät betriebsbereit                                                                                            |
|                  | • "run": Mindestens eine Pumpe läuft.                                                                                       |
|                  |                                                                                                    |
| Menü-Nr.         | 5.59                                                                                                    |
| Name             | Verhalten Sammelstörmeldung (SSM)                                                                                           |
| Wertebereich     | fall, raise                                                                                                    |
| Werkseinstellung | raise                                                                                                    |
| Beschreibung     | Das Schaltverhalten der Sammelstörmeldung:                                                                                  |
|                  | • "fall": fallende Flanke                                                                                                   |
|                  | • "raise": steigende Flanke                                                                                                 |
|                  |                                                                                                    |
| Menü–Nr.         | 5.60                                                                                                    |
| Name             | Zyklischer Pumpentausch                                                                                                    |
| Wertebereich     | off, 1 6 h                                                                                                    |
| Werkseinstellung | 6 h                                                                                                    |
| Beschreibung     | Automatisches Wechseln der Pumpen im Betrieb nach der ein-<br>gestellten festgelegten Zeit. "off" deaktiviert die Funktion. |

| Menü–Nr.         | 5.62                                                                                                  |
|------------------|----------------------------------------------------------------------------------------------------|
| Name             | Verzögerung Trockenlaufschutz                                                                         |
| Wertebereich     | 0 180 s                                                                                               |
| Werkseinstellung | 15 s                                                                                                  |
| Beschreibung     | Die Verzögerung zur Erkennung des Trockenlaufs, um Falsch-<br>alarm durch kurze Impulse zu vermeiden. |

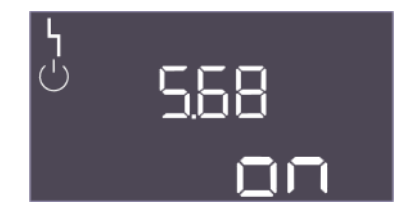

Fig. 70: Menü 5.68

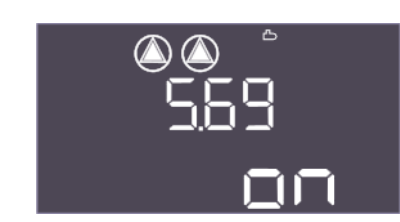

Fig. 71: Menü 5.69

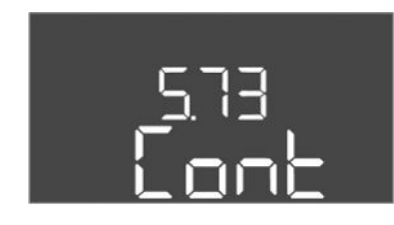

Fig. 72: Menü 5.73

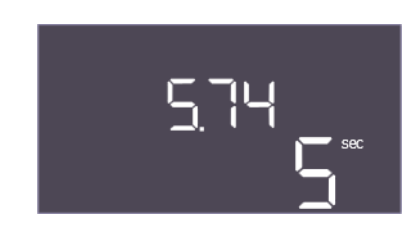

# *Fig. 73:* Menü 5.74

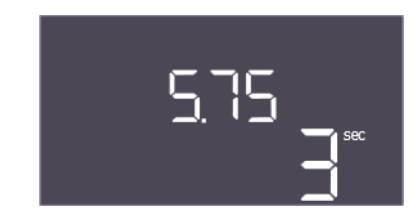

*Fig. 74:* Menü 5.75

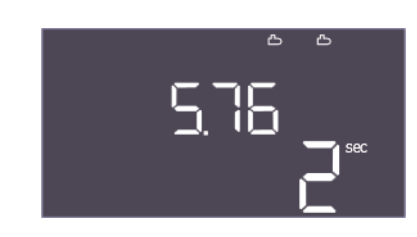

*Fig. 75:* Menü 5.76

| Monii Nr         | 5.69                                                                                                    |
|------------------|----------------------------------------------------------------------------------------------------|
| Nama             | Drahfaldarkannung                                                                                                    |
| Wartahaniah      |                                                                                                    |
| wertebereich     |                                                                                                    |
| Werkseinstellung | on                                                                                                    |
| Beschreibung     | Aktivierung oder Deaktivierung der Phasen-Drehfelderken-                                                                     |
|                  | nung, wenn emphasige Pumpen verwendet werden.                                                                                |
|                  | <ul> <li>on = Drehfelderkennung aktiviert</li> </ul>                                                                         |
|                  |                                                                                                    |
| Menü-Nr.         | 5.69                                                                                                    |
| Name             | Minimalstromerkennung Pumpen                                                                                                 |
| Wertebereich     | on, off                                                                                                    |
| Werkseinstellung | on                                                                                                    |
| Beschreibung     | Die Erkennung von Unterstrom für die Pumpen aktivieren oder deaktivieren:                                                    |
|                  | off = Minimalstromerkennung deaktiviert                                                                                      |
|                  | on = Minimalstromerkennung aktiviert                                                                                         |
| Menü–Nr.         | 5.73 (nur "EC-rF")                                                                                                    |
| Name             | Reaktion bei Unterdruckerkennung                                                                                             |
| Wertebereich     | off, Cont                                                                                                    |
| Werkseinstellung | Cont                                                                                                    |
| Beschreibung     | Die Reaktion des Systems, wenn Unterdruck festgestellt wird:                                                                 |
|                  | Cont: Das System arbeitet normal weiter. Eine Sammelstör-<br>meldung wird aktiviert.                                         |
|                  | • off: Das System wird gestoppt. Ein manueller Reset ist not-<br>wendig.                                                     |
| Menü-Nr.         | 5.74                                                                                                    |
| Name             | Verzögerung Drucküberwachung                                                                                                 |
| Wertebereich     | 1 60 s                                                                                                    |
| Werkseinstellung | 5 s                                                                                                    |
| Beschreibung     | Die Verzögerung zur Erkennung von Über– oder Unterdruck. Sie<br>verhindert eine falsche Erkennung durch einen kurzen Impuls. |

| Menü–Nr.         | 5.75                                               |
|------------------|----------------------------------------------------|
| Name             | Dauer Verkalkungsschutz                            |
| Wertebereich     | 1 60 s                                             |
| Werkseinstellung | 3 s                                                |
| Beschreibung     | Dauer, wie lange das Ventil geöffnet bleiben soll. |
|                  |                                                    |

| 5.76                                                                                                    |
|----------------------------------------------------------------------------------------------------|
| Verzögerungszeit für Hilfsausgang Pumpen                                                                                                    |
| -60 60 s                                                                                                    |
| 2 s                                                                                                    |
| Zeitlich verzögerter Hilfsausgang relativ zum Start der Pumpen.<br>(+ bedeutet nach, – bedeutet vor).                                                      |
| <ul> <li>EC-rF: verzögerter Hilfsausgang relativ zur Druckerhö-<br/>hungspumpe</li> <li>EC-rh: verzögerter Hilfsausgang relativ zur Speisepumpe</li> </ul> |
|                                                                                                    |

Beschreibung

Zurück zum Hauptmenü

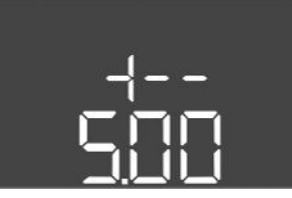

Fig. 76: zurück zu Menü 5.00

#### 8.3.4 Menü 1: Ein- und Ausschaltwerte

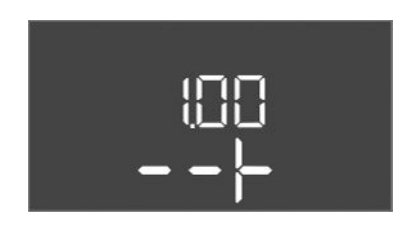

Fig. 77: Menü 1.00

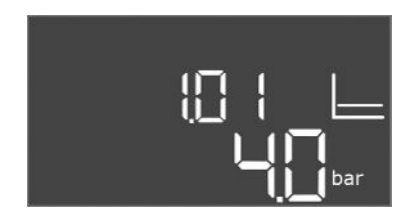

# Fig. 78: Menü 1.01

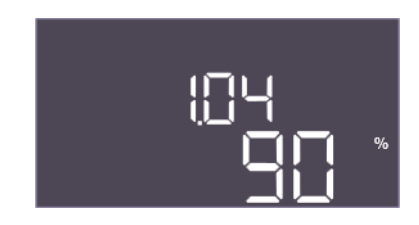

# Fig. 79: Menü 1.04

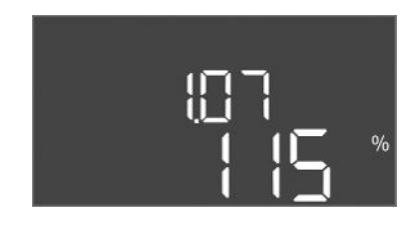

# *Fig. 80:* Menü 1.07

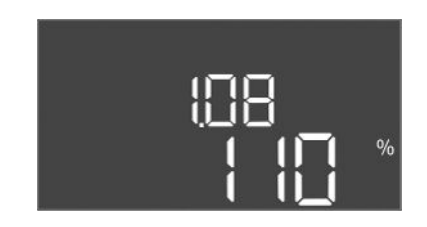

# *Fig. 81:* Menü 1.08

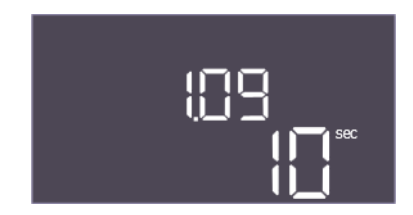

Fig. 82: Menü 1.09

| Menü-Nr.     | 1.00                                   |
|--------------|----------------------------------------|
| Name         | Sollwerte                              |
| Beschreibung | Einstellung der Sollwerte der Regelung |

| Menü-Nr.         | 1.01 (nur "EC-rF")                                                 |
|------------------|--------------------------------------------------------------------|
| Name             | Drucksollwert                                                      |
| Wertebereich     | 0,1 16,0 bar                                                       |
| Werkseinstellung | 4 bar                                                              |
| Beschreibung     | Der Drucksollwert definiert den gewünschten Druck am Aus-<br>gang. |

| Menü–Nr.         | 1.04 (nur "EC-rF")                                                                                               |
|------------------|----------------------------------------------------------------------------------------------------|
| Name             | Einschaltschwelle Pumpenstart                                                                                    |
| Wertebereich     | 75 99 %                                                                                                    |
| Werkseinstellung | 90 %                                                                                                    |
| Beschreibung     | Einschaltschwelle der Pumpe in % vom Drucksollwert für den<br>Start der Grundlastpumpe oder für Pumpen allgemein |

| Menü–Nr.         | 1.07 (nur "EC-rF")                                                                                                    |
|------------------|----------------------------------------------------------------------------------------------------|
| Name             | Ausschaltschwelle Grundlastpumpe                                                                                         |
| Wertebereich     | 101 150 %                                                                                                    |
| Werkseinstellung | 115 %                                                                                                    |
| Beschreibung     | Ausschaltschwelle der Grundlastpumpe in % vom Drucksoll-<br>wert für den Stopp der Grundlastpumpe, wenn nur diese läuft. |

| Menü-Nr.         | 1.08 (nur "EC-rF")                                                                                                    |
|------------------|----------------------------------------------------------------------------------------------------|
| Name             | Ausschaltschwelle Spitzenlastpumpen                                                                                                    |
| Wertebereich     | 101 125 %                                                                                                    |
| Werkseinstellung | 110 %                                                                                                    |
| Beschreibung     | Ausschaltschwelle der Spitzenlastpumpen in % vom Drucksoll-<br>wert für den Stopp einer Spitzenlastpumpe, wenn 2 Pumpen<br>laufen.                    |
|                  |                                                                                                    |
| Menü-Nr.         | 1.09 (nur "EC-rF")                                                                                                    |
| Name             | Ausschaltverzögerung Grundlastpumpe                                                                                                    |
| Wertebereich     | 0 120 s                                                                                                    |
| Werkseinstellung | 10 s                                                                                                    |
| Beschreibung     | Verzögerung des Stopps der Grundlastpumpe, wenn die Stopp-<br>schwelle erreicht wurde und der Istwert dauerhaft über der<br>Ausschaltschwelle bleibt. |

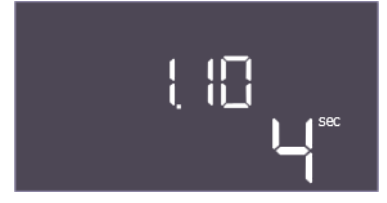

*Fig. 83:* Menü 1.10

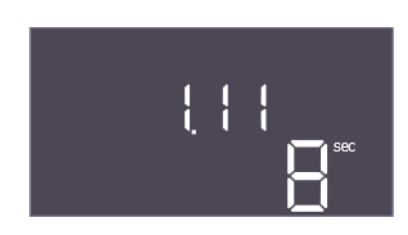

*Fig. 84:* Menü 1.11

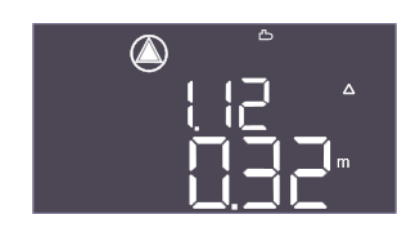

*Fig. 85:* Menü 1.12

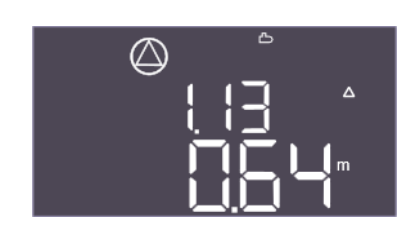

Fig. 86: Menü 1.13

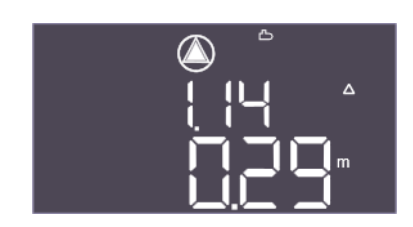

*Fig. 87:* Menü 1.14

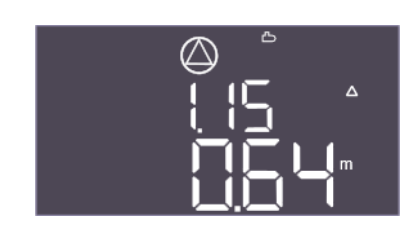

*Fig. 88:* Menü 1.15

| Menü–Nr.         | 1.10 (nur "EC-rF")                                                                                                    |
|------------------|----------------------------------------------------------------------------------------------------|
| Name             | Einschaltverzögerung Spitzenlastpumpe                                                                                                    |
| Wertebereich     | 1 30 s                                                                                                    |
| Werkseinstellung | 4 s                                                                                                    |
| Beschreibung     | Verzögerung zum Starten einer Spitzenlastpumpe, wenn die<br>Startschwelle erreicht wurde und der aktuelle Wert dauerhaft<br>über der Einschaltschwelle bleibt. |
| Menü-Nr.         | 1.11 (nurEC-rF")                                                                                                    |
| Name             | Ausschaltverzögerung Spitzenlastpumpe                                                                                                    |
| Wertebereich     |                                                                                                    |
| Werkseinstellung | 85                                                                                                    |
| Beschreibung     | Verzögerung des Stopps einer Spitzenlastpumpe, wenn die<br>Stoppschwelle erreicht wurde und der Istwert dauerhaft über<br>der Ausschaltschwelle bleibt.        |
| Menü-Nr          | 1 12 (nur EC_rh")                                                                                                    |
| Beschreihung     | Startniveau Pumpe 1                                                                                                    |
| Wertebereich     |                                                                                                    |
| Werkseinstellung | 0.32 m                                                                                                    |
| Erklärung        | Der Füllstand der Flüssigkeit, bei dem die erste Pumpe gestar-<br>tet wird.                                                                                    |
|                  | EC-rh: Der Füllstand wird im Hybridtank gemessen. Der Füll-<br>stand wird relativ zur Installationshöhe des Sensors im Hybrid-<br>tank angegeben.              |
| Menü–Nr.         | 1.13 (nur "EC-rh")                                                                                                    |
| Beschreibung     | Stoppniveau Pumpe 1                                                                                                    |
| Wertebereich     | 0,03 10,00 m                                                                                                    |
| Werkseinstellung | 0,64 m                                                                                                    |
| Erklärung        | Der Füllstand der Flüssigkeit, bei dem die erste Pumpe gestoppt wird.                                                                                          |
|                  | EC-rh: Der Füllstand wird im Hybridtank gemessen. Der Füll-<br>stand wird relativ zur Installationshöhe des Sensors im Hybrid-<br>tank angegeben.              |
| Menü-Nr.         | 1.14 (nur "EC-rh")                                                                                                    |
| Beschreibung     | Startniveau Pumpe 2                                                                                                    |
| Wertebereich     | 0,00 10,00 m                                                                                                    |
| Werkseinstellung | 0,29 m                                                                                                    |
| Erklärung        | Der Füllstand der Flüssigkeit, bei dem die zweite Pumpe gestar-<br>tet wird.                                                                                   |
|                  | EC-rh: Der Füllstand wird im Hybridtank gemessen. Der Füll-<br>stand wird relativ zur Installationshöhe des Sensors im Hybrid-<br>tank angegeben.              |
| Menü-Nr.         | 1.15 (nur "EC-rh")                                                                                                    |
| Beschreibung     | Stoppniveau Pumpe 2                                                                                                    |
| Wertebereich     | 0,03 10,00 m                                                                                                    |
| Werkseinstellung | 0,64 m                                                                                                    |
| Erklärung        | Der Füllstand der Flüssigkeit, bei dem die zweite Pumpe ge-<br>stoppt wird.                                                                                    |
|                  | EC-rh: Der Füllstand wird im Hybridtank gemessen. Der Füll-<br>stand wird relativ zur Installationshöhe des Sensors im Hybrid-<br>tank angegeben.              |

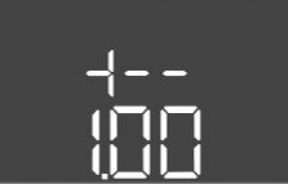

Fig. 89: zurück zu Menü 1.00

8.3.5 Menü 2: Feldbusanbindung ModBus RTU Für die Anbindung über ModBus RTU ist das Schaltgerät mit einer RS485–Schnittstelle ausgestattet. Über die Schnittstelle können verschiedenen Parameter gelesen und teilweise auch geändert werden. Das Schaltgerät arbeitet hierbei als ModBus–Slave. Eine Übersicht der einzelnen Parameter sowie eine Beschreibung der verwendeten Datentypen sind im Anhang abgebildet.

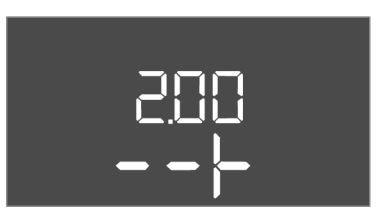

Fig. 90: Menü 2.00

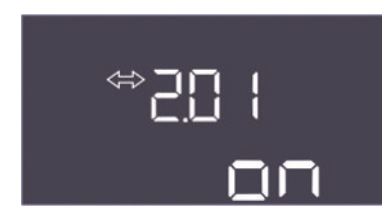

# *Fig. 91:* Menü 2.01

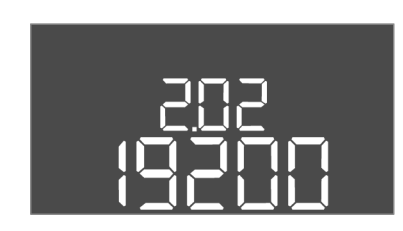

*Fig. 92:* Menü 2.02

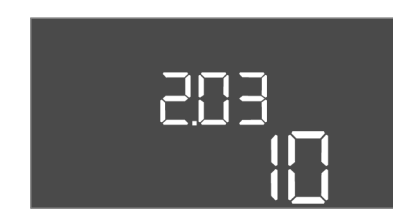

*Fig. 93:* Menü 2.03

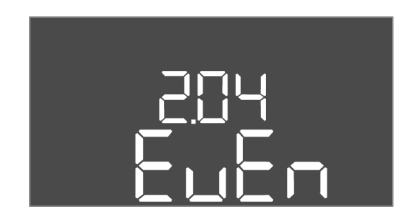

*Fig. 94:* Menü 2.04

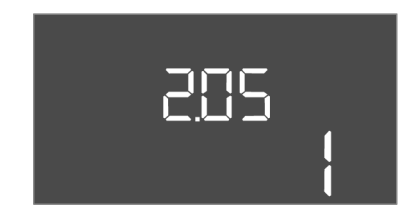

*Fig. 95:* Menü 2.05

 

 Für die Nutzung der ModBus-Schnittstelle, die Einstellungen in den folgenden Menüs vornehmen:

 Menü-Nr.
 2.00

| Menü–Nr.     | 2.00                        |
|--------------|-----------------------------|
| Name         | Kommunikationseinstellungen |
| Beschreibung | Einstellung für ModBus      |
|              |                             |

| Menü-Nr.         | 2.01                                        |  |
|------------------|---------------------------------------------|--|
| Name             | ModBus RTU-Schnittstelle Ein/Aus            |  |
| Wertebereich     | on, off                                     |  |
| Werkseinstellung | on                                          |  |
| Beschreibung     | ModBus-Schnittstelle ein- bzw. ausschalten. |  |

| Menü-Nr.         | 2.02                                                                          |  |
|------------------|-------------------------------------------------------------------------------|--|
| Name             | Baudrate                                                                      |  |
| Wertebereich     | 9600; 19200; 38400; 76800                                                     |  |
| Werkseinstellung | 19200                                                                         |  |
| Beschreibung     | Modbus-Übertragungsrate entsprechend dem angeschlosse-<br>nen Bus einstellen. |  |

| Menü-Nr.         | 2.03                                                     |  |
|------------------|----------------------------------------------------------|--|
| Name             | Teilnehmeradresse                                        |  |
| Wertebereich     | 1 254                                                    |  |
| Werkseinstellung | 10                                                       |  |
| Beschreibung     | Teilnehmeradresse des Control EC-RAIN im ModBus-Netzwerk |  |

| Menü-Nr.         | 2.04                                                           |
|------------------|----------------------------------------------------------------|
| Name             | Parität                                                        |
| Wertebereich     | none, even, odd                                                |
| Werkseinstellung | even                                                           |
| Beschreibung     | Paritätseinstellung für die serielle Verbindung von ModBus RTU |

| Menü–Nr.         | 2.05                                                        |
|------------------|-------------------------------------------------------------|
| Name             | Stoppbits                                                   |
| Wertebereich     | 1; 2                                                        |
| Werkseinstellung | 1                                                           |
| Beschreibung     | Anzahl Stoppbits für die serielle Verbindung von ModBus RTU |

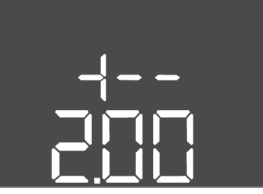

Fig. 96: zurück zu Menü 2.00

#### 8.3.6 Menü 3: Pumpen freigeben

Für den Betrieb der Anlage die Betriebsart für jede Pumpe festgelegen und Pumpen freigegeben:

- Werkseitig ist für jede Pumpe die Betriebsart "auto" eingestellt.
- Mit Freigabe der Pumpen im Menü 3.01 startet der Automatikbetrieb.

#### Erforderliche Einstellungen für die Erstkonfiguration

Während der Erstkonfiguration die folgenden Arbeiten durchführen:

- Drehrichtungskontrolle der Pumpen
- Motorstromüberwachung exakt einstellen (nur "Control EC-Booster")

Um diese Arbeiten durchführen zu können, die folgenden Einstellungen vornehmen:

• Pumpen abschalten: Menü 3.02 bis 3.04 auf "off" stellen.

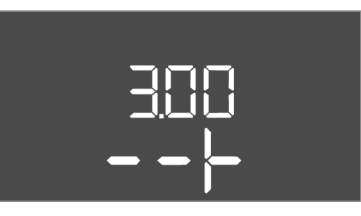

*Fig. 97:* Menü 3.00

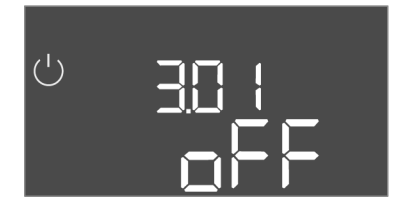

*Fig. 98:* Menü 3.01

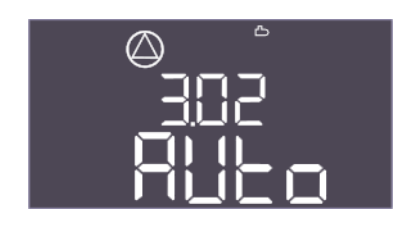

*Fig. 99:* Menü 3.02

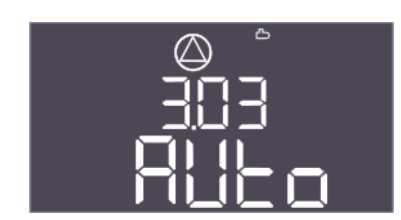

Fig. 100: Menü 3.03

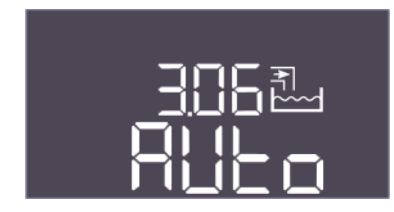

Fig. 101: Menü 3.06

| • | Pumpen | freigeben: | Menü | 3.01 | auf "on" | stellen. |  |
|---|--------|------------|------|------|----------|----------|--|
|---|--------|------------|------|------|----------|----------|--|

| Menü-Nr.     | 3.00                                                               |
|--------------|--------------------------------------------------------------------|
| Name         | Betriebseinstellungen                                              |
| Beschreibung | Einstellungen für die Antriebe und Modus der Pumpen und<br>Ventile |

| Menü-Nr.         | 3.01                                                                                                    |  |
|------------------|----------------------------------------------------------------------------------------------------|--|
| Name             | Pumpen freigeben                                                                                                    |  |
| Wertebereich     | on, off                                                                                                    |  |
| Werkseinstellung | off                                                                                                    |  |
| Beschreibung     | Deaktivierung bzw. Freigabe aller Pumpen                                                                                                    |  |
|                  | <ul> <li>EC-rF: AF150 - Deaktiviert die Druckerhöhungspumpen.</li> <li>EC-rh: AF400 - Deaktiviert die Speisepumpe(n).</li> </ul>                                                              |  |
| Menü-Nr.         | 3.02                                                                                                    |  |
| Name             | Betriebsart Pumpe 1                                                                                                    |  |
| Wertebereich     | off, Hand, Auto                                                                                                    |  |
| Werkseinstellung | Auto                                                                                                    |  |
| Beschreibung     | Bei der Betriebsart der Pumpe 1 kann zwischen Manuell ein<br>(Hand), Manuell aus (off) und Automatikbetrieb gewählt wer-<br>den.                                                              |  |
|                  | Im manuellen Betrieb werden Alarm wie Trockenlauf und WSK weiterhin berücksichtigt.                                                                                                    |  |
|                  | EC-rF: AF150 – Modus für die erste Druckerhöhungspumpe.                                                                                                    |  |
|                  | EC-rh: AF400 – Modus für die erste Speisepumpe.                                                                                                    |  |
| Menü-Nr.         | 3.03                                                                                                    |  |
| Name             | Betriebsart Pumpe 2                                                                                                    |  |
| Wertebereich     | off, Hand, Auto                                                                                                    |  |
| Werkseinstellung | Auto                                                                                                    |  |
| Beschreibung     | Bei der Betriebsart der Pumpe 2 kann zwischen Manuell ein<br>(Hand), Manuell aus (off) und Automatikbetrieb gewählt wer-<br>den.<br>Im manuellen Betrieb werden Alarm wie Trockenlauf und WSK |  |
|                  | weiterhin berücksichtigt.                                                                                                    |  |
|                  | <ul> <li>EC-rF: AF150 – Modus für die zweite Druckerhöhungspum-<br/>pe.</li> <li>EC-rh: AF400 – Modus für die zweite Speisepumpe.</li> </ul>                                                  |  |
| Menü-Nr.         | 3.06 (nur "EC-rF")                                                                                                    |  |
| Beschreibung     | Betriebsart Ventil 1                                                                                                    |  |
| Wertebereich     | Rain, Fresh, Auto                                                                                                    |  |
| Werkseinstellung | Auto                                                                                                    |  |
| Erklärung        | Das 3/2-Wege-Ventil 1 kann manuell auf Frischwasser oder                                                                                                    |  |
|                  | Regenwasser oder automatisch betrieben werden. Bei manuel-<br>lem Betrieb werden Sicherheitsalarme wie Trockenlauf oder<br>WSK weiterhin beachtet.                                            |  |

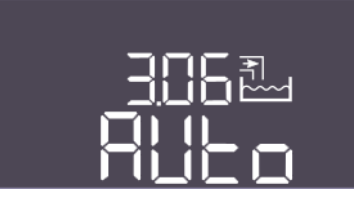

Fig. 102: Menü 3.06

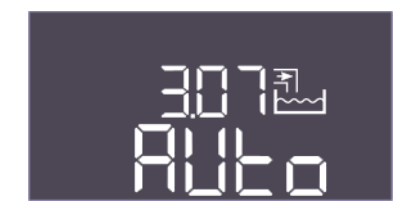

Fig. 103: Menü 3.07

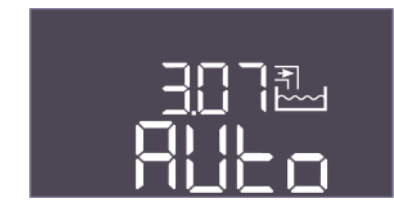

Fig. 104: Menü 3.07

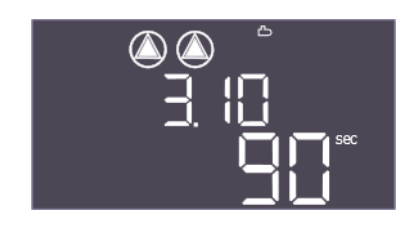

*Fig. 105:* Menü 3.10

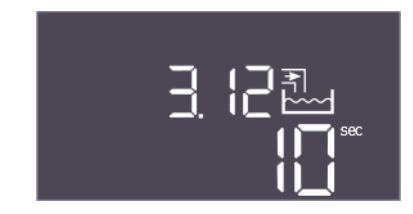

*Fig. 106:* Menü 3.12

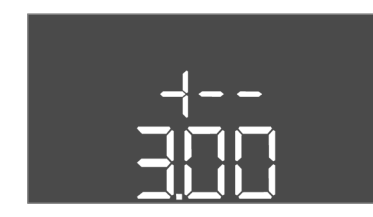

Fig. 107: zurück zu Menü 3.00

| Menü-Nr.         | 3.06 (nur "EC-rh")                                                                                                    |  |
|------------------|----------------------------------------------------------------------------------------------------|--|
| Beschreibung     | Betriebsart Ventil 1                                                                                                    |  |
| Wertebereich     | Shut, Open, Auto                                                                                                    |  |
| Werkseinstellung | Auto                                                                                                    |  |
| Erklärung        | Das Frischwasserventil 1 kann manuell geöffnet, geschlossen<br>oder automatisch betrieben werden. Bei manuellem Betrieb<br>werden Sicherheitsalarme wie Trockenlauf oder WSK weiterhin<br>beachtet.                                                               |  |
| Menü-Nr.         | 3.07 (nur "EC-rF")                                                                                                    |  |
| Beschreibung     | Betriebsart Ventil 2                                                                                                    |  |
| Wertebereich     | Rain, Fresh, Auto                                                                                                    |  |
| Werkseinstellung | Auto                                                                                                    |  |
| Erklärung        | Das 3/2–Wege–Ventil 2 kann manuell auf Frischwasser oder<br>Regenwasser oder automatisch betrieben werden. Bei manuel–<br>lem Betrieb werden Sicherheitsalarme wie Trockenlauf oder<br>WSK weiterhin beachtet.                                                    |  |
| Menü-Nr.         | 3.07 (nur "EC-rh")                                                                                                    |  |
| Beschreibung     | Betriebsart Ventil 2                                                                                                    |  |
| Wertebereich     | Shut, Open, Auto                                                                                                    |  |
| Werkseinstellung | Auto                                                                                                    |  |
| Erklärung        | Das Frischwasserventil 2 kann manuell geöffnet, geschlossen<br>oder automatisch betrieben werden. Bei manuellem Betrieb<br>werden Sicherheitsalarme wie Trockenlauf oder WSK weiterhin<br>beachtet.                                                               |  |
| Menü-Nr.         | 3.10                                                                                                    |  |
| Name             | Laufzeit der Pumpen im manuellen Betrieb                                                                                                    |  |
| Wertebereich     | 0 999 s                                                                                                    |  |
| Werkseinstellung | 90 s                                                                                                    |  |
| Beschreibung     | <ul> <li>Dauer, wie lange die Pumpe auf Handbetrieb eingestellt ist:</li> <li>0: Laufzeit solange die Taste gedrückt wird</li> <li>1–998: Laufzeit in Sekunden, anschließend Umschalten in<br/>den vorherigen Modus</li> <li>999: Unbegrenzte Laufzeit</li> </ul> |  |
| Menü-Nr.         | 3.12                                                                                                    |  |
| Name             | Laufzeit der Ventil im manuellen Betrieb                                                                                                    |  |
| Wertebereich     | 0 999 s                                                                                                    |  |
| Werkseinstellung | 10 s                                                                                                    |  |
| Beschreibung     | <ul> <li>Dauer, wie lange das Ventil auf Handbetrieb eingestellt ist:</li> <li>0: Laufzeit solange die Taste gedrückt wird</li> <li>1–998: Laufzeit in Sekunden, anschließend Umschalten in den vorherigen Modus</li> <li>999: Unbegrenzte Laufzeit</li> </ul>    |  |
| Beschreibung     | Zurück zum Hauptmenü                                                                                                    |  |

#### 8.3.7 Motorstromüberwachung einstellen

#### Aktuellen Wert der Motorstromüberwachung anzeigen

- 1. Bedienknopf 3 s drücken.
  - ⇒ Menü 1.00 erscheint.
- 2. Bedienknopf drehen, bis Menü 4.00 erscheint.
- 3. Bedienknopf drücken.
  - ⇒ Menü 4.01 erscheint.
- 4. Bedienknopf drehen, bis Menü 4.25 bis 4.26 erscheint.
  - ⇒ Menü 4.25: Zeigt den eingestellten Motorstrom für Pumpe 1.
  - ⇒ Menü 4.26: Zeigt den eingestellten Motorstrom für Pumpe 2.
  - Aktuellen Wert der Motorstromüberwachung geprüft. Eingestellten Wert mit der Angabe auf dem Typenschild abgleichen. Wenn der eingestellte Wert von der Angabe auf dem Typenschild abweicht, Wert anpassen.

#### Wert für die Motorstromüberwachung anpassen

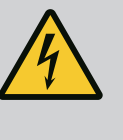

# GEFAHR

Lebensgefahr durch elektrischen Strom!

Bei Arbeiten am offenen Schaltgerät besteht Lebensgefahr! Bauteile stehen unter Strom!

- Arbeiten von einer Elektrofachkraft ausführen lassen.
- Kontakt mit geerdeten Metallteilen (Rohre, Rahmen etc.) vermeiden.
- Einstellungen der Motorstromüberwachung geprüft.
- 1. Bedienknopf drehen, bis Menü 4.25 bis 4.26 erscheint.
  - ⇒ Menü 4.25: Zeigt den eingestellten Motorstrom für Pumpe 1.
  - ⇒ Menü 4.26: Zeigt den eingestellten Motorstrom für Pumpe 2.
- 2. Schaltgerät öffnen.
- Mit einem Schraubendreher den Motorstrom am Potentiometer (siehe "Übersicht der Bauteile") korrigieren. Änderungen direkt am Display ablesen.
- 4. Wenn alle Motorströme korrigiert sind, Schaltgerät schließen.
  - > Motorstromüberwachung eingestellt. Drehrichtungskontrolle durchführen.
- 8.3.8 Drehrichtung der angeschlossenen Pumpen prüfen

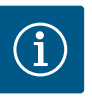

# HINWEIS

#### **Drehfeld Netz- und Pumpenanschluss**

Das Drehfeld vom Netzanschluss wird direkt zum Pumpenanschluss durchgeleitet.

- Betriebsanleitung der Pumpen beachten.

Drehrichtung der Pumpen durch einen Testlauf kontrollieren. VORSICHT! Sachschaden! Testlauf unter den vorgeschriebenen Betriebsbedingungen durchführen.

- Schaltgerät verschlossen.
- Konfiguration von Menü 5 und Menü 1 abgeschlossen.
- Im Menü 3.02 bis 3.03 sind alle Pumpen abgeschaltet: Wert "off".
- Im Menü 3.01 sind die Pumpen freigegeben: Wert "on".
- 1. Easy Actions-Menü starten: Bedienknopf um 180° drehen.
- 2. Manuellen Betrieb der Pumpe wählen: Bedienknopf drehen, bis der Menüpunkt angezeigt wird:
  - Pumpe 1: P1 Hand
  - Pumpe 2: P2 Hand

- Testlauf starten: Bedienknopf drücken. Pumpe läuft für die eingestellte Zeit (Menü 3.10) und schaltet dann wieder ab.
- 4. Drehrichtung prüfen.
  - ⇒ Falsche Drehrichtung: Zwei Phasen am Pumpenanschluss tauschen.
  - Drehrichtung gepr
    üft und gegebenenfalls korrigiert. Erstkonfiguration abgeschlossen.

#### 8.4 Automatikbetrieb starten

- Automatikbetrieb nach Erstkonfiguration
- ✓ Schaltgerät verschlossen.
- Konfiguration abgeschlossen.
- Drehrichtung korrekt.
- Motorstromüberwachung korrekt eingestellt.
- 1. Easy Actions-Menü starten: Bedienknopf um 180° drehen.
- - Pumpe 1: P1 Auto
  - Pumpe 2: P2 Auto
- 3. Bedienknopf drücken.
  - ⇒ Für die gewählte Pumpe wird der Automatikbetrieb eingestellt. Alternativ kann die Einstellung auch im Menü 3.02 bis 3.03 erfolgen.
  - Automatikbetrieb eingeschaltet.

#### Automatikbetrieb nach Außerbetriebnahme

- Schaltgerät verschlossen.
- Konfiguration geprüft.
- ✓ Parametereingabe freigegeben: Menü 7.01 steht auf on.
- 1. Bedienknopf 3 s drücken.
  - ⇒ Menü 1.00 erscheint.
- 2. Bedienknopf drehen, bis Menü 3.00 erscheint
- 3. Bedienknopf drücken.
  - ⇒ Menü 3.01 erscheint.
- 4. Bedienknopf drücken.
- 5. Wert auf "on" ändern.
- 6. Bedienknopf drücken.
  - ⇒ Wert gespeichert, Pumpen freigeschaltet.
  - Automatikbetrieb eingeschaltet.

Während des Betriebs die folgenden Punkte sicherstellen:

- Schaltgerät verschlossen und gegen unbefugtes Öffnen gesichert.
- Schaltgerät überflutungssicher (Schutzart IP54) angebracht.
- Keine direkte Sonneneinstrahlung.
- Umgebungstemperatur: 0 ... 40 °C.

Die folgenden Informationen werden auf dem Hauptbildschirm dargestellt:

- Pumpenstatus:
  - Anzahl angemeldeter Pumpen
  - Pumpe aktiviert/deaktiviert
  - Pumpe Ein/Aus
- Betrieb mit Reservepumpe
- Regelungsart
- Druckistwert, Füllstandsistwert oder Schwimmerschalterzustand
- Aktiver Feldbusbetrieb

Des Weiteren sind über das Menü 4 folgende Informationen verfügbar:

- 1. Bedienknopf 3 s drücken.
  - ⇒ Menü 1.00 erscheint.
- 2. Bedienknopf drehen, bis Menü 4 erscheint.

#### 8.5 Während des Betriebs

3. Bedienknopf drücken.

#### Menü 4.xx erscheint.

| Menü-Nr.     | 4.00                                              |
|--------------|---------------------------------------------------|
| Name         | Information                                       |
| Beschreibung | Aktuelle Betriebsdaten für Pumpen und Schaltgerät |

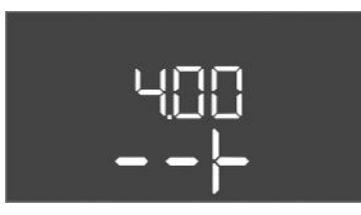

Fig. 108: Menü 4.00

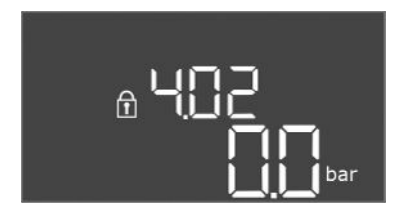

*Fig. 109:* Menü 4.02

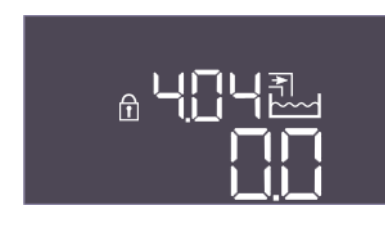

*Fig. 110:* Menü 4.04

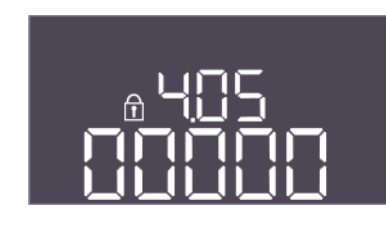

*Fig. 111:* Menü 4.05

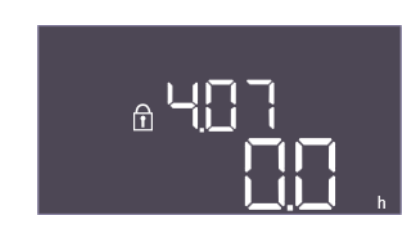

Fig. 112: Menü 4.07

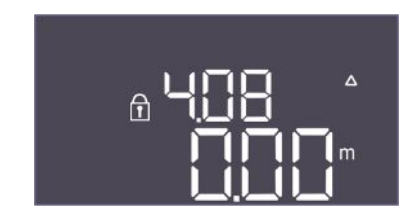

*Fig. 113:* Menü 4.08

| Menü-Nr.         | 4.02 (nur "EC-rF")                                        |  |
|------------------|-----------------------------------------------------------|--|
| Name             | Druckistwert in bar                                       |  |
| Wertebereich     | 0,0 16,0 bar                                              |  |
| Werkseinstellung | 0,0 bar                                                   |  |
| Beschreibung     | Der vom Drucksensor auf der Ausgangsseite gemessene Wert. |  |

| Menü-Nr.     | 4.04                                                                                                    |  |
|--------------|----------------------------------------------------------------------------------------------------|--|
| Name         | Aktueller Ventil-Status                                                                                                    |  |
| Beschreibung | <ul> <li>Der Zustand der installierten Ventile:</li> <li>1 = betätigt (Frischwasser)</li> <li>0 = unbetätigt (Regenwasser)</li> </ul>                                                                                                    |  |
|              | EC-rF: AF150 – Der Zustand der 3/2–Wege–Ventile (Ventil 1:<br>*X, Ventil 2: X*, wobei X 0 oder 1 und * nicht relevant ist).                                                                                                    |  |
|              | EC-rh: AF400 – Der Zustand der Frischwasserventile (Frisch-<br>wasserventil 1: *X, Frischwasserventil 2: X*, wobei X 0 oder 1<br>und * nicht relevant ist).                                                                                                    |  |
| Menü-Nr.     | 4.05 (nur "EC-rh")                                                                                                    |  |
| Name         | Zustand der Schwimmerschalter                                                                                                    |  |
| Beschreibung | Aktuelle Schwimmerschalterzustände, sofern der Niveaugeber verwendet wird (Menü 5.07 = Float).                                                                                                    |  |
|              | Zustand der Schwimmerschalter (Trockenlauf S0 wird nicht mit<br>angezeigt. Speisepumpe(n) Ein S1: ****X, Frischwasserventil<br>Auf S3: ***X*, Frischwasserventil Zu S4: **X**, Speisepumpe(n)<br>Aus S2: *X***, Füllstandsalarm S5: X****, wobei X für 0 oder 1<br>steht und * nicht relevant ist) |  |
| Menü-Nr.     | 4.07                                                                                                    |  |
| Name         | Verbleibende Stunden bis zur nächsten Spülung                                                                                                    |  |
| Wertebereich | 0,0 999,9 h                                                                                                    |  |
| Beschreibung | Die verbleibende Zeit der ununterbrochenen Nutzung von Re-<br>genwasser bis das System auf die Nutzung von Frischwasser<br>zur Reinigung des Tanks und der Leitungen umschaltet.                                                                                                    |  |

| Menü–Nr.     | 4.08 (nur "EC-rh")                  |
|--------------|-------------------------------------|
| Name         | Aktueller Wasserstand im Hybridtank |
| Wertebereich | 0,00 10,00 m                        |
| Beschreibung | Aktueller Wasserstand im Hybridtank |

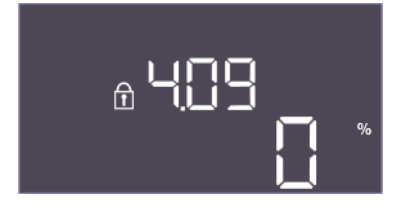

Fig. 114: Menü 4.09

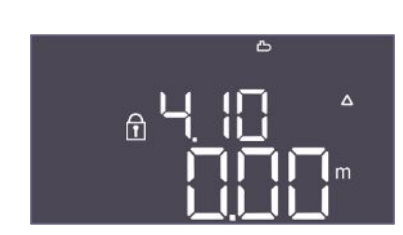

*Fig. 115:* Menü 4.10

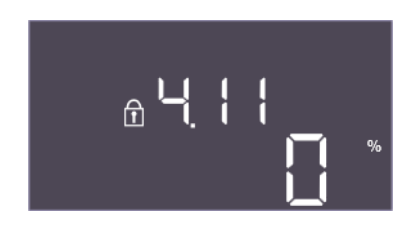

*Fig. 116:* Menü 4.11

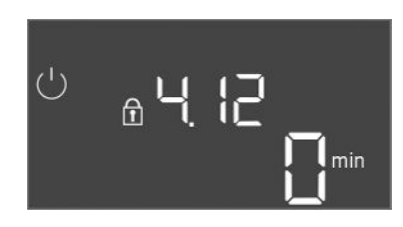

Fig. 117: Menü 4.12

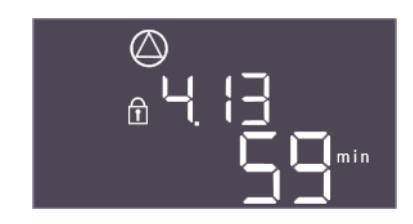

*Fig. 118:* Menü 4.13

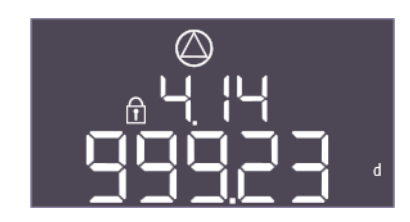

Fig. 119: Menü 4.14

| Menü-Nr.     | 4.09 (nur "EC-rh")                                                                                  |
|--------------|----------------------------------------------------------------------------------------------------|
| Name         | Aktuelles Wasservolumen im Hybridtank                                                               |
| Beschreibung | Der berechnete Wert des aktuellen Wasservolumens im Hybrid-<br>tank, sofern die Höhe angegeben ist. |

| Menü–Nr.     | 4.10                                                          |
|--------------|---------------------------------------------------------------|
| Name         | Aktueller Wasserstand in der Zisterne                         |
| Wertebereich | 0,00 10,00 m                                                  |
| Beschreibung | Aktueller Wasserstand in der Zisterne gefüllt mit Regenwasser |
|              |                                                               |

| Menü–Nr.     | 4.11                                                                                                  |
|--------------|----------------------------------------------------------------------------------------------------|
| Name         | Aktuelles Wasservolumen in der Zisterne                                                               |
| Beschreibung | Der berechnete Wert des aktuellen Wasservolumens in der Zis-<br>terne, sofern die Höhe angegeben ist. |

| Menü–Nr.     | 4.12                                                                                                    |
|--------------|----------------------------------------------------------------------------------------------------|
| Name         | Laufzeit Schaltgerät                                                                                        |
| Beschreibung | Die Gesamtlaufzeit, während der das Schaltgerät mit Spannung versorgt wurde.                                |
|              | <ul> <li>EC-rF: Für das gesamte System</li> <li>EC-rh: Für den Wasserversorgungsteil des Systems</li> </ul> |

| Menü-Nr.     | 4.13                                                 |
|--------------|------------------------------------------------------|
| Name         | Laufzeit Pumpe 1                                     |
| Beschreibung | Die Betriebsstunden von Pumpe 1 mit drehendem Motor. |

| Menü–Nr.     | 4.14                                                 |
|--------------|------------------------------------------------------|
| Name         | Laufzeit Pumpe 2                                     |
| Beschreibung | Die Betriebsstunden von Pumpe 2 mit drehendem Motor. |

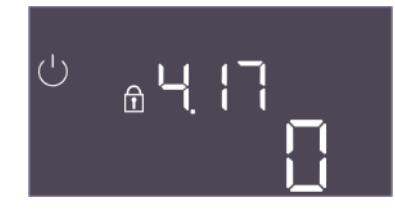

*Fig. 120:* Menü 4.17

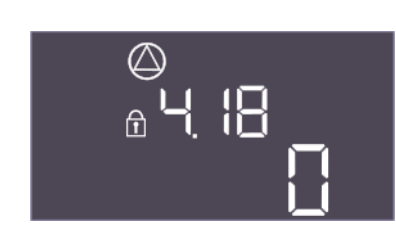

Fig. 121: Menü 4.18

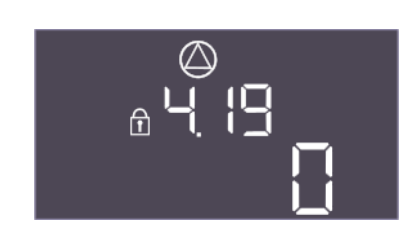

*Fig. 122:* Menü 4.19

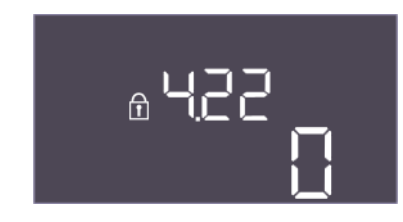

*Fig. 123:* Menü 4.22

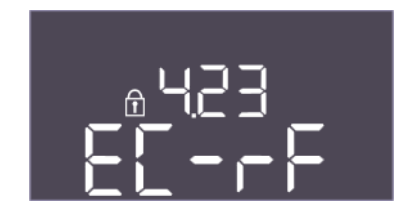

Fig. 124: Menü 4.23

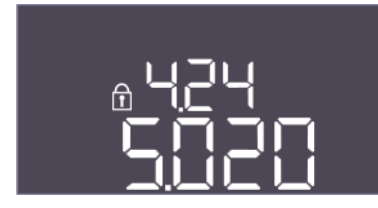

Fig. 125: Menü 4.24

| Menü-Nr.     | 4.17                                                 |
|--------------|------------------------------------------------------|
| Name         | Schaltspiele Schaltgerät                             |
| Wertebereich | 0 65535                                              |
| Beschreibung | Anzahl der Ein- und Ausschaltspiele des Schaltgeräts |

| Menü–Nr.     | 4.18                                     |
|--------------|------------------------------------------|
| Name         | Schaltspiele Pumpe 1                     |
| Wertebereich | 0 65535                                  |
| Beschreibung | Anzahl von Starts und Stopps für Pumpe 1 |
|              |                                          |

| Menü–Nr.     | 4.19                                     |
|--------------|------------------------------------------|
| Name         | Schaltspiele Pumpe 2                     |
| Wertebereich | 0 65535                                  |
| Beschreibung | Anzahl von Starts und Stopps für Pumpe 2 |

| Menü-Nr.     | 4.22                                                                                                    |
|--------------|----------------------------------------------------------------------------------------------------|
| Name         | Seriennummer Schaltgerät                                                                                                    |
| Beschreibung | Die Seriennummer kann verändert werden, solange die Anzahl<br>der Schaltspiele des Schaltgerätes kleiner oder gleich 5 ist. Da-<br>nach ist sie nicht mehr veränderbar. |

| Menü-Nr.         | 4.23                                                                                                    |
|------------------|----------------------------------------------------------------------------------------------------|
| Name             | Schaltgerätetyp                                                                                                    |
| Wertebereich     | EC-rF, EC-rh                                                                                                    |
| Werkseinstellung | EC-rF                                                                                                    |
| Beschreibung     | Typ des Schaltgeräts für Control EC-Rain (Regenwassernut-<br>zung):<br>• EC-rF für die AF150<br>• EC-rh für die AF400 |
| Menü-Nr.         | 4.24                                                                                                    |
| Name             | Software-Version                                                                                                    |
| Beschreibung     | Version für die verwendete Software im Schaltgerät                                                                    |

de

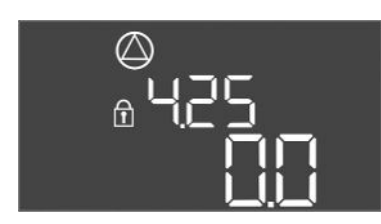

Fig. 126: Menü 4.25

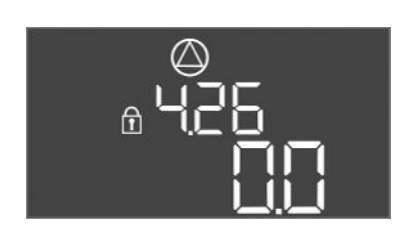

Fig. 127: Menü 4.26

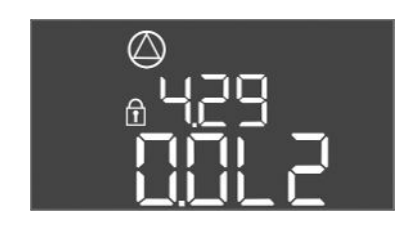

Fig. 128: Menü 4.29

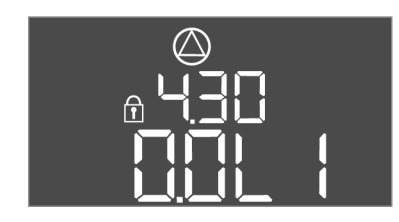

Fig. 129: Menü 4.30

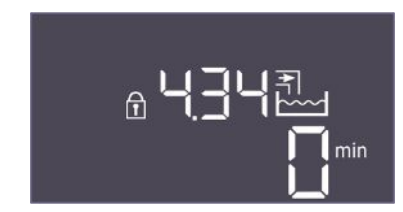

Fig. 130: Menü 4.34

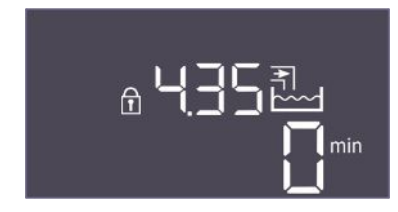

Fig. 131: Menü 4.35

| Menü–Nr.         | 4.25                                                                                                    |  |
|------------------|----------------------------------------------------------------------------------------------------|--|
| Name             | Eingestellter Wert für die Motorstromüberwachung: Pumpe 1                                                     |  |
| Wertebereich     | 0,0 12,0                                                                                                    |  |
| Werkseinstellung | 0,0                                                                                                    |  |
| Beschreibung     | Wert für den maximalen Nennstrom in A für Pumpe 1, der am<br>Potentiometer auf der Platine eingestellt wurde. |  |

| Menü-Nr.         | 4.26                                                                                                    |  |
|------------------|----------------------------------------------------------------------------------------------------|--|
| Name             | Eingestellter Wert für die Motorstromüberwachung: Pumpe 2                                                     |  |
| Wertebereich     | 0,0 12,0                                                                                                    |  |
| Werkseinstellung | 0,0                                                                                                    |  |
| Beschreibung     | Wert für den maximalen Nennstrom in A für Pumpe 2, der am<br>Potentiometer auf der Platine eingestellt wurde. |  |

| Menü-Nr.     | 4.29                                                                                                    |  |
|--------------|----------------------------------------------------------------------------------------------------|--|
| Name         | Aktueller Iststrom in A Pumpe 1                                                                                                    |  |
| Beschreibung | <ul> <li>Anzeige des aktuell gemessenen Stroms in A für Pumpe 1:</li> <li>Einphasige Pumpe: L1</li> <li>Dreiphasige Pumpe: die Anzeige wechselt regelmäßig zwischen L1, L2 und L3.</li> </ul> |  |

| Menü–Nr.     | 4.30                                                                                                    |  |
|--------------|----------------------------------------------------------------------------------------------------|--|
| Name         | Aktueller Iststrom in A Pumpe 2                                                                                                    |  |
| Beschreibung | <ul> <li>Anzeige des aktuell gemessenen Stroms in A für Pumpe 2:</li> <li>Einphasige Pumpe: L1</li> <li>Dreiphasige Pumpe: die Anzeige wechselt regelmäßig zwischen L1, L2 und L3.</li> </ul> |  |

| Menü–Nr.     | 4.34                                                        |  |
|--------------|-------------------------------------------------------------|--|
| Name         | Laufzeit Ventil 1                                           |  |
| Beschreibung | Die Zeit, wie lange Ventil 1 betätigt war.                  |  |
|              | • EC-rF: AF150 – Das 3/2-Wege-Ventil 1                      |  |
|              | <ul> <li>EC-rh: AF400 – Das Frischwasserventil 1</li> </ul> |  |

| Menü–Nr.     | 4.35                                       |  |
|--------------|--------------------------------------------|--|
| Name         | Laufzeit Ventil 2                          |  |
| Beschreibung | Die Zeit, wie lange Ventil 2 betätigt war. |  |
|              | EC-rF: AF150 – Das 3/2-Wege-Ventil 2       |  |
|              | EC-rh: AF400 – Das Frischwasserventil 2    |  |

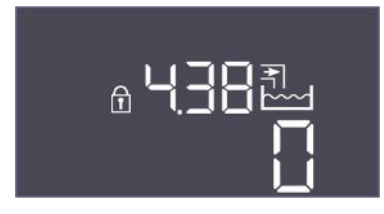

# *Fig. 132:* Menü 4.38

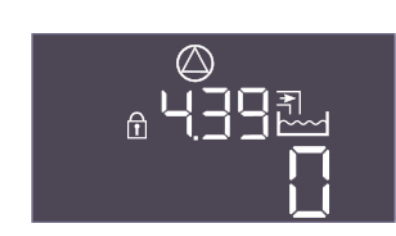

# Fig. 133: Menü 4.39

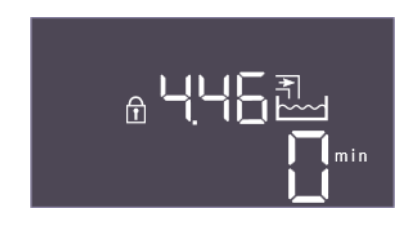

# *Fig. 134:* Menü 4.46

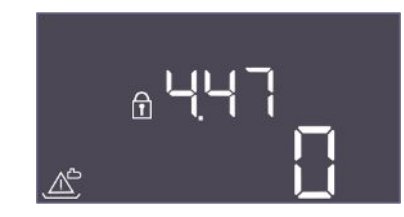

# Fig. 135: Menü 4.47

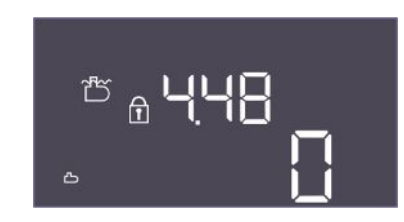

#### Fig. 136: Menü 4.48

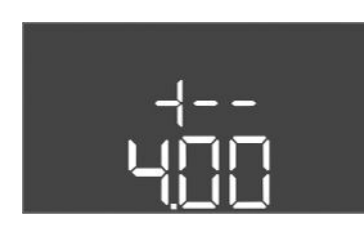

Fig. 137: zurück zu Menü 4.00

# 9 Außerbetriebnahme

#### 9.1 Personalqualifikation

| Menü–Nr.     | 4.38                                                             |  |
|--------------|------------------------------------------------------------------|--|
| Name         | Schaltspiele Ventil 1                                            |  |
| Wertebereich | 0 65535                                                          |  |
| Beschreibung | Die Anzahl der Schaltspiele, in denen das Ventil 1 betätigt war. |  |
|              | • EC-rF: AF150 – Das 3/2-Wege-Ventil 1                           |  |
|              | <ul> <li>EC-rh: AF400 – Das Frischwasserventil 1</li> </ul>      |  |

| Menü-Nr.     | 4.39                                                             |  |
|--------------|------------------------------------------------------------------|--|
| Name         | Schaltspiele Ventil 2                                            |  |
| Wertebereich | 0 65535                                                          |  |
| Beschreibung | Die Anzahl der Schaltspiele, in denen das Ventil 2 betätigt war. |  |
|              | • EC-rF: AF150 – Das 3/2-Wege-Ventil 2                           |  |
|              | EC-rh: AF400 – Das Frischwasserventil 2                          |  |

| Menü-Nr.     | 4.46                                                                                                    |  |
|--------------|----------------------------------------------------------------------------------------------------|--|
| Name         | Frischwassernutzungszeit                                                                                                    |  |
| Wertebereich | 0 65535 min                                                                                                    |  |
| Beschreibung | Die Gesamtzeit, in der das System Frischwasser verbraucht hat.                                                                                                    |  |
|              | <ul> <li>EC-rF: AF150 - Die Summe, in denen die 3/2-Wege-Ventile<br/>im Frischwassermodus waren.</li> <li>EC-rh: AF400 - Die Summe, in denen die Frischwasserventi-<br/>le geöffnet waren.</li> </ul> |  |
| Menü-Nr.     | 4.47                                                                                                    |  |
| Name         | Zisterne Trockenlaufzähler                                                                                                    |  |
| Wertebereich | 0 65535                                                                                                    |  |
| Beschreibung | Zählt die Anzahl der Ereignisse, bei denen der Zisternenfüll-<br>stand unter dem Trockenlaufniveau lag.                                                                                               |  |

| Menü-Nr.     | 4.48                                                                                                    |
|--------------|----------------------------------------------------------------------------------------------------|
| Name         | Zisterne Überlaufzähler                                                                                 |
| Wertebereich | 0 65535                                                                                                 |
| Beschreibung | Zählt die Anzahl der Ereignisse, bei denen der Füllstand der Zis-<br>terne über dem Überlaufniveau lag. |

| Beschreibung | Zurück zum Hauptmenü |
|--------------|----------------------|
|--------------|----------------------|

• Elektrische Arbeiten: ausgebildete Elektrofachkraft Person mit geeigneter fachlicher Ausbildung, Kenntnissen und Erfahrung, um die Gefahren von Elektrizität zu erkennen und zu vermeiden.

- 9.2 Pflichten des Betreibers
- 9.3 Außerbetriebnahme

- Montage-/Demontagearbeiten: ausgebildete Elektrofachkraft Kenntnisse zu Werkzeugen und Befestigungsmaterialien f
  ür unterschiedliche Bauwerke
- Lokal gültige Unfallverhütungs- und Sicherheitsvorschriften der Berufsgenossenschaften beachten.
- Benötigte Ausbildung des Personals für die angegebenen Arbeiten sicherstellen.
- Personal über die Funktionsweise der Anlage unterrichten.
- Geschlossene Räume ausreichend Belüften.
- Wenn sich giftige oder erstickende Gase ansammeln, sofort Gegenmaßnahmen einleiten!

Für die Außerbetriebnahme Pumpen abschalten und Schaltgerät am Hauptschalter ausschalten. Die Einstellungen sind nullspannungssicher im Schaltgerät hinterlegt und werden nicht gelöscht. Somit ist das Schaltgerät jederzeit betriebsbereit. Während der Stillstandszeit folgende Punkte einhalten:

- Umgebungstemperatur: 0 ... 40 °C
- Max. Luftfeuchtigkeit: 90 %, nicht kondensierend
- ✓ Parametereingabe freigegeben: Menü 7.01 steht auf on.
- 1. Bedienknopf 3 s drücken.
  - ⇒ Menü 1.00 erscheint.
- 2. Bedienknopf drehen, bis Menü 3.00 erscheint
- 3. Bedienknopf drücken.
  - ⇒ Menü 3.01 erscheint.
- 4. Bedienknopf drücken.
- 5. Wert auf "off" ändern.
- 6. Bedienknopf drücken.
  - ⇒ Wert gespeichert, Pumpen abgeschaltet.
- 7. Hauptschalter in Stellung "OFF" drehen.
- 8. Hauptschalter gegen unbefugtes Einschalten sichern (z. B. absperren)
  - Schaltgerät ausgeschaltet.

9.4 Ausbau

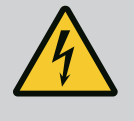

#### GEFAHR

#### Lebensgefahr durch elektrischen Strom!

Unsachgemäßes Verhalten bei elektrischen Arbeiten führt zum Tod durch Stromschlag!

- Elektrische Arbeiten durch eine Elektrofachkraft ausführen!
- Lokale Vorschriften einhalten!
- Außerbetriebnahme durchgeführt.
- / Netzanschluss spannungsfrei geschaltet und gegen unbefugtes Einschalten gesichert.
- Stromanschluss f
  ür St
  ör

   und Betriebsmeldungen spannungsfrei geschaltet und gegen unbefugtes Einschalten gesichert.
- 1. Schaltgerät öffnen.
- 2. Alle Anschlusskabel abklemmen und durch die gelösten Kabelverschraubungen ziehen.
- 3. Enden der Anschlusskabel wasserdicht verschließen.
- 4. Kabelverschraubungen wasserdicht verschließen.
- 5. Schaltgerät abstützen (z. B. durch eine zweite Person).
- Befestigungsschrauben des Schaltgeräts lösen und das Schaltgerät vom Bauwerk abnehmen.
  - Schaltgerät demontiert. Hinweise für die Lagerung beachten!

# GEFAHR

#### Lebensgefahr durch elektrischen Strom!

Unsachgemäßes Verhalten bei elektrischen Arbeiten führt zum Tod durch Stromschlag!

- Elektrische Arbeiten durch eine Elektrofachkraft ausführen!
- Lokale Vorschriften einhalten!

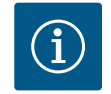

# HINWEIS

#### Unerlaubte Arbeiten oder bauliche Veränderungen verboten!

Es dürfen nur die aufgeführten Wartungs- und Reparaturarbeiten durchgeführt werden. Alle anderen Arbeiten sowie bauliche Veränderungen dürfen nur durch den Hersteller erfolgen.

10.1 Wartungsintervalle

# 10.2 Wartungsarbeiten

#### Regelmäßig

Schaltgerät reinigen.

#### Jährlich

• Elektro-mechanische Bauteile auf Verschleiß prüfen.

#### Nach 10 Jahren

Generalüberholung

#### Schaltgerät reinigen

- Schaltgerät ausschalten.
- 1. Schaltgerät mit einem feuchten Baumwolltuch reinigen. Keine aggressiven oder scheuernden Reiniger sowie Flüssigkeiten verwenden!

#### Elektro-mechanische Bauteile auf Verschleiß prüfen

- Elektro-mechanische Bauteile von einer Elektrofachkraft auf Verschleiß prüfen lassen.
- Wenn ein Verschleiß festgestellt wird, die betroffenen Bauteile durch eine Elektrofachkraft oder Kundendienst austauschen lassen.

#### Generalüberholung

Bei der Generalüberholung werden alle Bauteile, die Verdrahtung und das Gehäuse auf Verschleiß überprüft. Defekte oder verschlissene Bauteile werden ausgetauscht.

# 11 Störungen, Ursachen und Beseitigung

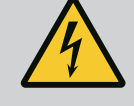

# GEFAHR

#### Lebensgefahr durch elektrischen Strom!

Unsachgemäßes Verhalten bei elektrischen Arbeiten führt zum Tod durch Stromschlag!

- Elektrische Arbeiten durch eine Elektrofachkraft ausführen!
- Lokale Vorschriften einhalten!

#### 11.1 Pflichten des Betreibers

• Lokal gültige Unfallverhütungs- und Sicherheitsvorschriften der Berufsgenossenschaften beachten.

- Benötigte Ausbildung des Personals für die angegebenen Arbeiten sicherstellen.
- Personal über die Funktionsweise der Anlage unterrichten.
- Bei Arbeiten in geschlossenen Räumen muss eine zweite Person zur Absicherung anwesend sein.
- Geschlossene Räume ausreichend Belüften.
- Wenn sich giftige oder erstickende Gase ansammeln, sofort Gegenma
  ßnahmen einleiten!

11.2 Störanzeige

- Mögliche Fehler werden über die Störungs-LED und alphanumerische Codes im Display angezeigt.
- Entsprechend dem angezeigten Fehler die Anlage prüfen.
- Defekte Bauteile austauschen lassen.

#### 11.3 Störungsquittierung

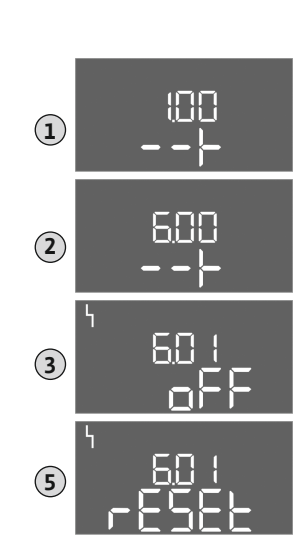

Fig. 138: Störung quittieren

Fehlerspeicher

Fehlercodes

Die Anzeige einer Störung erfolgt auf unterschiedliche Arten:

- Störung in der Steuerung/am Schaltgerät:
  - Rote Störmelde-LED leuchtet.
  - Fehler-Code wird im Wechsel mit dem Hauptbildschirm angezeigt und im Fehlerspeicher abgelegt.
  - Sammelstörmeldung wird aktiviert.
- Störung einer Pumpe
  - Statussymbol der jeweiligen Pumpe blinkt im Display.

Alarmanzeige durch Drücken des Bedienknopfs ausschalten. Störung über das Hauptmenü oder Easy Actions-Menü quittieren.

#### Hauptmenü

- Alle Störungen behoben.
- 1. Bedienknopf 3 s drücken.
  - ⇒ Menü 1.00 erscheint.
- 2. Bedienknopf drehen, bis Menü 6 erscheint.
- 3. Bedienknopf drücken.
  - ⇒ Menü 6.01 erscheint.
- 4. Bedienknopf drücken.
- 5. Wert auf "reset" ändern: Bedienknopf drehen.
- 6. Bedienknopf drücken.
  - Störanzeige zurückgesetzt.

#### Easy Actions-Menü

- Alle Störungen behoben.
- 1. Easy Actions-Menü starten: Bedienknopf um 180° drehen.
- 2. Menüpunkt "Err reset" wählen.
- 3. Bedienknopf drücken.
  - Störanzeige zurückgesetzt.

#### Störungsquittierung fehlgeschlagen

Wenn noch weitere Fehler vorhanden sind, werden die Fehler wie folgt angezeigt:

- Störungs-LED leuchtet.
- Fehler-Code des letzten Fehlers wird im Display angezeigt.

Alle weiteren Fehler können über den Fehlerspeicher abgerufen werden.

Wenn alle Störungen behoben sind, die Störungen nochmal quittieren.

Das Schaltgerät hat einen Fehlerspeicher für die letzten zehn Fehler. Der Fehlerspeicher arbeitet nach dem First in/First out-Prinzip. Die Fehler werden in absteigender Reihenfolge in den Menüpunkten 6.02 bis 6.11 angezeigt:

- 6.02: der letzte/jüngste Fehler
- 6.11: der älteste Fehler

Die Funktionen können in Abhängigkeit der Software-Version unterschiedlich arbeiten. Daher wird zu jedem Fehlercode auch die Software-Version angegeben.

Die Angaben zur verwendeten Software-Version stehen auf dem Typenschild oder können über das Menü 4.24 angezeigt werden.

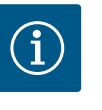

# HINWEIS

Die Fehlercodes der AF400 für die Druckerzeugung können Sie der beiliegenden EBA EC-Booster entnehmen.

11.4

11.5

| Code*  | Störung                                                                 | Ursache                                                                                                    | Beseitigen                                                                                                    |
|--------|-------------------------------------------------------------------------|----------------------------------------------------------------------------------------------------|----------------------------------------------------------------------------------------------------|
| E006   | Drehfeldfehler                                                          | <ul> <li>Falsches Drehfeld</li> <li>Betrieb am Einphasen-Wechselstroman-<br/>schluss</li> </ul>                                                                                                    | <ul> <li>Rechtsdrehendes Drehfeld am Netzan-<br/>schluss herstellen.</li> <li>Drehfeldüberwachung deaktivieren (Menü<br/>5.68)!</li> </ul>                                                                                                    |
| E040   | Störung Drucksensor<br>(EC-rF)<br>Störung Füllstandssen-<br>sor (EC-rh) | Keine Rückmeldung vom Sensor                                                                                                    | Anschlusskabel und Sensor prüfen, defektes<br>Bauteil austauschen.                                                                                                    |
| E040.2 | Störung Füllstandssen-<br>sor Zisterne                                  | Keine Rückmeldung vom Füllstandssensor Zis-<br>terne                                                                                                    | Anschlusskabel und Sensor prüfen, defektes<br>Bauteil austauschen.                                                                                                    |
| E060   | Überdruck im System<br>(nur EC-rF)                                      |                                                                                                    | <ul> <li>Schwellenwert prüfen und ggf. korrigieren<br/>(Menü 5.17).</li> <li>…</li> </ul>                                                                                                    |
| E061   | Unterdruck im System<br>(nur EC-rF)                                     |                                                                                                    | <ul> <li>Schwellenwert prüfen und ggf. korrigieren<br/>(Menü 5.18).</li> <li>…</li> </ul>                                                                                                    |
| E062   | Wassermangelniveau<br>Tank (Trockenlauf–<br>schutz) aktiv               | Min. Wasserstand im Tank unterschritten.                                                                                                    | <ul> <li>Zulauf und Anlagenparameter pr</li></ul>                                                                                                    |
| E066.1 | Hoher Füllstand Tank                                                    | Hoher Füllstand im Tank überschritten.                                                                                                    | <ul> <li>Zulauf und Anlagenparameter pr</li></ul>                                                                                                    |
| E066.2 | Hochwasser Zisterne                                                     | Hochwasserniveau in der Zisterne überschrit-<br>ten.                                                                                                    | <ul> <li>Zulauf und Anlagenparameter pr</li></ul>                                                                                                    |
| E066.4 | Rücklauf Zisterne**                                                     | Ein Rücklauf in die Zisterne vom Überlaufrohr<br>wurde detektiert.                                                                                                    | <ul> <li>Überlaufanschluss prüfen.</li> <li>Schwimmerschalter auf korrekte Funktion<br/>prüfen, defektes Bauteil austauschen.</li> </ul>                                                                                                    |
| E066.5 | Überlauf Tank                                                           | Überlaufniveau im Tank überschritten.                                                                                                    | <ul> <li>Zulauf und Anlagenparameter prüfen.</li> <li>Sensor/Schwimmerschalter auf korrekte<br/>Funktion prüfen, defektes Bauteil austau-<br/>schen.</li> </ul>                                                                                                    |
| E068   | Priorität Aus                                                           | Extern off aktiv                                                                                                    | <ul> <li>Extern off aktiv wurde im Menü 5.39 als<br/>Alarm definiert.</li> <li>Anschluss des Kontakts laut Anschlussplan<br/>prüfen, defekte Bauteile austauschen.</li> </ul>                                                                                                    |
| E080.x | Störung Pumpe**                                                         | <ul> <li>Keine Pumpe angeschlossen.</li> <li>Motorstromüberwachung nicht eingestellt<br/>(Potentiometer steht auf "0").</li> <li>Keine Rückmeldung des entsprechenden<br/>Schütz.</li> <li>Thermische Motorüberwachung (Bimetall-<br/>fühler) ausgelöst.</li> <li>Motorstromüberwachung ausgelöst.</li> </ul> | <ul> <li>Pumpe anschließen oder Minimalstromüber-<br/>wachung deaktivieren (Menü 5.69)!</li> <li>Motorstromüberwachung auf den Motor-<br/>strom der Pumpe einstellen.</li> <li>Pumpe auf Funktion prüfen.</li> <li>Motor auf ausreichende Kühlung prüfen.</li> <li>Eingestellten Motorstrom prüfen und gege-<br/>benenfalls korrigieren.</li> <li>Kundendienst kontaktieren.</li> </ul> |
| E153   | Automatik deaktiviert                                                   | Automatik wurde im Menü 5.01 manuell auf<br>Frischwasser- oder Regenwassernutzung ge-<br>stellt.                                                                                                    | Menü 5.01 prüfen, wenn nötig zurück auf Auto-<br>matik stellen.                                                                                                    |

#### Legende:

\*,,**x**" = Angabe der Pumpe, auf die sich der angezeigte Fehler bezieht.

\*\* Fehler muss **manuell** quittiert werden.

11.6 Weiterführende Schritte zur Störungsbehebung Helfen die genannten Punkte nicht die Störung zu beseitigen, Kundendienst kontaktieren. Bei Inanspruchnahme weiterer Leistungen können Kosten entstehen! Genaue Angaben hierzu erhalten Sie vom Kundendienst.

# 12 Entsorgung

12.1 Information zur Sammlung von gebrauchten Elektro- und Elektronikprodukten Die ordnungsgemäße Entsorgung und das sachgerechte Recycling dieses Produkts vermeiden Umweltschäden und Gefahren für die persönliche Gesundheit.

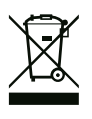

# HINWEIS

#### Verbot der Entsorgung über den Hausmüll!

In der Europäischen Union kann dieses Symbol auf dem Produkt, der Verpackung oder auf den Begleitpapieren erscheinen. Es bedeutet, dass die betroffenen Elektro- und Elektronikprodukte nicht mit dem Hausmüll entsorgt werden dürfen.

Für eine ordnungsgemäße Behandlung, Recycling und Entsorgung der betroffenen Altprodukte, folgende Punkte beachten:

- Diese Produkte nur bei dafür vorgesehenen, zertifizierten Sammelstellen abgeben.
  - Örtlich geltende Vorschriften beachten!

Informationen zur ordnungsgemäßen Entsorgung bei der örtlichen Gemeinde, der nächsten Abfallentsorgungsstelle oder bei dem Händler erfragen, bei dem das Produkt gekauft wurde. Weitere Informationen zum Recycling unter www.wilo-recycling.com.

#### 13 Anhang

13.1 Systemimpedanzen

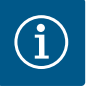

•

# **HINWEIS**

#### Maximale Schalthäufigkeit pro Stunde

Die maximale Schalthäufigkeit pro Stunde bestimmt der angeschlossene Motor.

- Technische Daten des angeschlossenen Motors beachten.
- Die maximale Schalthäufigkeit des Motors nicht überschreiten.

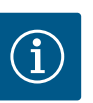

### **HINWEIS**

- In Abhängigkeit von der Systemimpedanz und den max. Schaltungen/ Stunde der angeschlossenen Verbraucher kann es zu Spannungsschwankungen und/oder –absenkungen kommen.
- Bei Verwendung von geschirmten Kabeln die Abschirmung einseitig im Regelgerät auf der Erdungsschiene auflegen.
- Anschluss immer von einer Elektrofachkraft durchführen lassen.
- Einbau- und Betriebsanleitung der angeschlossenen Pumpen und Signalgeber beachten.

3~400 V, 2-polig, Direktanlauf Leistung in kW Schaltungen/h Systemimpedanz in Ohm 0.37 2,629 6...30 0.55 1,573 6...30 6...18 0.75 0.950 0,75 0,944 24 0.75 0,850 30 1,1 0,628 6...12 0,582 18 1,1 1,1 0,508 24 1,1 0,458 30 1.5 0,515 6...12 1,5 0,431 18

| 3~400 V, 2-polig, Direktanlauf |                       |               |  |  |  |  |  |  |
|--------------------------------|-----------------------|---------------|--|--|--|--|--|--|
| Leistung in kW                 | Systemimpedanz in Ohm | Schaltungen/h |  |  |  |  |  |  |
| 1,5                            | 0,377                 | 24            |  |  |  |  |  |  |
| 1,5                            | 0,339                 | 30            |  |  |  |  |  |  |
| 2,2                            | 0,321                 | 6             |  |  |  |  |  |  |
| 2,2                            | 0,257                 | 12            |  |  |  |  |  |  |
| 2,2                            | 0,212                 | 18            |  |  |  |  |  |  |
| 2,2                            | 0,186                 | 24            |  |  |  |  |  |  |
| 2,2                            | 0,167                 | 30            |  |  |  |  |  |  |
| 3,0                            | 0,204                 | 6             |  |  |  |  |  |  |
| 3,0                            | 0,148                 | 12            |  |  |  |  |  |  |
| 3,0                            | 0,122                 | 18            |  |  |  |  |  |  |
| 3,0                            | 0,107                 | 24            |  |  |  |  |  |  |
| 4,0                            | 0,130                 | 6             |  |  |  |  |  |  |
| 4,0                            | 0,094                 | 12            |  |  |  |  |  |  |
| 4,0                            | 0,077                 | 18            |  |  |  |  |  |  |
| 5,5                            | 0,115                 | 6             |  |  |  |  |  |  |
| 5,5                            | 0,083                 | 12            |  |  |  |  |  |  |
| 5,5                            | 0,069                 | 18            |  |  |  |  |  |  |

# 13.2 Übersicht der Symbole

|   | П | - |
|---|---|---|
| 1 | L | 1 |
|   |   |   |

```
Stand-by:
```

Symbol leuchtet: Das Schaltgerät ist eingeschaltet und betriebsbereit.

Symbol blinkt: Nachlaufzeit der Grundlastpumpe aktiv

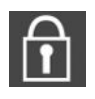

Werteingabe nicht möglich:

1. Eingabe gesperrt

2. Das aufgerufene Menü ist nur eine Wertanzeige.

Druckerhöhungspumpen (EC-rF) betriebsbereit/ deaktiviert:

Symbol leuchtet: Pumpe ist verfügbar und betriebsbereit.

Symbol blinkt: Pumpe ist deaktiviert.

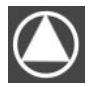

Druckerhöhungspumpen (EC-rF) arbeiten/Störung: Symbol leuchtet: Pumpe ist in Betrieb.

Symbol blinkt: Störung der Pumpe

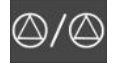

Eine Pumpe wurde als Reservepumpe festgelegt.

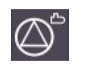

Speisepumpe(n) (EC-rh) betriebsbereit/deaktiviert:

Symbol leuchtet: Pumpe ist verfügbar und betriebsbereit.

Symbol blinkt: Pumpe ist deaktiviert.

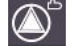

Speisepumpe(n) (EC–rh) arbeiten/Störung: Symbol leuchtet: Pumpe ist in Betrieb. Symbol blinkt: Störung der Pumpe

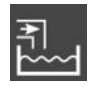

Frischwassernutzung aktiv EC-rF: 3/2-Wege-Ventil betätigt EC-rh: Frischwasserventile offen

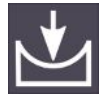

Schwellenwert für die Unterdruckerkennung unterschritten (EC-rF)

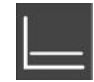

Regelungsart: Konstantdruckregelung p–c (nur EC–rF)

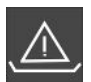

Wassermangelüberwachung (Trockenlaufschutz) aktiv

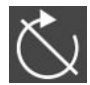

Eingang "Extern OFF" aktiv: Alle Pumpen abgeschaltet

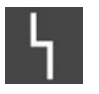

Es gibt mindestens eine aktuelle (nicht quittierte) Fehlermeldung.

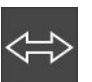

Das Gerät kommuniziert mit einem Feldbussystem.

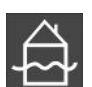

Hochwasserniveau überschritten

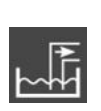

Regenwassernutzung aktiv EC-rF: 3/2-Wege-Ventil in Grundstellung/unbetätigt

EC-rh: Frischwasserventile geschlossen

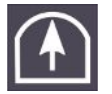

Schwellenwert für die Überdruckerkennung überschritten (EC-rF)

# 13.3 Übersicht Klemmenpläne

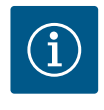

# **HINWEIS**

Die Klemmenpläne der AF400 für die Druckerzeugung können Sie der beiliegenden EBA EC-Booster entnehmen.

| 1 2                 | 3 4        | 5                     | 6                      | 7          | 8                        | 9           | 10                         | 11          | 12                     | 13             | 14              | 15                  | 16                     | 17                     | 18           |
|---------------------|------------|-----------------------|------------------------|------------|--------------------------|-------------|----------------------------|-------------|------------------------|----------------|-----------------|---------------------|------------------------|------------------------|--------------|
|                     | ≁   (      | €                     | G                      | <b>}</b> ► |                          | ≁           | (·                         | ≁           |                        |                | ()              | •                   |                        | ()                     |              |
|                     | /          | 1                     |                        | 上          | <u> </u>                 | Ł           |                            | <u> </u>    |                        | Г              | - /             |                     | Г                      | - ⁄                    |              |
|                     | ₩<br>2     | ©                     | AF150                  | AF400      |                          |             | 又<br>国                     |             |                        | [              | Č               | ]                   |                        | կ                      |              |
| 19 20               | 21 22      | 23                    | 24                     | 25         | 26                       | 27          | 28                         | 29          | 30                     | 31             | 32              | 33                  | 34                     | 35                     | 36           |
|                     |            |                       |                        | -          |                          | -           | igodol                     |             | $\triangleright$       | -{             |                 | -{                  | ►                      | - 4                    | $\mathbf{b}$ |
| € <sup>24V</sup> _€ |            | -                     |                        | /          | -/@                      |             | _/⊕∎                       |             | /⊕∎                    |                | ./@ 🕯           | <u></u>             | /⊕∎                    | <u> </u>               | /⊕∎          |
| Γ <u>–</u> Υ        | _<br>ح     |                       |                        |            | AF400                    | AF150       | AF400                      | AF150       | AF400                  | AF4            | 00              | AF4                 | 00                     | AF150                  | AF400        |
| <u>-8-</u>          |            |                       |                        |            | 60                       |             | 5                          | 6           |                        |                | _               |                     |                        | 6                      | <u>ъ</u>     |
| 27 20               | 20 //0     | 4.1                   | 4.7                    | 1.2        | 50                       | <i>μ</i> Γ  | 55                         | 4.7         | 53                     | <u> </u>       | L               | 5 S                 | 4                      | E 2                    | 52<br>52     |
|                     |            | 41                    | →                      | 45         | →<br>→                   | 45          | $\overline{\bullet}$       | 47          |                        | 49             | 50              | 21                  | 52                     |                        | 54           |
|                     |            | • •                   | -10V                   |            |                          | 4-2<br>(In) | 0mA<br>(+)                 | 4-20<br>(n) | mA<br>(+)              |                |                 |                     |                        |                        |              |
|                     |            | AF150                 | AF400                  | [ <u>~</u> | -€<br>-                  | AF150       | AF400                      |             | الله<br>الله           |                |                 |                     |                        |                        |              |
| AF150               | AF400      | Klemml<br>(Termin     | eiste<br>al strip)     | Klem       | mbereich (Cr             | oss section |                            |             |                        |                | )               | Anschlie<br>(Connec | ßbare Lei<br>table mat | terwerkstof<br>erials) | fe           |
| (EC-rF)             | (EC-rh)    | Netzans               | anschluss (Mains) 0,25 |            | 5 – 4,0 mm² 0,2 – 4,0 mi |             | lm²                        | 0,2 - 6,0   | ) mm²                  |                | Kupfer (Copper) |                     |                        |                        |              |
| ST+SK-1KF0          | CPS+SK-2KF | 5 PE (Eart<br>Steueru | h)<br>ng (Control)     | 0,25       | - 4,0 mm<br>- 1,5 mm     | 2           | 0,2 - 4,0 m<br>0,2 - 1,5 m | im²         | 0,2 - 6,0<br>0,2 - 2,5 | ) mm²<br>5 mm² |                 | Kupfer<br>Kupfer    | (Copper<br>(Copper     | ·)<br>·)               |              |

# Klemmenpläne Control EC-rF und Control EC-rh

| Klemme   | Funktion Control EC-rF                                                        | Funktion Control EC-rh              |  |  |  |  |
|----------|-------------------------------------------------------------------------------|-------------------------------------|--|--|--|--|
| 2/3      | Ausgang: 3/2-Wege-Ventil Pum-<br>pe 1                                         | Ausgang: Magnetventil 1             |  |  |  |  |
| 4/5      | Ausgang: Verzögerter Ausgang bzgl                                             | . Pumpe 1                           |  |  |  |  |
| 6/7      | Ausgang: Trockenlaufmeldung<br>Pumpe                                          | Ausgang: Trockenlaufmeldung<br>Tank |  |  |  |  |
| 8/9      | Ausgang: Verzögerter Ausgang bzgl                                             | . Pumpe 2                           |  |  |  |  |
| 10/11    | Ausgang: 3/2-Wege-Ventil Pum-<br>pe 2                                         | Ausgang: Magnetventil 2             |  |  |  |  |
| 13/14/15 | Ausgang: Sammelbetriebsmeldung                                                |                                     |  |  |  |  |
| 16/17/18 | Ausgang: Sammelstörmeldung                                                    |                                     |  |  |  |  |
| 19/20    | Ausgang: Externer Alarmmelder                                                 |                                     |  |  |  |  |
| 21/22    | Eingang: Extern OFF / Vorrang OFF                                             |                                     |  |  |  |  |
| 25/26    | Optionaler Eingang: Durchfluss-<br>oder Druckschalter Ausgangsseite<br>System | Niveaugeber S0                      |  |  |  |  |
| 27/28    | Optionaler Eingang: Schwimmerschalter Überlauf Frischwassertank               |                                     |  |  |  |  |
|          | -                                                                             | Niveaugeber S5                      |  |  |  |  |
| 29/30    | Optionaler Eingang: Durchflussschalter Rücklauf Zisterne                      |                                     |  |  |  |  |
|          | -                                                                             | Niveaugeber S3                      |  |  |  |  |
| 31/32    | -                                                                             | Niveaugeber S1                      |  |  |  |  |

| KlemmeFunktion Control EC-rFFunktion Control EC-rh33/34-Niveaugeber S435/36Optionaler Eingang: Durchflusssch=r Rücklauf Zisterne<br>-Niveaugeber S237/38Eingang: Thermische Wicklungsüb=rachung Pumpe 139/40Eingang: Thermische Wicklungsüb=rachung Pumpe 241/42Ausgang: Druckistwert 0-10 VAusgang: Istwert Füllstand Tank<br>0-10 V43/44Ausgang: Istwert Füllstand Zisterne-10 V45/46Eingang: Drucksensor 4-20 mAEingang: Füllstandssensor Tank<br>4-20 mA47/48Eingang: Füllstandssensor Zisterne 4-20 mA |        |                                                          |                                           |  |  |  |  |
|----------------------------------------------------------------------------------------------------|--------|----------------------------------------------------------|-------------------------------------------|--|--|--|--|
| 33/34-Niveaugeber S435/36Optionaler Eingang: Durchflussschalter Rücklauf Zisterne<br>n-Niveaugeber S237/38Eingang: Thermische Wicklungsüberwachung Pumpe 139/40Eingang: Thermische Wicklungsübervachung Pumpe 241/42Ausgang: Druckistwert 0-10 V<br>0-10 V43/44Ausgang: Istwert Füllstand Zisterne -10 V45/46Eingang: Drucksensor 4-20 mA47/48Eingang: Füllstandssensor Zisterne 4-20 mA                                                                                                    | Klemme | Funktion Control EC-rF                                   | Funktion Control EC-rh                    |  |  |  |  |
| Optionaler Eingang: Durchflussschalter Rücklauf Zisterne-Niveaugeber S237/38Eingang: Thermische Wicklungsüberachung Pumpe 139/40Eingang: Thermische Wicklungsüberachung Pumpe 241/42Ausgang: Druckistwert 0-10 VAusgang: Istwert Füllstand Tank<br>0-10 V43/44Ausgang: Istwert Füllstand Zisterne 0-10 V45/46Eingang: Drucksensor 4-20 mAEingang: Füllstandssensor Tank<br>4-20 mA47/48Eingang: Füllstandssensor Zisterne 4-20 mA                                                                           | 33/34  | -                                                        | Niveaugeber S4                            |  |  |  |  |
| -Niveaugeber S237/38Eingang: Thermische Wicklungsüberwachung Pumpe 139/40Eingang: Thermische Wicklungsüberwachung Pumpe 241/42Ausgang: Druckistwert 0-10 VAusgang: Istwert Füllstand Tank<br>0-10 V43/44Ausgang: Istwert Füllstand Zisterne -10 V45/46Eingang: Drucksensor 4-20 mAEingang: Füllstandssensor Tank<br>4-20 mA47/48Eingang: Füllstandssensor Zisterne +20 mA                                                                                                    | 35/36  | Optionaler Eingang: Durchflussschalter Rücklauf Zisterne |                                           |  |  |  |  |
| 37/38Eingang: Thermische Wicklungsüberwachung Pumpe 139/40Eingang: Thermische Wicklungsüberwachung Pumpe 241/42Ausgang: Druckistwert 0-10 VAusgang: Istwert Füllstand Tank<br>0-10 V43/44Ausgang: Istwert Füllstand Zisterne 0-10 V45/46Eingang: Drucksensor 4-20 mAEingang: Füllstandssensor Tank<br>4-20 mA47/48Eingang: Füllstandssensor Zisterne 4-20 mA                                                                                                    |        | -                                                        | Niveaugeber S2                            |  |  |  |  |
| 39/40Eingang: Thermische Wicklungsüberwachung Pumpe 241/42Ausgang: Druckistwert 0-10 VAusgang: Istwert Füllstand Tank<br>0-10 V43/44Ausgang: Istwert Füllstand Zisterne 0-10 V45/46Eingang: Drucksensor 4-20 mAEingang: Füllstandssensor Tank<br>4-20 mA47/48Eingang: Füllstandssensor Zisterne 4-20 mA                                                                                                    | 37/38  | Eingang: Thermische Wicklungsübe                         | rwachung Pumpe 1                          |  |  |  |  |
| 41/42Ausgang: Druckistwert 0-10 VAusgang: Istwert Füllstand Tank<br>0-10 V43/44Ausgang: Istwert Füllstand Zisterne 0-10 V45/46Eingang: Drucksensor 4-20 mAEingang: Füllstandssensor Tank<br>4-20 mA47/48Eingang: Füllstandssensor Zisterne 4-20 mA                                                                                                    | 39/40  | Eingang: Thermische Wicklungsüberwachung Pumpe 2         |                                           |  |  |  |  |
| 43/44Ausgang: Istwert Füllstand Zisterne 0-10 V45/46Eingang: Drucksensor 4-20 mAEingang: Füllstandssensor Tank<br>4-20 mA47/48Eingang: Füllstandssensor Zisterne 4-20 mA                                                                                                    | 41/42  | Ausgang: Druckistwert 0–10 V                             | Ausgang: Istwert Füllstand Tank<br>0–10 V |  |  |  |  |
| 45/46Eingang: Drucksensor 4–20 mAEingang: Füllstandssensor Tank<br>4–20 mA47/48Eingang: Füllstandssensor Zisterne 4–20 mA                                                                                                    | 43/44  | Ausgang: Istwert Füllstand Zisterne                      | 0-10 V                                    |  |  |  |  |
| 47/48 Eingang: Füllstandssensor Zisterne 4–20 mA                                                                                                    | 45/46  | Eingang: Drucksensor 4-20 mA                             | Eingang: Füllstandssensor Tank<br>4–20 mA |  |  |  |  |
|                                                                                                    | 47/48  | Eingang: Füllstandssensor Zisterne                       | 4-20 mA                                   |  |  |  |  |

#### 13.4 ModBus: Datentypen

| Datentyp | Beschreibung                                                                                                    |
|----------|----------------------------------------------------------------------------------------------------|
| INT16    | Ganzzahl im Bereich von –32768 bis 32767.<br>Der tatsächlich für einen Datenpunkt verwendete Zahlenbereich kann ab-<br>weichen.                                                                                                    |
| UINT16   | Vorzeichenlose Ganzzahl im Bereich von 0 bis 65535.<br>Der tatsächlich für einen Datenpunkt verwendete Zahlenbereich kann ab-<br>weichen.                                                                                                    |
| ENUM     | lst eine Aufzählung. Es kann nur einer der unter Parameter aufgeführten<br>Werte gesetzt werden.                                                                                                    |
| BOOL     | Ein boolscher Wert ist ein Parameter mit genau zwei Zuständen (0 – falsch/<br>false und 1 – wahr/true). Generell werden alle Werte größer als Null als true<br>gewertet.                                                                                                    |
| BITMAP*  | Ist eine Zusammenfassung von 16 boolschen Werten (Bits). Die Werte werden von 0 bis 15 indiziert. Die im Register zu lesende oder zu schreibende<br>Zahl ergibt sich aus der Summe aller Bits mit dem Wert $1 \times 2$ hoch ihrem Index.<br>• Bit 0: $2^0 = 1$<br>• Bit 1: $2^1 = 2$<br>• Bit 2: $2^2 = 4$<br>• Bit 3: $2^3 = 8$<br>• Bit 4: $2^4 = 16$<br>• Bit 5: $2^5 = 32$<br>• Bit 6: $2^6 = 64$<br>• Bit 7: $2^7 = 128$<br>• Bit 8: $2^8 = 256$<br>• Bit 9: $2^9 = 512$<br>• Bit 10: $2^{10} = 1024$<br>• Bit 11: $2^{11} = 2048$<br>• Bit 12: $2^{12} = 4096$<br>• Bit 13: $2^{13} = 8192$<br>• Bit 14: $2^{14} = 16384$<br>• Bit 15: $2^{15} = 32768$ |
| BITMAP32 | lst eine Zusammenfassung von 32 boolschen Werten (Bits). Für Details der<br>Berechnung bitte bei Bitmap nachlesen.                                                                                                    |

\* Beispiel zur Verdeutlichung:

Bit 3, 6, 8, 15 sind 1 alle anderen sind 0. Die Summe ist dann  $2^3+2^6+2^8+2^{15}=$ 

8+64+256+32768 = 33096. Der Umgekehrte Weg ist ebenfalls möglich. Dabei wird ausgehend vom Bit mit dem höchsten Index geprüft, ob die gelesene Zahl größer gleich der Zweierpotenz ist. Wenn das der Fall ist, wird das Bit 1 gesetzt und die Zweierpotenz von der Zahl abgezogen. Danach wird die Prüfung mit dem Bit mit dem nächst kleineren Index und der gerade berechneten Restzahl wiederholt bis man bei Bit 0 angekommen ist oder die Restzahl Null ist. Zur Verdeutlichung ein Beispiel: Die gelesene Zahl ist 1416. Bit 15 wird 0, da 1416<32768. Bits 14 bis 11 werden ebenfalls 0. Bit 10 wird 1, da 1416>1024 ist. Die Restzahl wird 1416–1024=392. Bit 9 wird 0, da 392<512. Bit 8 wird 1, da 392>256. Die Restzahl wird 392–256=136. Bit 7 wird 1, da 136>128. Die Restzahl wird 136–128=8. Bit 6 bis 4 werden 0. Bit 3 wird 1, da 8=8. Die Restzahl wird 0. Somit werden die restlichen Bits 2 bis alle 0.

#### 13.5 ModBus: Parameterübersicht

| Holding– Register<br>(Protokoll) | Name                              | Datentyp | Skalierung &<br>Einheit | Elemente                                                                                                    | Zugriff* |
|----------------------------------|-----------------------------------|----------|-------------------------|----------------------------------------------------------------------------------------------------|----------|
| 40001<br>(0)                     | Version Kommunika-<br>tionsprofil | UINT16   | 0.001                   |                                                                                                    | R        |
| 40002<br>(1)                     | Wink Service                      | BOOL     |                         |                                                                                                    | RW       |
| 40003<br>(2)                     | Art des Schaltgeräts              | ENUM     |                         | 8. EC<br>9. ECe                                                                                                    | R        |
| 40014<br>(13)                    | BusCommandTimer                   | ENUM     |                         | 0. –<br>1. Aus<br>2. Setzen<br>3. Aktiv<br>4. Zurücksetzen<br>5. Manuell                                              | RW       |
| 40015<br>(14)                    | Antriebe An/Aus                   | BOOL     |                         |                                                                                                    | RW       |
| 40025<br>(24)                    | Regelungsart                      | ENUM     |                         | 21. Automatik<br>22. Frischwassernutzung<br>23. Regenwassernutzung                                                    | R        |
| 40026<br>(25)                    | lstwert                           | INT16    | 0.1 bar (EC–rF)         |                                                                                                    | R        |
| 40027<br>(26)                    | Aktueller Sollwert                | INT16    | 0.1 bar (EC-rF)         |                                                                                                    | R        |
| 40041<br>(40)                    | Pumpenmodus 1                     | ENUM     |                         | 0. Aus<br>1. Hand<br>2. Auto                                                                                          | RW       |
| 40042<br>(41)                    | Pumpenmodus 2                     | ENUM     |                         | 0. Aus<br>1. Hand<br>2. Auto                                                                                          | RW       |
| 40062<br>(61)                    | Genereller Status                 | BITMAP   |                         | 0: SBM<br>1: SSM<br>8: EBM Pumpe 1<br>9: EBM Pumpe 2                                                                  | R        |
| 40068<br>(67)                    | Sollwert 1                        | UINT16   | 0.1 bar (EC–rF)         |                                                                                                    | RW       |
| 40074<br>(73)                    | Anwendung                         | ENUM     |                         | 8. Rain                                                                                                    | R        |
| 40122<br>(121)                   | Status Regenwas-<br>sersystem     | BITMAP   |                         | 0: SBM<br>1: SSM<br>6: Ventil 1 betätigt<br>7: Ventil 2 betätigt<br>12: Überlauf Zisterne<br>13: Trockenlauf Zisterne | R        |
| 40130<br>(129)                   | Ventilmodus 1                     | ENUM     |                         | 0. Rain   Shut<br>1. Fresh   Open<br>2. Auto                                                                          | RW       |
| 40132<br>(131)                   | Zustand des Niveau–<br>gebers     | BITMAP   |                         | 0: S0<br>1: S3<br>2: S1<br>3: S4<br>4: S2<br>5: S5                                                                    | R        |

| Holding– Register<br>(Protokoll) | Name                            | Datentyp | Skalierung &<br>Einheit | Elemente                                                                                                    | Zugriff* |
|----------------------------------|---------------------------------|----------|-------------------------|----------------------------------------------------------------------------------------------------|----------|
| 40139 - 40140<br>(138 - 139)     | Fehlerstatus                    | BITMAP32 |                         | 0: Sensorfehler<br>1: Überdruck (EC-rF)<br>2: Unterdruck (EC-rF)<br>4: Trockenlauf<br>5: Pumpe 1 Fehler<br>6: Pumpe 2 Fehler<br>15: Hochwasser<br>16: Vorrang Aus<br>20: Netzversorgung<br>25: Sensorfehler 2 | R        |
| 40141<br>(140)                   | Acknowledge                     | BOOL     |                         |                                                                                                    | W        |
| 40142<br>(141)                   | Alarmhistorie Index             | UINT16   | 1                       |                                                                                                    | RW       |
| 40143<br>(142)                   | Alarmhistorie Feh-<br>lernummer | UINT16   | 0.1                     |                                                                                                    | R        |
| 40199<br>(198)                   | Füllstandssensor 1              | UINT16   | 1 cm                    | Zisterne                                                                                                    | R        |
| 40200<br>(199)                   | Füllstandssensor 2<br>(EC-rh)   | UINT16   | 1 cm                    | Hybridtank                                                                                                    | R        |
| 40380<br>(379)                   | Ventilmodus 2                   | ENUM     |                         | 0. Rain   Shut<br>1. Fresh   Open<br>2. Auto                                                                                                    | RW       |
| 40381 - 40382<br>(380 - 381)     | Regenwasser Fehler-<br>status   | BITMAP32 |                         | 1: Rücklauf Zisterne<br>4: Fixiert auf Regenwasser-<br>nutzung<br>5: Fixiert auf Frischwasser-<br>nutzung<br>6: Überlauf Tank<br>7: Füllstandsalarm                                                           | R        |
| 40383<br>(382)                   | Wasservolumen Zis-<br>terne     | UINT16   | %                       |                                                                                                    | R        |
| 40384<br>(383)                   | Wasservolumen Hy-<br>bridtank   | UINT16   | %                       |                                                                                                    | R        |

# Legende

\* R = nur Lesezugriff, RW = Lese- und Schreibzugriff, W = Schreibzugriff

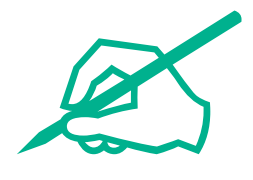

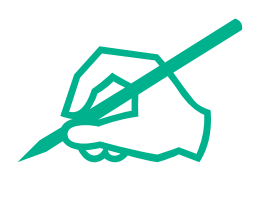

# wilo

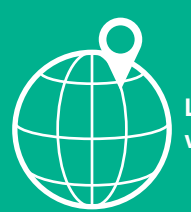

Local contact at www.wilo.com/contact

Wilcose Wilopark 1 44263 Dortmund Germany T +49 (0)231 4102-0 T +49 (0)231 4102-7363 wilo@wilo.com www.wilo.com

# Pioneering for You